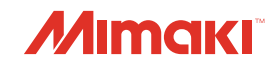

# **UV INKJET PRINTER**

JFX200-2513

# **MANUAL DE OPERAÇÃO**

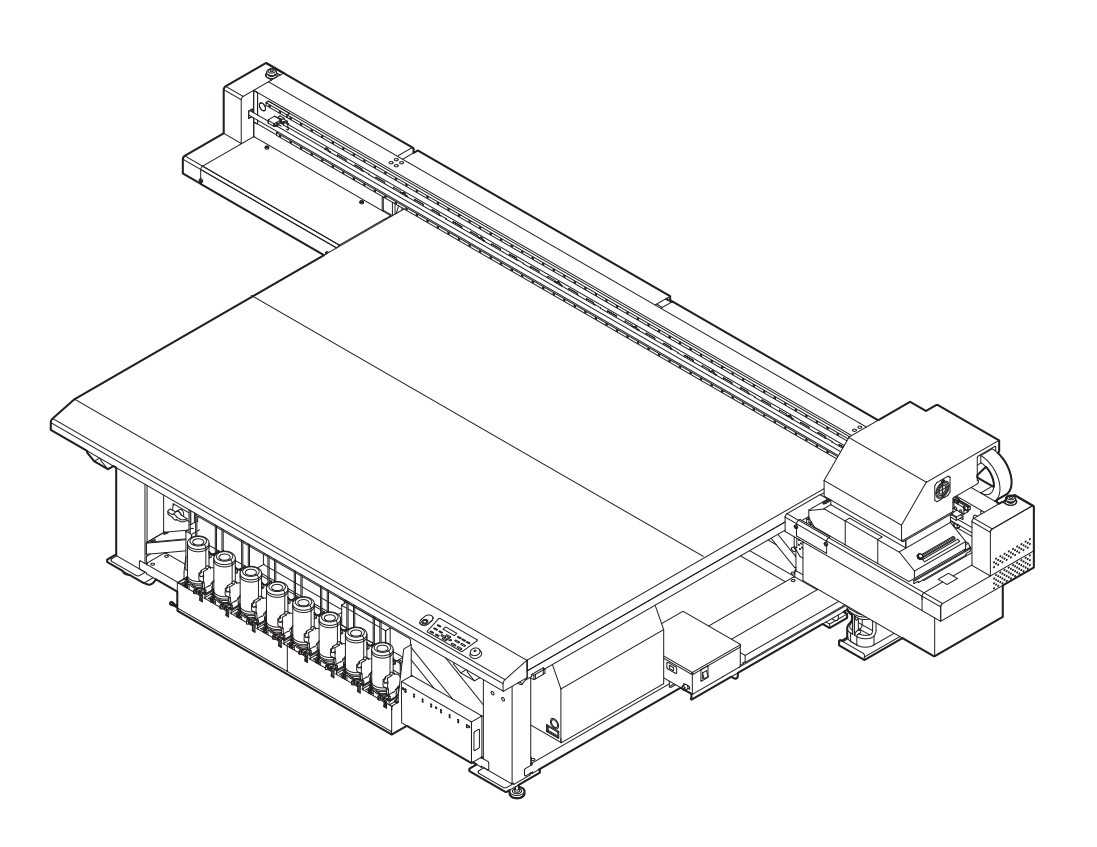

MIMAKI ENGINEERING CO., LTD.

ANUA

URL: http://eng.mimaki.co.jp/

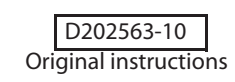

## ÍNDICE

| ATENÇÃO                                           | vi   |
|---------------------------------------------------|------|
| TÉRMOS DE GARANTIA                                | vi   |
| Requisitos                                        | vi   |
| Declaração da FCC (EUA)                           | vi   |
| Interferência em televisores e aparelhos de rádio | vi   |
| Restrições de uso                                 | vii  |
| Prefácio                                          | viii |
| Tinta a ser utilizada                             | viii |
| Sobre Este Manual                                 | viii |
| Precauções de Segurança                           | ix   |
| Símbolos                                          | ix   |

## CAPÍTULO 1 Antes de Utilizar

| Sobre a instalação desta máquina                | 1-2  |
|-------------------------------------------------|------|
| Onde instalar este equipamento                  | 1-2  |
| Temperatura do Ambiente de Trabalho             | 1-2  |
| Sobre a fixação da máquina                      | 1-3  |
| Transporte do Equipamento                       | 1-3  |
| Nomes das peças e funções                       | 1-4  |
| Parte frontal do equipamento                    | 1-4  |
| Parte traseira e lateral direita do equipamento | 1-4  |
| Painel de Operação                              | 1-5  |
| Carro                                           | 1-6  |
| Estação de coroamento                           | 1-6  |
| BOTÃO DE EMERGÊNCIA                             | 1-6  |
| Cabos de conexão                                | 1-7  |
| Conexão do cabo de interface USB2.0             | 1-7  |
| Conexão do Cabo de Alimentação                  | 1-8  |
| Configurando os frascos de tinta                | 1-9  |
| Cuidado com o manuseio de frascos de tinta      | 1-15 |
| Mídia                                           | 1-16 |
| Tamanhos utilizáveis de mídia                   | 1-16 |
| Cuidado com o manuseio de mídias                | 1-16 |
|                                                 |      |

## CAPÍTULO 2 Operações Básicas

| Fluxo de trabalho                        | 2-2  |
|------------------------------------------|------|
| Como ligar ou desligar o equipamento     | 2-3  |
| Como ligar o equipamento                 | 2-3  |
| Como desligar o equipamento              | 2-4  |
| Inserção de uma mídia                    | 2-5  |
| Înserção de uma mídia                    | 2-5  |
| Deslocamento da posição de irradiação da |      |
| lâmpada LED UV                           | 2-8  |
| Impressão de teste                       | 2-10 |
|                                          |      |

| Impressão de teste                            | 2-11 |
|-----------------------------------------------|------|
| Limpeza de Cabeçote                           | 2-12 |
| Informações a respeito da limpeza de cabeçote | 2-12 |
| Informações a respeito da limpeza de cabeçote | 2-12 |
| Informações de impressão                      | 2-13 |
| Como iniciar uma operação de impressão        | 2-13 |
| Interrupção de uma operação de impressão      |      |
| durante o seu andamento                       | 2-14 |
| Como Apagar as Informações Recebidas (Data    |      |
| Clear)                                        | 2-14 |
| Deslocamento da barra Y                       | 2-15 |
|                                               |      |

## CAPÍTULO 3 Funções Complementares

| Alteração do ponto de origem                      | 3-2  |
|---------------------------------------------------|------|
| Alteração do ponto de origem utilizando os        |      |
| botões de seleção                                 | 3-2  |
| Alteração do ponto de origem utilizando o         |      |
| menu FUNÇÕES                                      | 3-3  |
| Registrando a espessura da mídia                  | 3-4  |
| Registrar a espessura da mídia manualmente        | 3-4  |
| Registrar a espessura da mídia manualmente        | 3-4  |
| Inserção de uma mídia                             | 3-5  |
| Registrando o valor de folga do cabeçote          | 3-6  |
| Lista de Funções                                  | 3-7  |
| Configure a quantidade de alimentação da barra Y  | 3-8  |
| Configurando a Correção da Alimentação            | 3-8  |
| Corrija a posição na qual a tinta é aplicada para |      |
| impressão bidirecional                            | 3-10 |
| Configurando Logical Seek (Busca Lógica)          | 3-12 |
| Configuração do modo UV                           | 3-13 |
| Realiza a configuração para reduzir as listras    |      |
| entre as passagens                                | 3-14 |
| O que é a função MAPS?                            | 3-14 |
| Configurando a Função MAPS1                       | 3-15 |
| Configurando a Função MAPS2 (4 cores)             | 3-16 |
| Configurando a Função MAPS2 (4 cores)             | 3-17 |
| Configurando a Mudança de Trabalho                | 3-19 |
| Configurando o Ionizador                          | 3-20 |
| Configurando a Limpeza Automática                 | 3-21 |
| Configurando o tempo de limpeza dos bocais        | 3-22 |
| Outras Configurações                              | 3-23 |
| Configurações da Máquina                          | 3-24 |
| Configurando AUTO Power-off (Desligamento         |      |
| Automático)                                       | 3-24 |
| Configurando a hora (TIME)                        | 3-25 |

| Configurando as Unidades (UNIT)                   |
|---------------------------------------------------|
| Configurando um KEY BUZZER (SINAL                 |
| SONORO DO TECLADO)                                |
| Configurando um Idioma (LANGUAGE)                 |
| Inicializando as configurações                    |
| Confirmando informações da máquina3-30            |
| Verifique o estado de utilização da máquina3-30   |
| Verifique as informações de versão da máquina3-31 |
| Exibindo as informações dessa máquina             |

## CAPÍTULO 4 Manutenção

| Manutenção                                        | 4-2      |
|---------------------------------------------------|----------|
| Precauções de Manutenção                          | 4-2      |
| Informações a respeito da utilização de líquido   |          |
| de limpeza                                        | 4-2      |
| Realização de manutenção na estrutura do          |          |
| equipamento                                       | 4-2      |
| Realização de Manutenção no MBIS                  | 4-3      |
| Limpeza do guia LM                                | 4-3      |
| Realização de manutenção na estação de coroam     | ento 4-4 |
| Limpeza do limpador e da tampa                    | 4-4      |
| Limpeza da bandeja de resíduos de tinta           | 4-7      |
| Limpeza do cabeçote e da área ao redor do mesm    | 104-8    |
| Caso não seja possível desentupir o bocal obstruí | do4-10   |
| Abastecimento de tinta do tanque secundário       |          |
| até o cabeçote                                    | 4-10     |
| Bocais alternativos para realização de            |          |
| impressão, caso os bocais com problema não        |          |
| possam ser recuperados                            | 4-11     |
| Função de Manutenção Automática                   | 4-15     |
| Definição dos intervalos de atualização           | 4-15     |
| Delimitação dos Intervalos de Limpeza             | 4-16     |
| Substituindo consumíveis                          | 4-17     |
| Substituição do limpador                          | 4-17     |
| Substituição dos absorvedores de tinta            | 4-18     |
| Caso seja exibida uma mensagem de                 |          |
| confirmação do Tanque de Resíduos de Tinta        | 4-19     |
| Reabastecimento de água misturada a líquido       |          |
| anticongelante                                    | 4-21     |
| Reabastecimento da água de resfriamento           | 4-22     |

## CAPÍTULO 5 Resolução de Problemas

| Resolução de Problemas                           | 5-2   |
|--------------------------------------------------|-------|
| O equipamento não liga                           | 5-2   |
| O equipamento não inicia a operação de impressão | 5-2   |
| A qualidade da imagem está ruim                  | 5-3   |
| O bocal está obstruído                           | 5-3   |
| Exibição do aviso relacionado a frascos de tinta | 5-4   |
| Caso seja exibido erro relacionado ao tanque     |       |
| secundário (Erros 618 a 61b)                     | 5-5   |
| Problema no bocal devido a mistura de tintas     |       |
| coloridas ou a aeração                           | 5-6   |
| Caso ocorra problema de pressão                  | 5-9   |
| Aviso / Mensagens de Erro                        | 5-11  |
| Mensagens de Alerta                              | .5-11 |
| Mensagens de erro                                | .5-14 |

## CAPÍTULO 6 Apêndice

| Especificações                                    | 6-2 |
|---------------------------------------------------|-----|
| Especificações do equipamento                     | 6-2 |
| Especificações da tinta                           | 6-3 |
| Ordem de instalação de acordo com o tipo de tinta | 6-4 |
| Ordem de instalação dos frascos de tinta          | 6-4 |
| Controle de Verificação                           | 6-5 |
| Etiquetas de Aviso                                | 6-6 |
| Fluxograma de Funções                             | 6-8 |

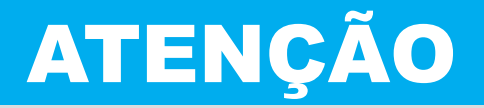

## **TERMOS DE GARANTIA**

A GARANTIA LIMITADA DA MIMAKI SERÁ ÚNICA E EXCLUSIVA, E SUBSTITUI TODAS AS OUTRAS GARANTIAS, EXPRESSAS OU IMPLÍCITAS, INCLUINDO, SEM LIMITAR-SE, QUALQUER GARANTIA DE COMERCIALIZAÇÃO OU ADEQUAÇÃO. A MIMAKI NÃO ASSUME NEM AUTORIZA REVENDEDORES A ASSUMIR QUALQUER OUTRA OBRIGAÇÃO OU RESPONSABILIDADE, OU CONCEDER QUALQUER OUTRA GARANTIA, OU AINDA OFERECER QUALQUER OUTRA GARANTIA SOBRE QUALQUER PRODUTO SEM O CONSENTIMENTO PRÉVIO E POR ESCRITO DA MIMAKI.

EM NENHUMA SITUAÇÃO A MIMAKI DEVERÁ SER RESPONSABILIZADA POR DANOS ESPECÍFICOS, ACIDENTAIS OU CONSEQUENTES, OU AINDA POR PERDAS MATERIAIS DO DISTRIBUIDOR OU CLIENTES DE QUALQUER PRODUTO.

## Requisitos

- Este Manual de Operação foi especialmente preparado para seu fácil entendimento.
- No entanto, em caso de dúvidas, entre em contato com um de nossos distribuidores mais próximos ou em nossa matriz.
- · As descrições aqui contidas estão sujeitas a atualizações sem notificação prévia.

## Declaração da FCC (EUA)

Este equipamento foi devidamente testado e está em conformidade com os parâmetros compatíveis com dispositivos digitais da Classe A, dentro da Regulamentação FCC, Parte 15. Esses parâmetros foram definidos para oferecer uma proteção efetiva contra interferências de risco sempre que o equipamento estiver em operação em área comercial. Este equipamento gera, utiliza, e pode emitir ondas de radiofrequência e, caso não instalado e utilizado conforme previsto no manual de operação, poderá causar interferências prejudiciais à comunicação de outros equipamentos operados via rádio.

A utilização deste equipamento em áreas residenciais poderá causar interferências, sendo que neste caso, os custos de supressão dessas interferências serão de responsabilidade do usuário.

Nos casos onde o cabo recomendado pela MIMAKI não é usado para a conexão deste dispositivo, os limites previstos pelos parâmetros FCC podem ser excedidos.

Para evitar esta situação, o uso de cabos recomendados pela MIMAKI é essencial para ligar o impressora.

## Interferência em televisores e aparelhos de rádio

O produto aqui descrito gera alta frequência enquanto opera.

O equipamento pode interferir em aparelhos de rádio e televisores se configurado ou inicializado em condições inadequadas.

O produto não oferece garantia contra danos a aparelhos de rádio ou televisores de uso específico.

A interferência do produto em aparelhos de rádio ou televisor pode ser verificada ao ligar/desligar o botão de alimentação do aparelho.

Caso o produto seja a causa da interferência, procure resolver o problema através de uma das seguintes medidas corretivas ou através da combinação de alguma delas.

- Troque a posição da antena do aparelho de rádio ou televisão até que a interferência não ocorra.
- Afaste o aparelho de televisão ou rádio deste produto.
- Conecte o cabo de alimentação deste produto a uma tomada afastada dos circuitos conectados ao aparelho de televisão ou rádio.

## Restrições de uso

### Restrições de uso

Esta máquina representa um fator de risco pois contém partes móveis de alta velocidade, partes aquecidas e partes que irradiam raios ultravioleta. O uso desta máquina é limitado ao usuário que entende essa periculosidade por completo.

### Restrições ao usuário

O usuário desta máquina deve receber treinamento adequado. Limite à usuário aqueles que receberam o treinamento adequado para operar esta máquina.

### Área restrita

- É proibida a aproximação da máquina por alguém que não seja o usuário treinado adequadamente. Estabeleça a área de restrição dentro do limite indicado abaixo. Você deve instalar esta máquina em uma sala dedicada, ou colocar uma barreira e fazer a pessoa reconhecer que é uma área perigosa.
- Caso o acesso a área seja restringido utilizando cercas de segurança, as mesmas devem ser instaladas em conformidade com os padrões EN ISO23857.
- Caso este equipamento seja instalado em uma sala específica, a porta de acesso a mesma deve ser trancada com fechadura ou trava interna e deve ser realizada uma avaliação de riscos antes do equipamento ser utilizado.

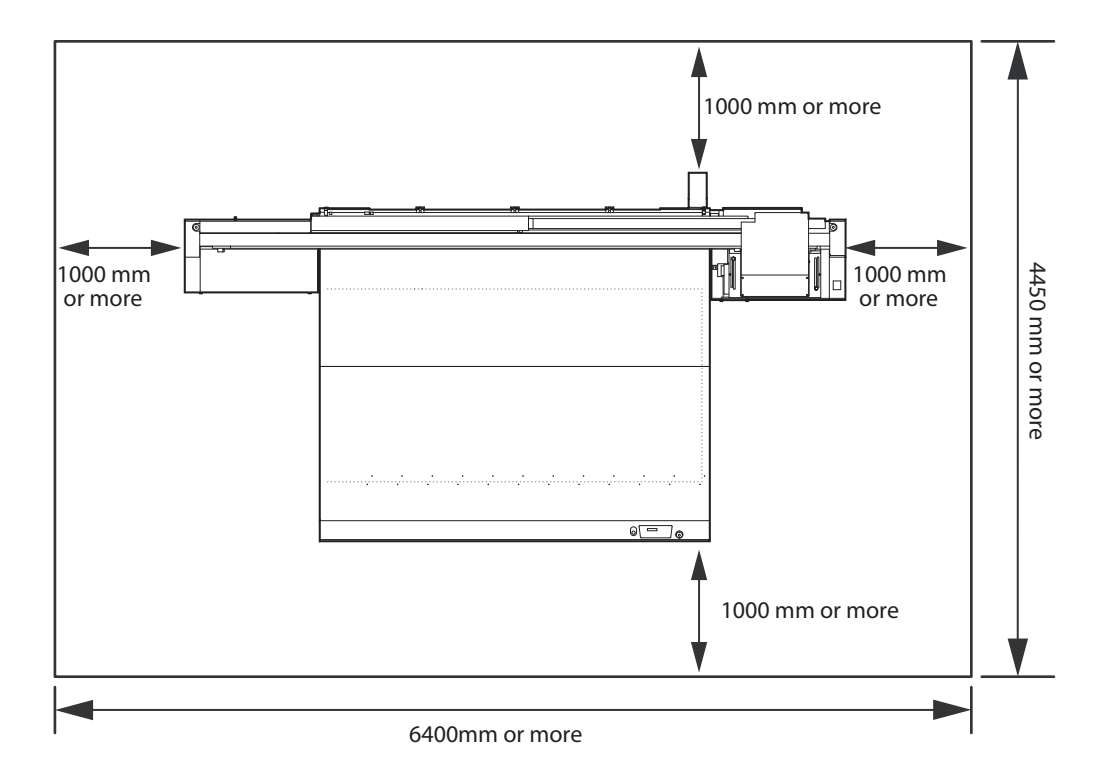

# Prefácio

Parabéns por adquirir a impressora a jato de tinta colorida "JFX200 Series" MIMAKI. A "JFX200 Series" é uma impressora a jato de tinta UV que pode imprimir utilizando tinta UV, produzindo imagens de alta qualidade e em alta velocidade.

## Tinta a ser utilizada

As tintas que podem ser utilizadas neste equipamento são LUS150, LH100 (modelo com 4 cores/4 cores + branco/ com 6 cores).

- Modelo com 4 cores:
- São usados 2 frascos de tinta de cada cor Ciano, Magenta, Amarelo e Preto. • Modelo com 4 cores + Branco: São utilizados um frasco para cada uma das cores: ciano, magenta, amarelo e
  - preto; e dois frascos de branco.

## **Sobre Este Manual**

- Este manual de operação descreve os procedimentos de operação e de manutenção da impressora a jato de tinta UV JFX200 Series (daqui em diante denominada equipamento)
- O modelo JFX200-2513 é idêntico ao modelo IPPR671.
- Leia este manual de operação atentamente e entenda-o por completo para usar.
- Este Manual de Operação foi cuidadosamente preparado para seu fácil entendimento. No entanto, entre em contato com o distribuidor mais próximo ou nossa matriz, em caso de dúvida.
- As descrições aqui contidas estão sujeitas a atualizações sem aviso prévio.
- · O manual mais atualizado encontra-se disponível em nosso site.

A reprodução deste material é estritamente proibida Todos os Direitos Reservados. Copyright © 2014 MIMAKI ENGINEERING Co., Ltd.

# Precauções de Segurança

## Símbolos

Símbolos são utilizados neste Manual de Operação para operação segura e para a prevenção de danos ao equipamento. O sinal indicado é diferente dependendo do teor de cuidado.

Os símbolos e seus significados são dados abaixo. Favor seguir todas as instruções do manual.

## Exemplos de símbolos

|             | Significado                                                                                                    |  |  |
|-------------|----------------------------------------------------------------------------------------------------|--|--|
| Aviso       | A não observância das instruções que acompanham este símbolo pode resultar em ferimentos graves ou fatais à equipe. Leia-o com atenção e use adequadamente.                                                                                                    |  |  |
| Atenção     | A não observância das instruções que acompanham este símbolo pode resultar em acidentes ou danos à propriedade.                                                                                                    |  |  |
| Importante! | Observações importantes quanto ao uso desse equipamento são dadas com este símbolo. Entenda bem as observações para operar o equipamento de maneira adequada.                                                                                                    |  |  |
| Î           | Informações úteis são apresentadas com este símbolo. Consulte-as para operar o equipamento de adequado.                                                                                                    |  |  |
| (PF)        | Indica a página de referência para conteúdos relacionados.                                                                                                    |  |  |
| Â           | O símbolo " $\Delta$ " indica que as instruções deverão ser observadas de modo tão crítico quanto as instruções de ATENÇÃO (o que inclui as instruções de PERIGO e AVISO). O sinal representativo de um risco (o sinal mostrado à esquerda se refere à alta tensão) é exibido dentro do triângulo. |  |  |
| $\bigcirc$  | O símbolo " $\bigcirc$ " indica que essa ação é proibida. Se houver uma instrução completa, ela é indicada dentro ou em volta do símbolo " $\bigcirc$ "                                                                                                    |  |  |
| 0           | O símbolo "●" indica que a ação deve ser feita ou a instrução deve ser observada. Se houver uma instrução completa, ela é indicada dentro do símbolo "●"                                                                                                    |  |  |

## Aviso para o Uso

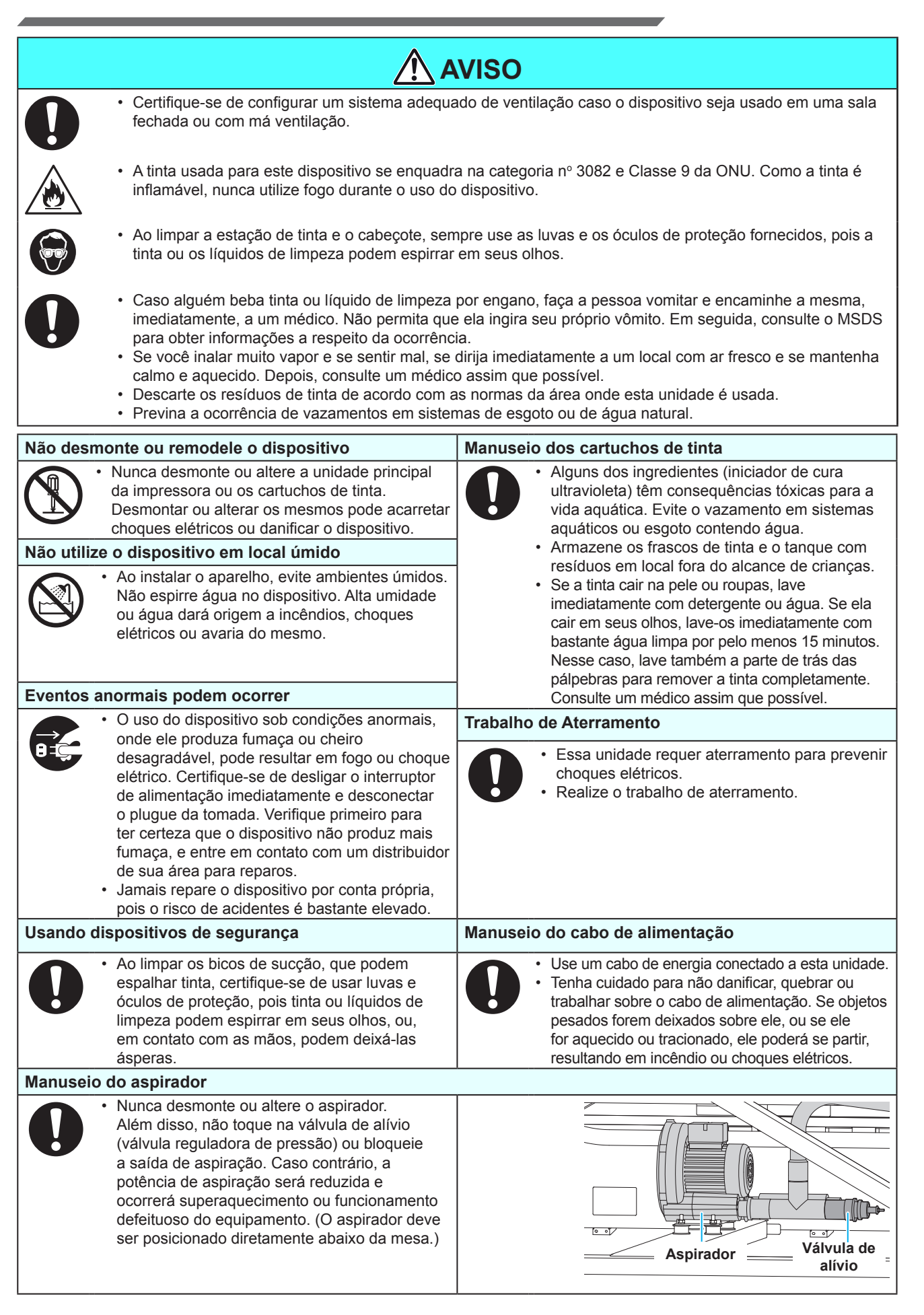

| AVISO                                                                                                    |  |  |
|----------------------------------------------------------------------------------------------------|--|--|
| Fonte de alimentação e tensão                                                                                                    |  |  |
| <ul> <li>Essa unidade contém peças submetidas à alta tensão. É proibida a realização de serviços elétricos por pessoas não autorizadas.</li> <li>Use-a com as especificações de alimentação exibidas. A tensão da fonte de alimentação desta máquina deve ser monofásica 200 a 240 VCA 15 A e menos. (Você não pode usar está máquina no sistema de 100V.)</li> </ul>                                                                                                    |  |  |
| <ul> <li>Certifique-se de sempre desconectar o cabo de alimentação durante a realização de manutenção, de modo a evitar a ocorrência de choques elétricos. Dependendo do dispositivo, talvez seja necessário aguardar um minuto até que o equipamento seja desenergizado por completo. Certifique-se de aguardar cinco minutos ou mais após desligar o cabo de alimentação, antes de realizar quaisquer reparos.</li> <li>Certifique-se de realizar o aterramento para prevenir choque elétrico.</li> </ul>                                                                                                    |  |  |
| <ul> <li>O disjuntor deve ser ligado somente por pessoas com conhecimento suficiente sobre as operações dessa unidade.</li> <li>Não toque a unidade do LED ultravioleta logo após a lâmpada se apagar com as mãos desprotegidas para evitar queimadura.</li> </ul>                                                                                                    |  |  |
| Manuseio do líquido anticongelante                                                                                                    |  |  |
| <ul> <li>Utilize o líquido anticongelante exclusivo da Mimaki ou o equipamento pode ser danificado.</li> <li>Caso o líquido anticongelante ou a água do tanque de resfriamento entre em contato com sua pele ou olhos, lave, imediatamente, a região afetada com sabão. Caso o líquido anticongelante ou a água do tanque de resfriamento entre em contato com seus olhos, lave-os, imediatamente, com água limpa. Consulte um médico o mais rápido possível. Caso o líquido anticongelante ou a água do tanque de resfriamento entre em contato com a sua pele, lave, imediatamente, a região afetada com sabão e esfrie a mesma com água gelada. Consulte um médico assim que possível.</li> <li>Antes de usar o líquido anticongelante, certifique-se de ler o <i>Material Safety Data Sheet</i> (MSDS - Folheto de Dados de Segurança do Material).</li> <li>Se você engoliu acidentalmente o líquido anticongelante, puro ou misturado com água, tente vomitar e então consulte um médico assim que possível.</li> <li>Caso o líquido anticongelante ou a água do tanque de resfriamento não sejam mais utilizados, o descarte dos mesmos deve ser realizado de acordo com o que segue:</li> <li>Incinerar o fluido que é absorvido com serragem ou pano de resíduos.</li> <li>Evite ignição, como eletricidade estática e faísca de impacto.</li> <li>Evite ignição, como eletricidade estática e faísca de impacto.</li> </ul> |  |  |
|                                                                                                    |  |  |
|                                                                                                    |  |  |
| <ul> <li>Não use o LED ultravioleta em um ambiente com a possibilidade de pegar fogo (gasolina, spray de gás combustível, tíner, verniz, poeira, etc.). Além disso, não coloque papel ou pano no LED ultravioleta ou perto dele, pois isso pode causar fogo ou choque elétrico.</li> <li>Nunca olhe diretamente no LED ultravioleta sendo aceso a olho nu, isso pode causar dor ou dano a sua visão. Use olhos de proteção.</li> <li>Não aplique a luz ultravioleta diretamente em sua pele, ou isso pode causar irritação.</li> <li>É recomendado substituir o LED ultravioleta dentro de sua vida útil.</li> </ul>                                                                                                    |  |  |
| Descarte do equipamento                                                                                                    |  |  |
| <ul> <li>Ao descartar este equipamento, solicite o tratamento do mesmo a uma empresa de descarte de resíduos industriais.</li> <li>Trate-a adequadamente em conformidade com as normas da área onde ela está instalada.</li> </ul>                                                                                                    |  |  |
|                                                                                                    |  |  |

## Precauções no Uso

| Proteção contra poeira                                                                                                    | Peças de troca periódica                                                                                                    |  |  |
|----------------------------------------------------------------------------------------------------|----------------------------------------------------------------------------------------------------|--|--|
| <ul> <li>É altamente recomendado que o dispositivo seja usado em um local livre de poeira.</li> <li>Ao deixar o local de trabalho, certifique-se de tirar qualquer mídia do suporte do rolo.</li> </ul>                                                                                                    | • Há algumas peças que devem ser substituídas pelos técnicos de manutenção. Você terá que fazer um contrato com distribuidores ou revendedores para serviços pós-venda. |  |  |
| <ul> <li>Se alguna midia for deixada no roio, ela<br/>pode ficar empoeirada.</li> </ul>                                                                                                    | Mantenha a máquina nivelada planamente                                                                                                    |  |  |
| <ul> <li>Guarde a mídia em uma sacola. Limpar a<br/>poeira acumulada na mídia com atrito de<br/>objeto de limpeza irá afetá-la por conta da</li> </ul>                                                                                                    | Certifique-se de ajustar o pé de nível para<br>manter a máquina plana.                                                                                                  |  |  |
| <ul> <li>A poeira no cabeçote também fará com</li> </ul>                                                                                                    | Manuseio do líquido de manutenção                                                                                                    |  |  |
| que gotas de tinta caiam abruptamente na<br>mídia durante a impressão. Se esse evento<br>acontecer, certifique-se de limpar o cabeçote.<br>( P.2-12)                                                                                                    | <ul> <li>Certifique-se de manter o líquido de<br/>manutenção em um local frio e escuro.<br/>Armazene-o em um local fora do alcance das<br/>crianças.</li> </ul>         |  |  |
| Etiquetas de Aviso                                                                                                    | Observação para manutenção                                                                                                    |  |  |
| <ul> <li>Neste dispositivo há uma etiqueta de aviso.<br/>Certifique-se de entender solidamente os<br/>avisos dados na etiqueta. Caso qualquer<br/>uma das etiquetas de aviso tenha se tornado<br/>tão suja que a mensagem de aviso é ilegível<br/>ou tenha saído, compre uma nova de seu<br/>distribuidor local ou o nosso escritório.</li> </ul>                                                                                                    | <ul> <li>Ao limpar a unidade de fornecimento de tinta externa ou os cabeçotes, certifique-se de usar as luvas de proteção.</li> </ul>                                   |  |  |
| Manuseio do líquido anticongelante Fonte de alimentação                                                                                                    |                                                                                                    |  |  |
| Certifique-se de armazenar o líquido anti-<br>congelante em um local ventilado e escuro.<br>Armazene-os em local fora do alcance de<br>crianças.                                                                                                    | • Deixe o disjuntor ligado Não desligue<br>o interruptor principal no lado direito do<br>equipamento.                                                                   |  |  |
| Manuseio dos cartuchos de tinta                                                                                                    | L                                                                                                    |  |  |
| <ul> <li>Utilize a tinta original da JFX200. Lembre-se que o usuário será cobrado por um reparo para corrigir qualquer dano resultante do uso de outra tinta que não seja do tipo exclusivo.</li> <li>Não é possível operar o equipamento utilizando outra tinta que não seja aquela indicada para a JFX200.</li> <li>Não utilize a tinta indicada para a JFX200 em outras impressoras, pois isso pode causar danos à tais equipamentos.</li> <li>Não recarregue com tinta diferente da especificada por nossa empresa no frasco. Não nos responsabilizamos por qualquer defeito causado pelo uso de tal tinta.</li> <li>Se o frasco de tinta for transferido de um local frio para um quente, deixe-o em temperatura ambiente por três horas ou mais antes de utilizá-lo.</li> <li>Abra o frasco de tinta na hora de instalá-lo na máquina. Se for aberto e deixado de lado por um longo período, o desempenho normal da impressão não será garantido.</li> <li>Certifique-se de armazenar os frascos em locais ventilados e com pouca luminosidade.</li> <li>Armazene os frascos de tinta e o tanque com resíduos em local fora do alcance de crianças.</li> <li>Certifique-se que a tinta contida no frasco seja consumida, assim que aberto, dentro de três meses. Se um período maior de tempo decorrer após a abertura do frasco, a qualidade da impressão será inferior.</li> <li>Não bata nem chacoalhe o frasco, pois pode ocorrer vazamento da tinta.</li> <li>Não toque nem suje os contatos do chip IC, pois isso pode danificar o painel de circuito de impressão.</li> <li>Resíduos industriais para realizar o descarte da tinta utilizada.</li> </ul> |                                                                                                    |  |  |
| Manuseio de mídia                                                                                                    |                                                                                                    |  |  |
| <ul> <li>Use mídias recomendadas pela MIMAKI para garantir impressões confiáveis e de alta qualidade.</li> <li>Preste atenção às expansões e contrações da mídia. Não utilize a mídia logo após retirá-la da embalagem. A mídia pode ser afetada pela umidade e temperatura ambientes, e assim contrair e expandir. A mídia deve ser deixada na atmosfera ambiente por 30 minutos ou mais após ser desembalada.</li> <li>Não utilize mídias deformadas.</li> <li>O uso de mídia enrolada pode não só causar obstrução, como afetar a qualidade da impressão. Estique a folha de papel, se estiver muito irregular, antes de iniciar a impressão. Se uma folha de mídia revestida de tamanho regular for enrolada e guardada, o lado revestido deve ficar para fora</li> </ul>                                                                                                    |                                                                                                    |  |  |

| Sobre luz | ultravioleta                                                                                                    | Sobre peças quentes                                                                                                    |  |  |
|-----------|----------------------------------------------------------------------------------------------------|----------------------------------------------------------------------------------------------------|--|--|
|           | <ul> <li>Um pouco de luz ultravioleta escapa da<br/>unidade de LED UV. Aplicada à pele, ela<br/>pode causar inflamações e/ou câncer de<br/>pele. Embora a luz ultravioleta fraca não<br/>cause inflamação, a exposição contínua<br/>pode levar a distúrbios crônicos. Evite<br/>aplicá-la em sua pele ou olhos.</li> </ul>                                                                                                    | <ul> <li>A unidade LED ultravioleta e a Unidade de<br/>Pós-Cura ficam muito quentes. Ao realizar a<br/>manutenção, espere até que a temperatura<br/>baixe suficientemente após o desligamento da<br/>lâmpada.</li> <li>Algumas peças fora da unidade terão uma<br/>temperatura muito alta. Uma etiqueta de aviso<br/>de alta temperatura é colocada em tais peças.<br/>Não toque-as ou podem ocorrer ferimentos de<br/>queimadura.</li> </ul>                                                                                                    |  |  |
|           | <ul> <li>Possíveis danos aos olhos devido à<br/>ultravioleta são distúrbios agudos (sentir<br/>como se há algo dentro do olho, dor,<br/>lacrimejamento) e distúrbios crônicos<br/>(catarata, etc.). Ao usar esse dispositivo,<br/>tome medidas de proteção, como o<br/>uso de luvas, roupas de manga longa,<br/>máscara resistente à luz, os óculos de<br/>proteção resistentes à luz, etc.</li> </ul>                                                                                                    | <ul> <li>Quando é inevitável tocar as peças quentes,<br/>certifique-se de usar luvas de isolamento térmico<br/>para proteger as mãos.</li> </ul>                                                                                                    |  |  |
| Anotaçõe  | s sobre a unidade do LED ultravioleta                                                                                                    | Sobre a limpeza                                                                                                    |  |  |
|           | <ul> <li>Ao manusear o LED ultravioleta ou<br/>o vidro de sílica na parte inferior do<br/>dispositivo de irradiação, certifique-se<br/>de usar as luvas de proteção e nunca<br/>toque-os com as mãos desprotegidas,<br/>ou o nível de cura da tinta UV é reduzido<br/>significativamente. Se o LED ultravioleta<br/>ou o vidro de sílica forem contaminados,<br/>limpe-os com gaze umedecida com<br/>álcool. (Não use álcool para limpar a<br/>tampa exterior, ou a tinta irá descascar.)</li> <li>A performance e a vida útil do<br/>LED ultravioleta são afetadas<br/>significativamente pela irradiação UV<br/>e pelas unidades de fornecimento<br/>de energia UV usados. Nunca use<br/>tais dispositivos que não sejam os<br/>recomendados pela Mimaki. Nós não<br/>nos responsabilizaremos por qualquer<br/>problema causado pelo uso de um<br/>dispositivo ultravioleta não recomendado<br/>pela Mimaki.</li> </ul> | <ul> <li>Após longo tempo de uso da unidade, materiais estranhos e poeiras podem se acumular nas peças condutoras e isolantes, causando vazamento elétrico. Limpe tais peças periodicamente.</li> <li>Para limpeza, não use ar comprimido pois ele espalha os materiais estranhos e a poeira, que podem causar falhas ao cair dentro as peças condutoras. Certifique-se de usar aspirador de pó para essa limpeza.</li> <li>Não use a unidade em um local onde existe a possibilidade de umidade, ou pode ocorrer vazamento elétrico.</li> <li>O vazamento elétrico, caso ocorra, pode levar a choque elétrico na equipe, ou fogo.</li> <li>Para prevenir a ocorrência de acidentes, certifique-se de realizar inspeções periódicas e substituir componentes ao longo do tempo.</li> </ul> |  |  |
| Sobre fog | o e fumaça                                                                                                    |                                                                                                    |  |  |
|           | • Tocar as peças quentes, tal como a unidade do LED ultravioleta, com material inflamável pode causar fogo e/ou fumaça. Deixar tais materiais embaixo da unidade do LED ultravioleta por alguns minutos também pode causar fogo e/ou fumaça.                                                                                                    |                                                                                                    |  |  |
|           | <ul> <li>Após longo tempo de uso da unidade, mai<br/>outras partes podem causar vazamento el<br/>fogo e/ou fumaça. Periodicamente limpe a<br/>peças deterioradas.</li> <li>Após longo tempo de uso da unidade, os p<br/>causando fogo e/ou fumaça. Aperte tais pa</li> <li>Por essa unidade não ser à prova de explo<br/>o risco de explosão pode aumentar.</li> <li>Se forem encontradas anormalidades na u<br/>desligue-a imediatamente e ligue para a M</li> </ul>                                                                                                    | teriais estranhos e poeira acumulados no estabilizador ou em<br>étrico ou deterioração de isolamento térmico, com o risco de<br>la peças e meça a resistência do isolamento, substituindo as<br>parafusos nas peças condutoras podem estar frouxos,<br>arafusos periodicamente.<br>osões, não use-a em ambientes com materiais perigosos, ou<br>unidade, tais como um odor estranho, fumaça ou faíscas,<br>limaki.                                                                                                    |  |  |

## Cuidados com instalação

| Local exposto à luz solar direta | Superfície inclinada                                                                     | Local com variações significativas de temperatura e umidade                                                                                                    |
|----------------------------------|------------------------------------------------------------------------------------------|----------------------------------------------------------------------------------------------------|
|                                  |                                                                                          | <ul> <li>Utilize o equipamento sob<br/>as seguintes condições<br/>ambientais:</li> <li>Ambiente de operação:15<br/>a 30 °C (59 a 86 °F)35 a 65<br/>% (Rh)</li> </ul> |
| Local com vibração excessiva     | Local exposto a um fluxo de<br>ar direto, proveniente de um<br>condicionador ou similar. | Local próximo à presença de chamas                                                                                                    |
|                                  |                                                                                          |                                                                                                    |
| Um local com muita poeira        | Um local com produtos<br>químicos em volta                                               |                                                                                                    |
|                                  |                                                                                          |                                                                                                    |

# CAPÍTULO 1 Antes de Utilizar

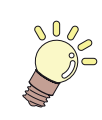

### Este capítulo

descreve os itens de compreensão necessária anterior ao uso, tais como nome de cada peça do equipamento e os procedimentos de instalação.

| Sobre a instalação desta máquina    | 1-2 |
|-------------------------------------|-----|
| Onde instalar este equipamento      | 1-2 |
| Temperatura do Ambiente de Trabalho | 1-2 |
| Sobre a fixação da máquina          | 1-3 |
| Transporte do Equipamento           | 1-3 |
| Nomes das peças e funções           | 1-4 |
| Parte frontal do equipamento        | 1-4 |
| Parte traseira e lateral direita do |     |
| equipamento                         | 1-4 |
| Painel de Operação                  | 1-5 |
| Carro                               | 1-6 |

| Estação de coroamento                | 1-6    |
|--------------------------------------|--------|
| BOTÃO DE EMERGÊNCIA                  | 1-6    |
| Cabos de conexão                     | 1-7    |
| Conexão do cabo de interface USB2.0  | 1-7    |
| Conexão do Cabo de Alimentação       | 1-8    |
| Configurando os frascos de tinta     | 1-9    |
| Cuidado com o manuseio de frascos de |        |
| tinta                                | 1-15   |
| Mídia                                | . 1-16 |
| Tamanhos utilizáveis de mídia        | 1-16   |
| Cuidado com o manuseio de mídias     | 1-16   |

## Onde instalar este equipamento

Garanta um espaço adequado antes de instalar o equipamento.

O local de instalação deverá proporcionar espaço suficiente não só para o equipamento em si, mas também para realizar a operação de impressão.

| Modelo      | Largura | Comprimento | Altura | Peso total |
|-------------|---------|-------------|--------|------------|
| JFX200-2513 | 4400mm  | 2450mm      | 1250mm | 650kg      |

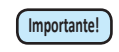

 A instalação deste equipamento deve ser realizada por um técnico qualificado. Nesse momento ele(a) entrará em contato e explicará sobre o uso e instalação da máquina. Após o completo entendimento desse conteúdo, use a máquina com segurança.

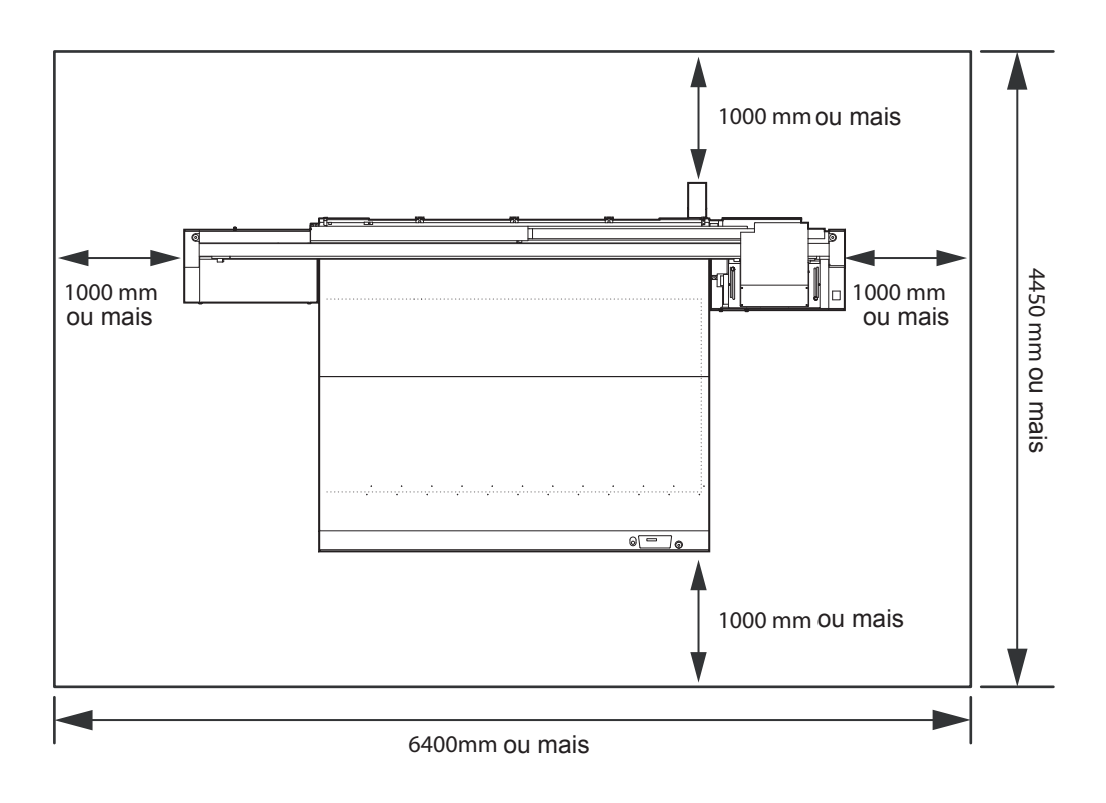

## Temperatura do Ambiente de Trabalho

Utilize este equipamento em ambiente com temperatura entre 15 e 35°C para garantir maior qualidade para a impressão.

## Sobre a fixação da máquina

A perna dessa máquina tem um pé nivelador para fixá-la.

Antes de ligar a energia, certifique-se que o corpo da impressora está fixado com os pés de nivelamento. A estrutura da impressora pode se mover durante o funcionamento do equipamento, caso não esteja fixada utilizando os pés de nivelamento.

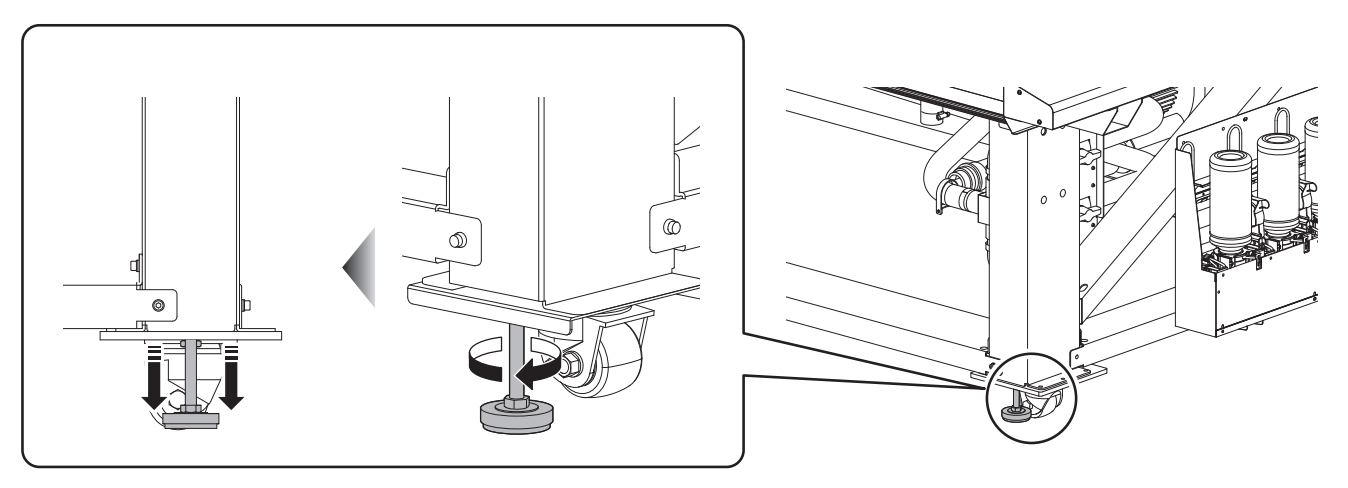

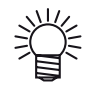

 Coloque a chapa base (cinza) fornecida, feita de resina, entre cada pé de nivelamento e o chão. Para segurar o peso da impressora, o uso da chapa é recomendado.

## Transporte do Equipamento

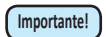

 Caso o equipamento seja transportado para outro local, que contenha degraus, entre em contato com o distribuidor do equipamento ou com o departamento de serviços da MIMAKI. Transportes por conta própria poderão causar danos ou falhas.

Entre em contato com seu distribuidor ou representante mais próximo.

# Nomes das peças e funções

## Parte frontal do equipamento

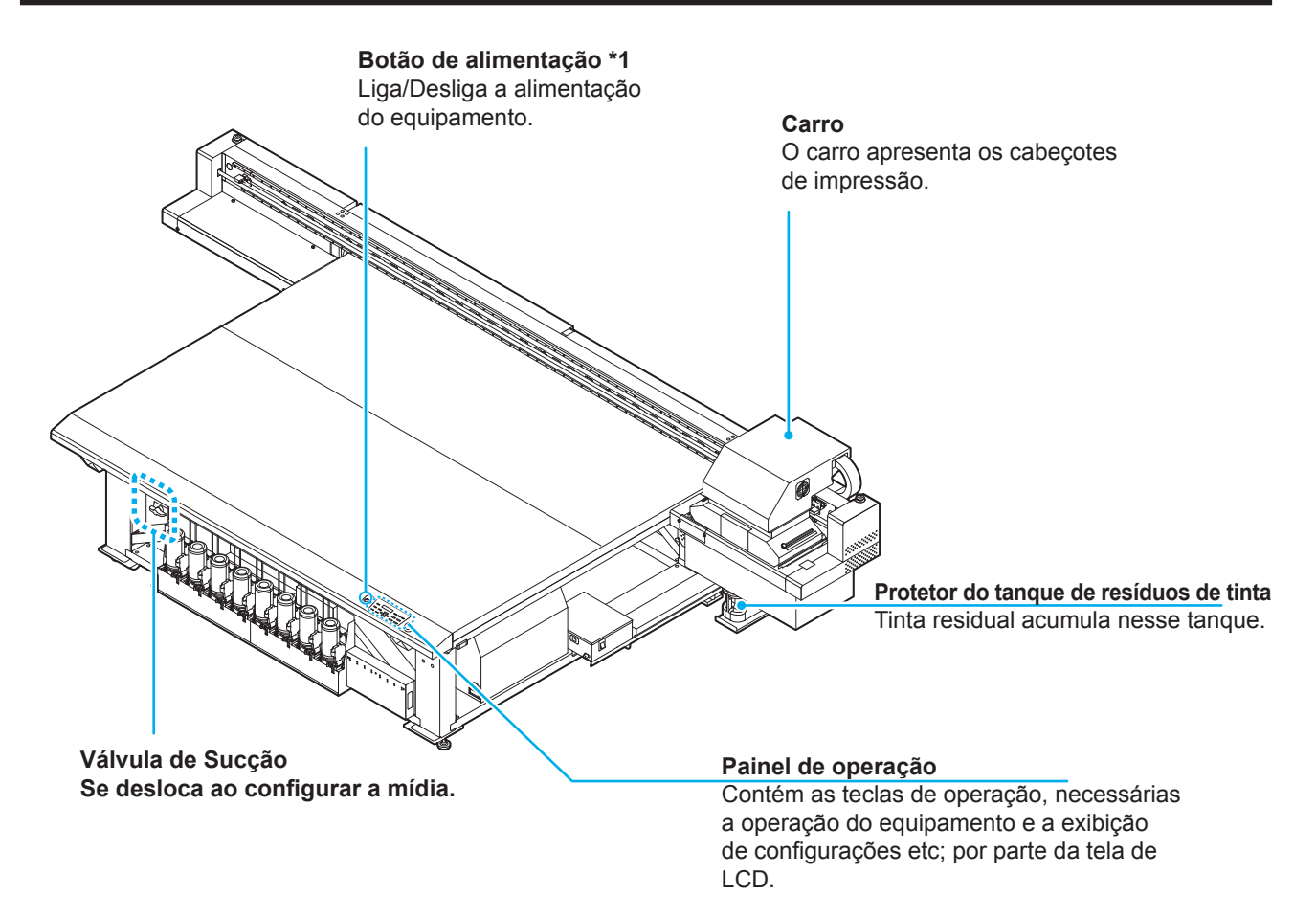

\*1 : Quando o botão de energia está ligado, ele acende verde, e quando está desligado, ele se apaga. A função de prevenção de obstrução de bocal com tinta é realizada, periodicamente, mesmo que o equipamento esteja desligado. (Função de manutenção automática)

## Parte traseira e lateral direita do equipamento

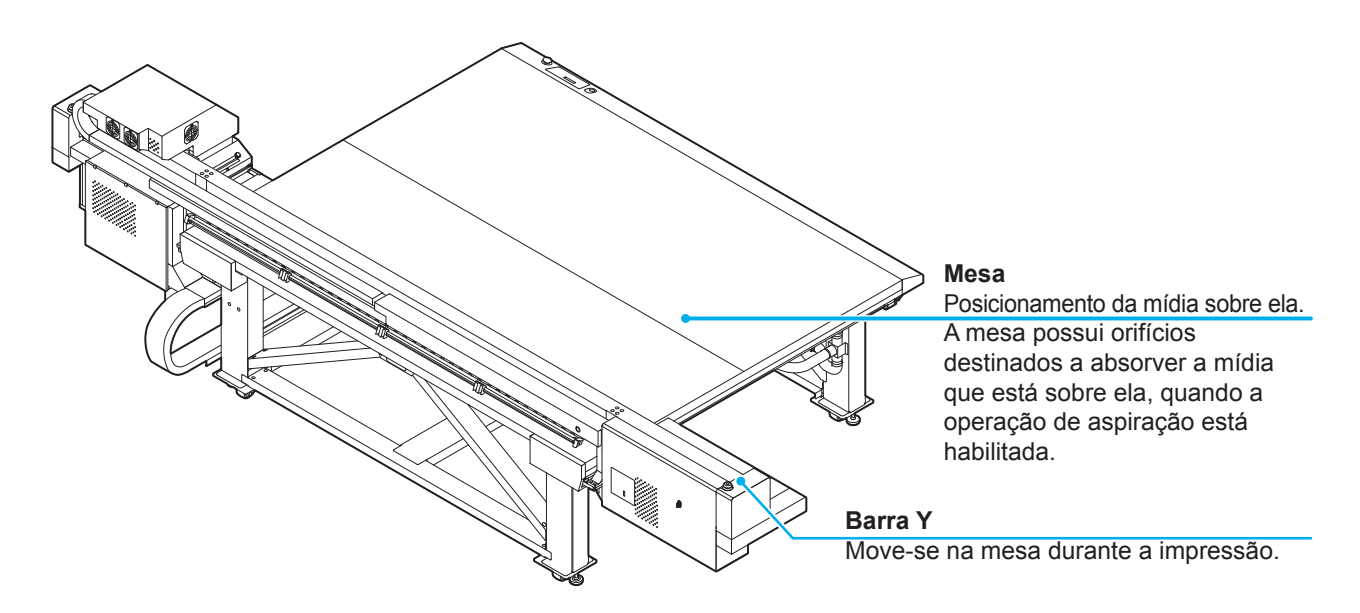

## Painel de Operação

Utilize o painel de operação para ajustar as configurações de impressão ou de operação deste equipamento.

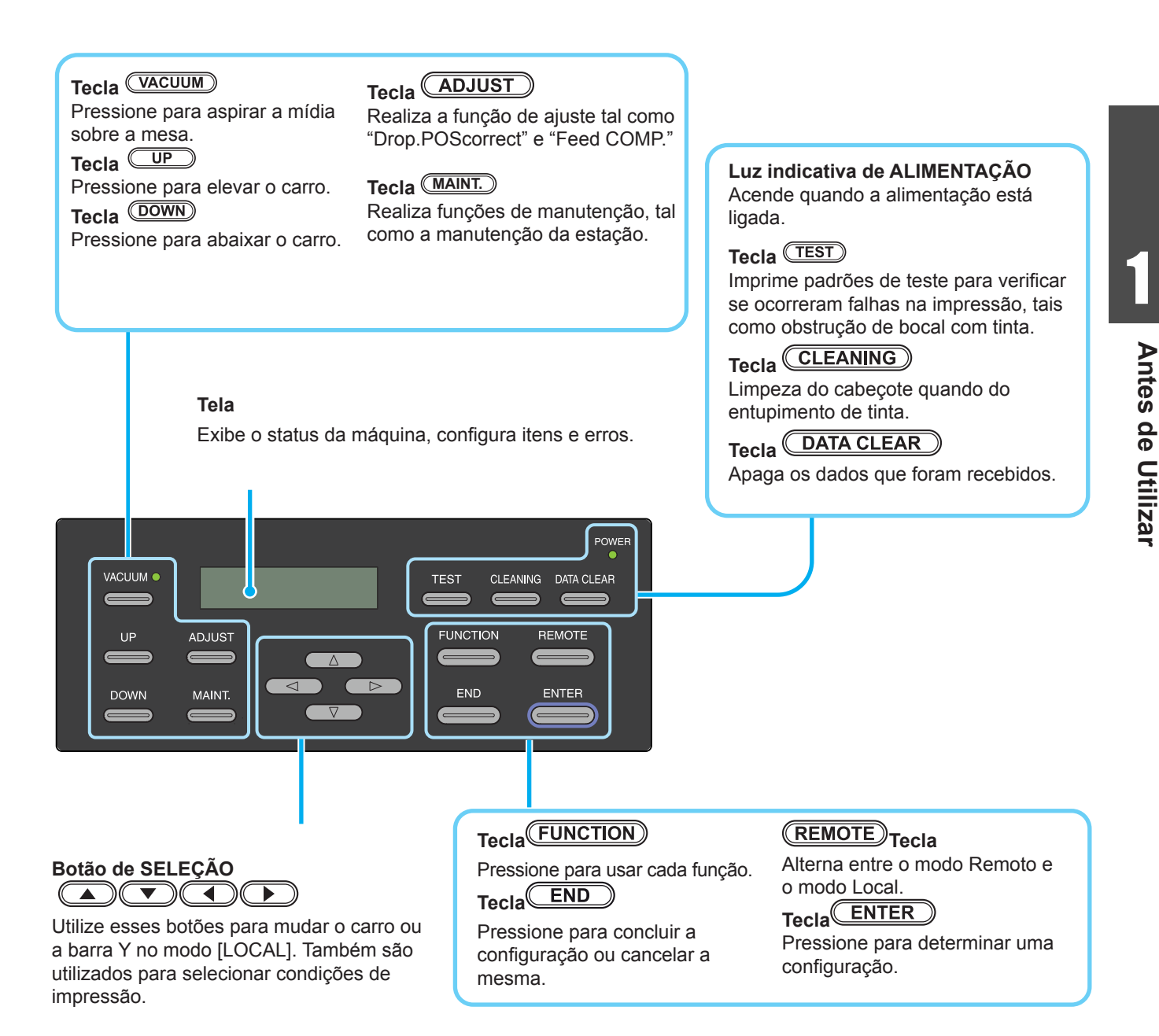

1-5

## Carro

Ц

Aviso

O carro apresenta cabeçotes de impressão e a unidade com LED UV.

- Não exponha seus olhos desprotegidos diretamente à luz irradiada do LED ultravioleta quando ele se iluminar.
  - Não toque a unidade do LED ultravioleta quando ela estiver sendo acesa ou logo após ela ser desligada. Isso pode causar uma queimadura, por ela estar muito quente.

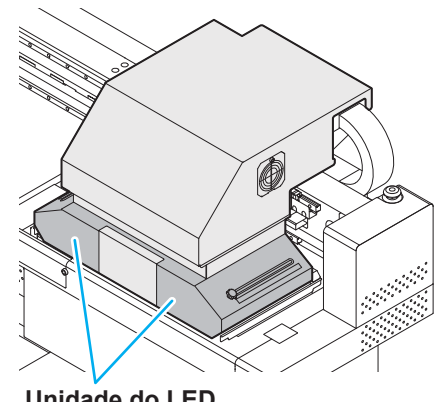

Unidade do LED ultravioleta

### Estação de coroamento

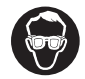

• Certifique-se de utilizar óculos de proteção durante a limpeza da estação de coroamento para evitar que espirre tinta em seus olhos. De outro modo, a tinta pode cair em seus olhos.

A estação de tampar possui as tampas, o limpador de cabeçotes, etc.

As tampas evitam que os bocais dos cabeçotes fiquem secos. O limpador limpa os bocais dos cabeçotes.

O limpador é consumível. Se o limpador estiver deformado ou a mídia estiver manchada, substitua o limpador por um novo. (

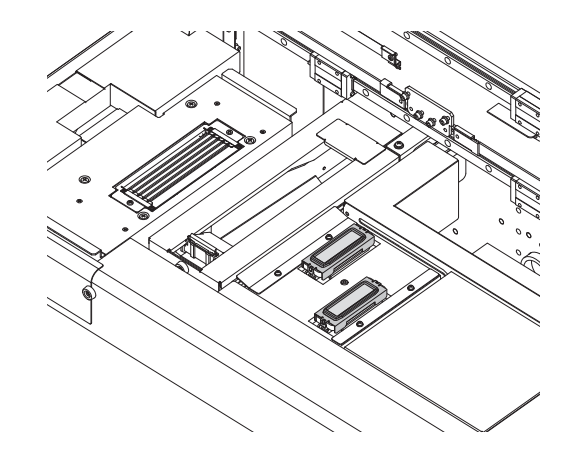

## **BOTÃO DE EMERGÊNCIA**

Um botão de emergência está localizado na parte frontal do equipamento, enquanto que o segundo está localizado na barra Y.

Ao parar a máquina por motivos de segurança, pressione o interruptor.

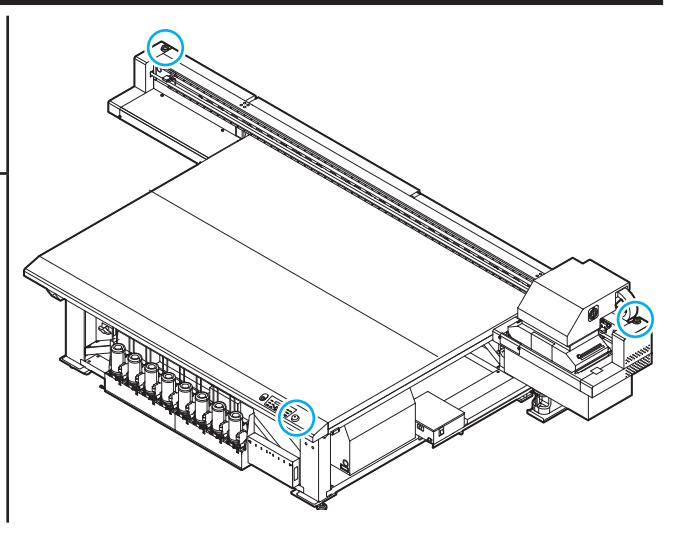

## Conexão do cabo de interface USB2.0

Conecte o PC ao equipamento utilizando o cabo de interface USB2.0.

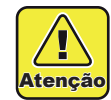

O RIP deve ser compatível com USB 2.0.
Contate o fabricante de RIP mais próximo ou o departamento de serviços da MIMAKI, caso o cabo de interface USB 2.0 não esteja conectado ao PC.

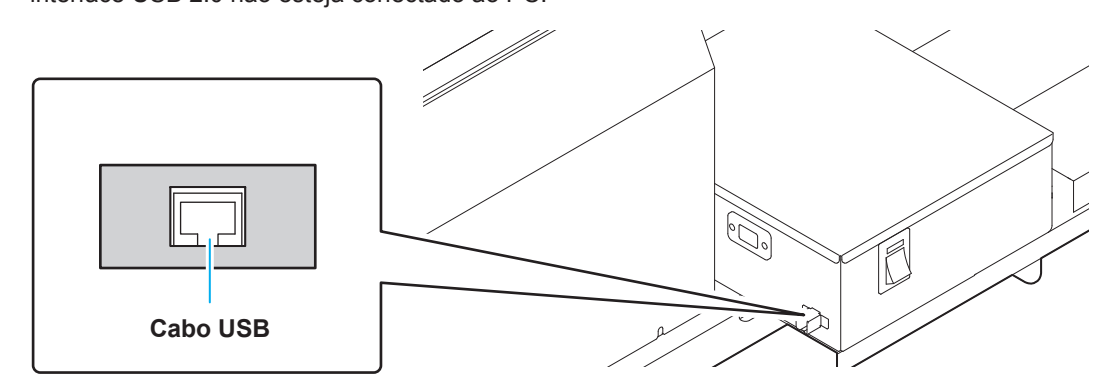

### Observações quanto a interface USB2.0

Importante!

Seu RIP deve ser compatível com o USB2.0.

### Caso dois ou mais equipamentos JFX200 estejam conectados a um PC

Caso dois ou mais equipamentos JFX200 estejam conectados a um PC, este último pode não reconhecer todos os equipamentos normalmente.

Conecte novamente o equipamento JFX200 que não foi reconhecido a outra saída USB, caso esteja disponível, e verifique se o reconhecimento ocorreu. Caso ocorra o mesmo problema, utilize cabos repetidores para USB 2.0.

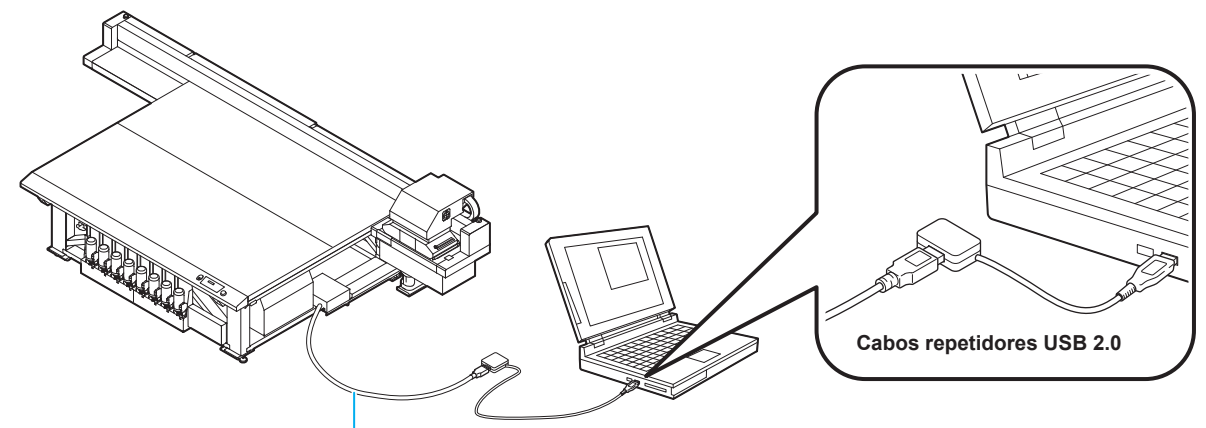

Utilize um cabo USB menor do que 5 m (fornecido).

### • Notas sobre dispositivos periféricos em modo de alta velocidade de USB

Caso um dispositivo periférico (memória USB ou HDD USB), a ser utilizado no modo de alta velocidade, seja conectado ao mesmo PC, ao qual, está conectado o equipamento JFX200, o dispositivo USB pode não ser reconhecido.

Caso a impressora JFX200 seja conectada a um PC, ao qual, um HDD externo está conectado via USB, a velocidade de transferência de informações para a JFX200 pode cair. Isso pode fazer o cabeçote parar, temporariamente, na extremidade esquerda ou direita da impressão.

Utilize um cabo USB menor do que 5 m. Caso seja necessário utilizar um cabo maior do que 5 m, utilize um cabo repetidor para USB 2.0.

### • Removendo a memória USB

Caso o módulo de memória USB seja inserido no PC, ao qual, o equipamento JFX200 está conectado, clique em "Interromper", na janela "Remover Hardware com Segurança" e, em seguida, remova o módulo. Deixar um módulo de memória USB inserido pode causar [ERROR 201 COMMAND ERROR]. Copia os dados para o disco rígido antes de emití-lo para impressão.

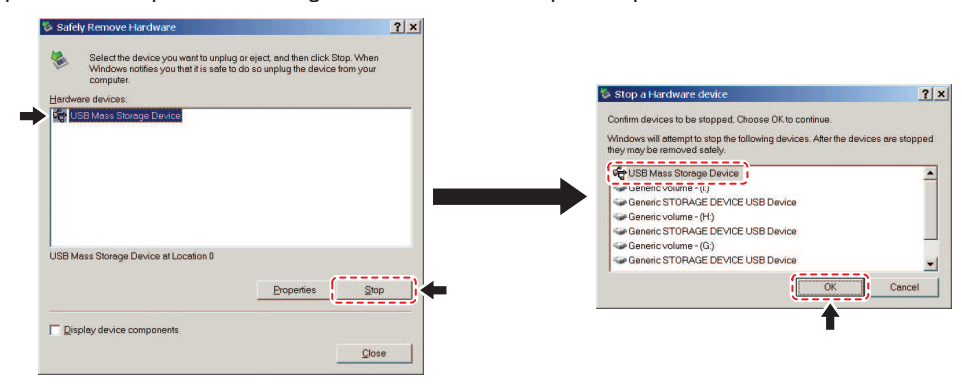

## Conexão do Cabo de Alimentação

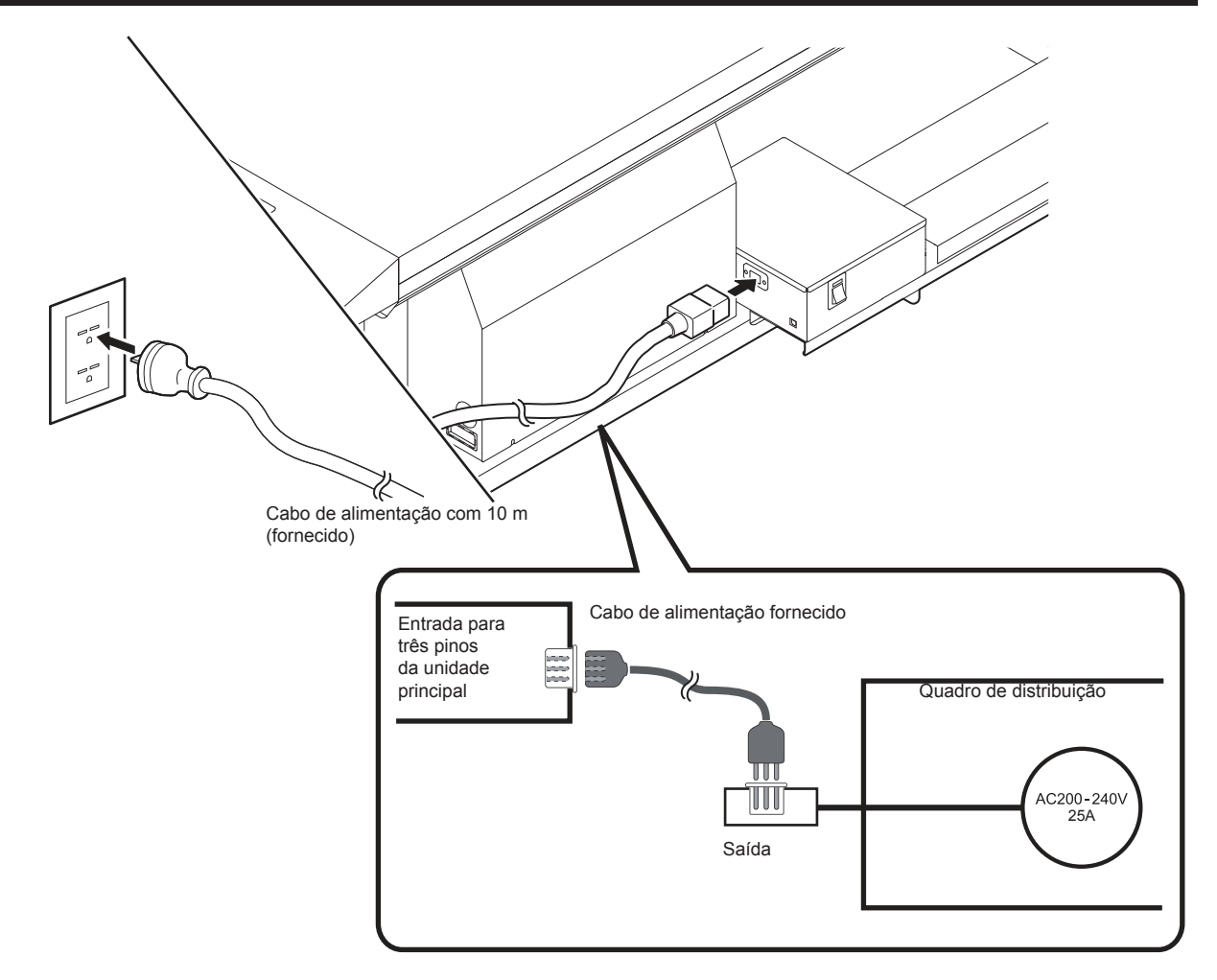

# 1

### Pegue o frasco de tinta de 1 litro, e agite lentamente por 20 vezes ou mais.

• Para evitar que vaze tinta ao chacoalhar o frasco, utilize luvas e cubra a tampa do frasco de tinta com uma tolha de papel etc. Em seguida, chacoalhe devagar vinte vezes e mais um pouco.

- Antes de agitar, verifique se a tampa está firmemente fechada.
- Se o frasco for agitado com muita força, a tinta pode vazar. Portanto, execute isso com cuidado.
- Se a quantidade restante for pouca, a tinta no frasco não pode ser batida o suficiente. Incline o frasco até ele ficar na posição vertical.

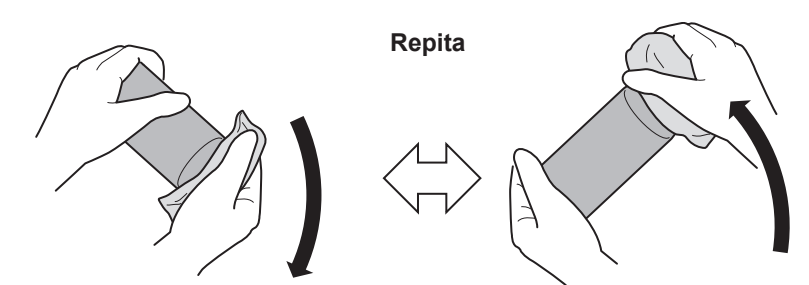

Cubra bem com toalha de papel e agite a tinta lentamente

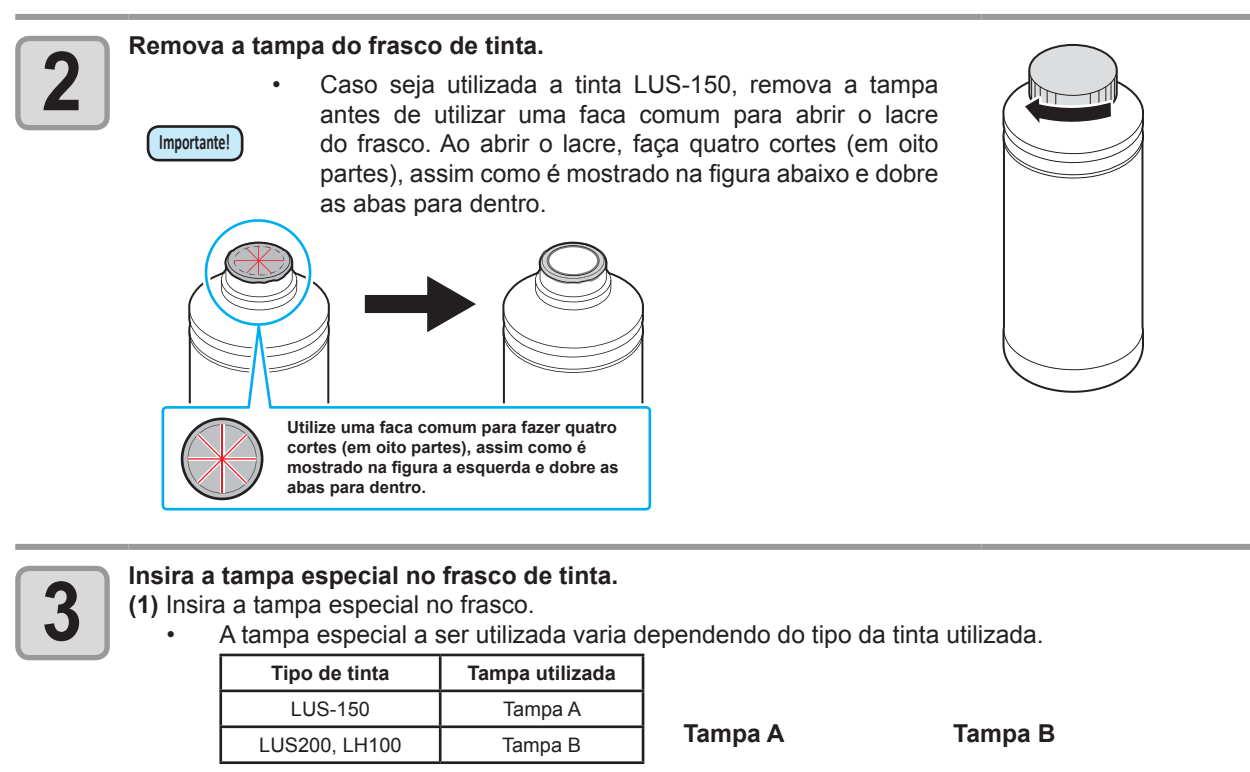

 LUS200, LH100
 Tampa B
 Tampa A
 Tar

 Tampa especial
 Image: Constraint of the second second

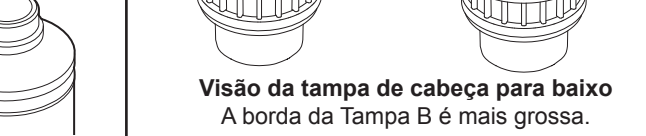

(2) Aperte a tampa especial utilizando o plugue de aperto.

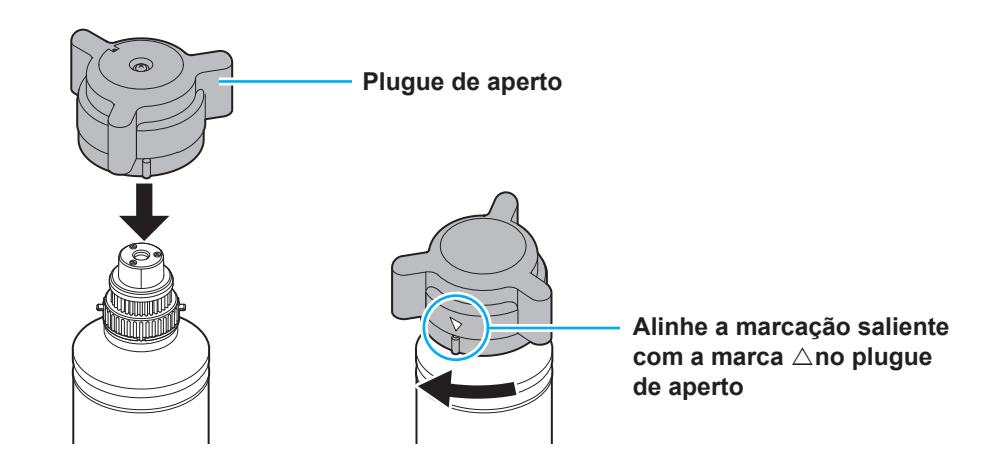

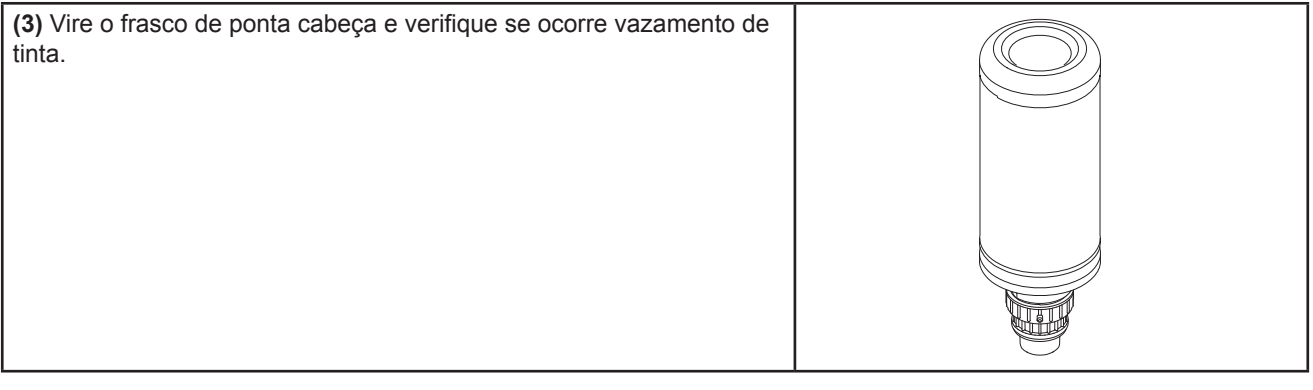

• Não deixe o frasco de tinta com a tampa especial em local, no qual, ele fique exposto, por muito tempo, a luz. Caso contrário, a tinta do frasco pode secar (endurecer).

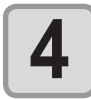

Importante!

Importante!

### Instale o frasco de tinta no tanque.

Instale o frasco de tinta no tanque, enquanto move a alavanca completamente para a direita.

 Nunca gire o frasco de tinta, após ele ser instalado no tanque.
 Caso contrário, pode ocorrer vazamento de tinta.

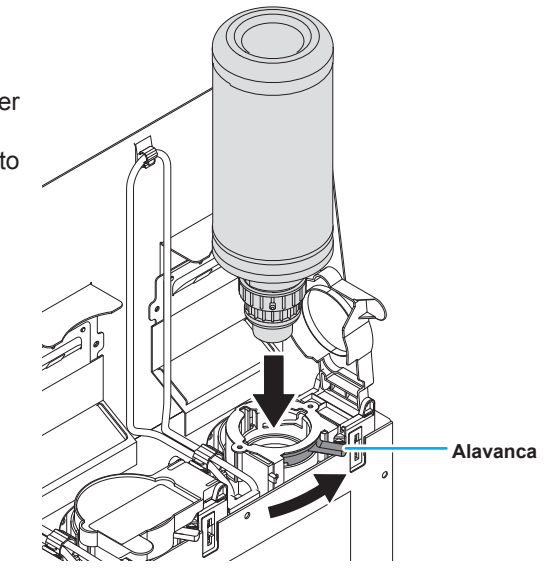

Mova a alavanca do tanque da direita para a esquerda.

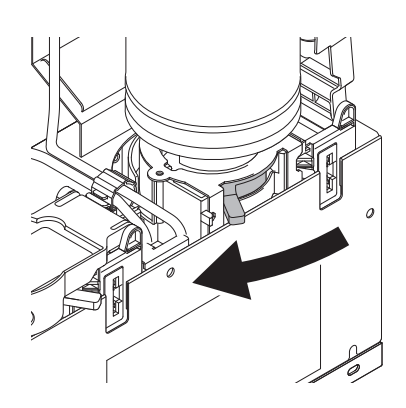

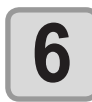

Importante!

5

### Insira o chip IC.

- Insira o chip IC na lateral esquerda com a superfície metálica voltada para cima. Se ele for inserido do lado errado por acidente, isso pode causar defeito ou dano no chip.
- Não toque a parte metálica do chip IC. O chip IC pode romper por estática, ou isso pode causar erro de leitura por mancha ou falha.
- Para consultar a ordem de instalação dos frascos de tinta, consulte a P.6-4.

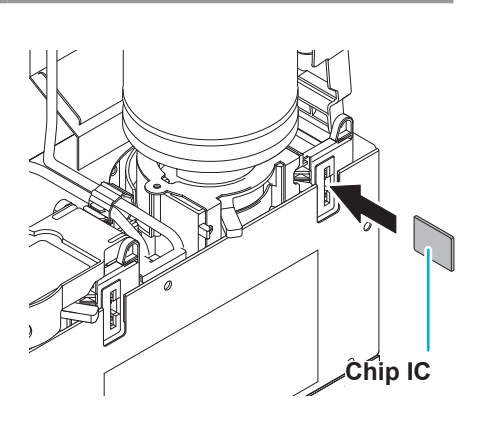

### Sobre o chip IC

- O chip IC tem a informação da cor da tinta, quantidade restante de tinta, data de validade, etc. Ao instalar o frasco de tinta, insira o chip IC fornecido junto com o frasco de tinta na porta de inserção do chip afixado à tampa da tinta.
  - Se o chip inserido não for o par daquele frasco de tinta, pode a qualidade da imagem pode ser comprometida.
  - A etiqueta indicando a cor está colada no chip IC.

Cor da tinta e etiqueta de indicação

| Cor da tinta  | Marca de indicação          |
|---------------|-----------------------------|
| Preto         | (um círculo preto)          |
| Ciano         | (um círculo azul)           |
| Magenta       | (um círculo vermelho)       |
| Amarelo       | (um círculo amarelo)        |
| Ciano claro   | (dois círculos azuis)       |
| Magenta claro | • (dois círculos vermelhos) |
| Branco        | O(um círculo branco)        |
| Claro         | OO(dois círculos brancos)   |

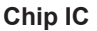

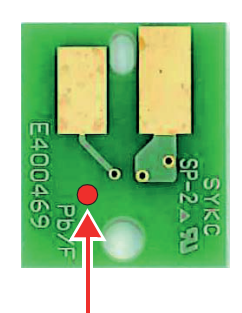

Posição da marca de indicação

### Substitua o frasco de tinta

Realize como segue quando [INK END] ou [INK NEAR END] aparecer no visor.

### • Quando [INK END] aparecer

Importante!

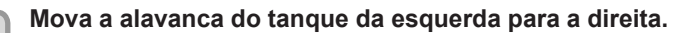

 • Nunca gire o frasco de tinta, após ele ser instalado no tanque. Caso contrário, pode ocorrer vazamento de tinta.

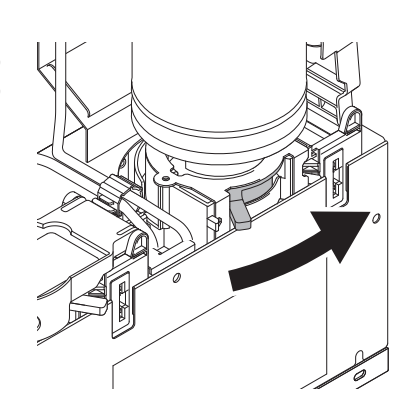

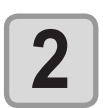

## Levante o frasco de tinta enquanto mantém o mesmo bem reto.

 Verifique se a tampa de proteção contra luz irá fechar após o frasco de tinta ser removido do tanque.

Feche-a manualmente, caso o que foi mencionado acima não ocorra.

Caso a tampa de proteção contra luz permaneça aberta, a tinta irá secar.

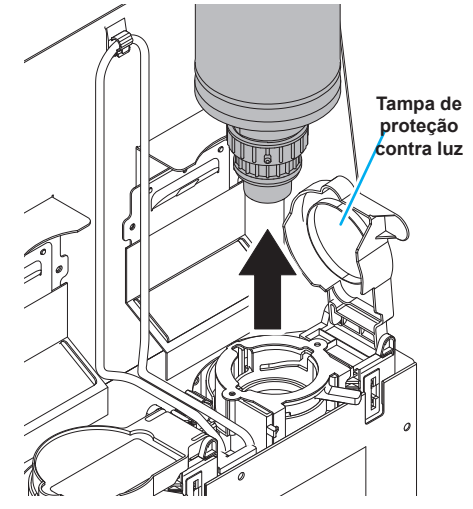

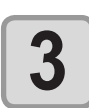

### Remova a tinta que está grudada na tampa.

(1) Remova a tinta que está grudada na parte de baixo da tampa, utilizando o limpador de tampas, localizado na parte de trás do tanque.

(2) Posicione o frasco com a tampa voltada para cima e utilize um pano de limpeza ou similar para remover a tinta que está grudada na tampa.

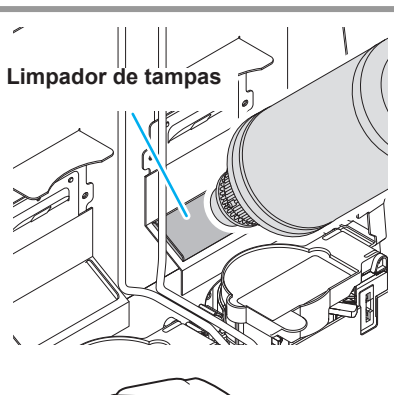

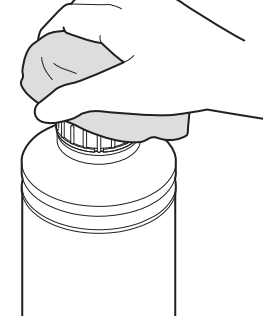

# 4

### Remova a tampa do frasco de tinta utilizado.

Caso a tampa não possa ser removida facilmente, utilize o plugue de aperto para fazê-lo.

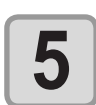

## Consulte a P.1-9 "Instalação de frascos de tinta" para obter informações a respeito de como instalar o frasco de tinta.

• Não deixe o frasco de tinta com a tampa especial em local, no qual, ele fique exposto, por muito tempo, a luz. Caso contrário, a tinta do frasco pode secar.

### Quando [INK NEAR END] aparecer

Há pouca tinta sobrando. É recomendado a substituição regular do frasco de tinta, já que a tinta pode acabar enquanto a impressão estiver continuamente habilitada.

Ao pressionar a tecla **ENTER** em modo LOCAL, pode-se verificar o frasco a ser substituído no guia local. (CP P.3-31)

### Caso a tampa de proteção contra luz se solte.

Caso a tampa de proteção contra luz se solte, a luz do ambiente irá irradiar diretamente dentro do tanque, o que fará com que a tinta seque.

Realize os procedimentos a seguir, caso a tampa de proteção contra luz se solte.

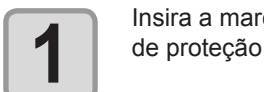

Insira a marcação saliente (em um dos lados) da tampa de proteção contra luz no orifício do tanque.

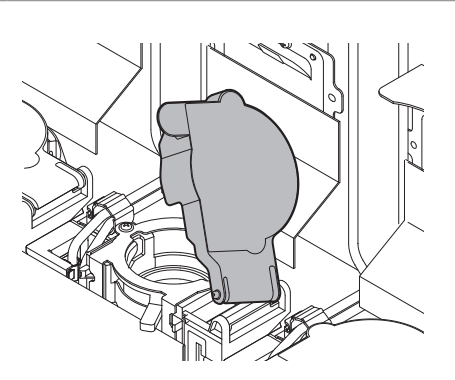

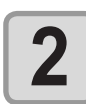

Enquanto mantém o lado inserido no orifício pressionado (do Passo 1), insira a outra marcação saliente no outro lado.

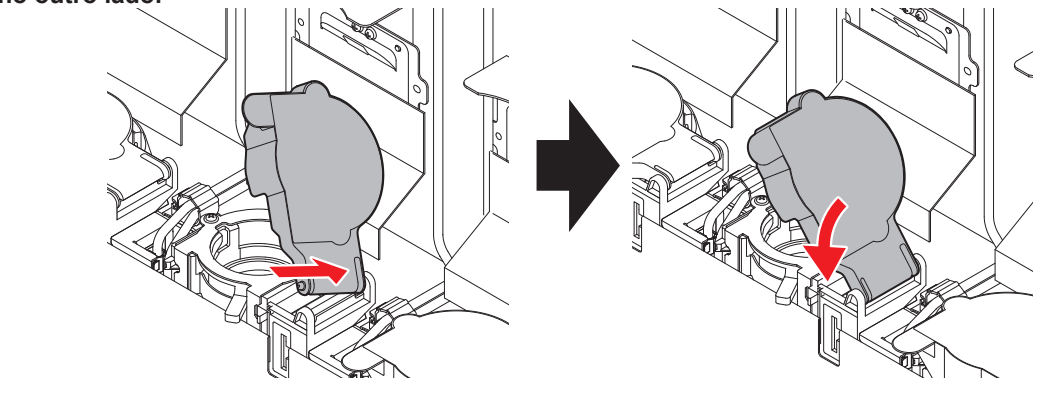

### Para lâmpadas do frasco de tinta

O status de frascos de tinta instalados no equipamento pode ser confirmado por meio de lâmpadas que estão localizadas nos próprios frascos.

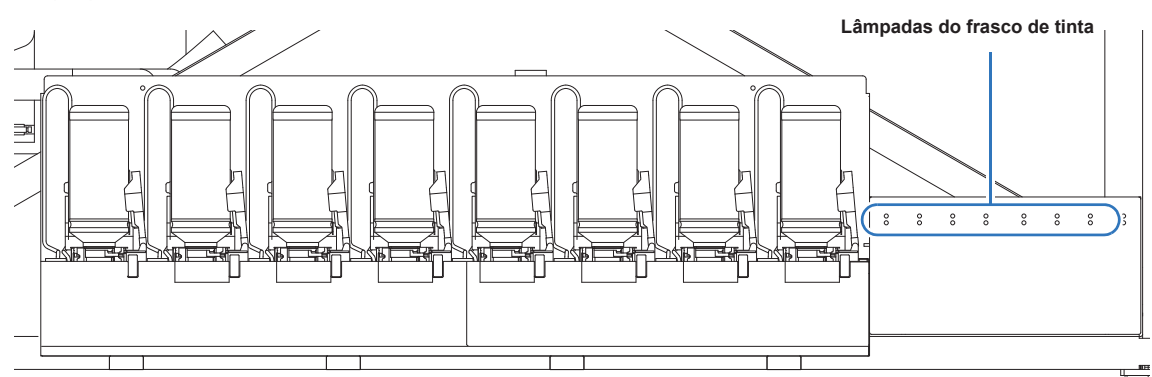

| Status indicado pela lâmpada do frasco de tinta | Descrição                                                                                                    |
|-------------------------------------------------|----------------------------------------------------------------------------------------------------|
| OFF                                             | Sem erro                                                                                                    |
| Pisca em vermelho.                              | Há pouca tinta no frasco (Near End). Ou, um mês passou desde a data de validade da tinta. Em breve ela se tornará inutilizável.                    |
| Acesa em vermelho.                              | Não há tinta no frasco, ou ele não pode ser usado devido a outro erro de tinta. (P.5-4)                                                            |
| Pisca em vermelho (rápido).                     | Após dois meses da data de vencimento da tinta, você não pode usar o frasco.                                                                       |
| Acesa em verde.                                 | Indica que a tinta é fornecida.<br>Quando você usa o conjunto de 4 tintas, essa máquina<br>primeiro fornece tinta do frasco que expirará em breve. |
| Pisca em vermelho e verde alternadamente.       | Ela pisca em vermelho e se acende em verde alternadamente.                                                                                         |

## Sobre a data de expiração da tinta

O frasco de tinta tem um prazo de validade.

Você pode usar o frasco dentro de dois meses após a data de validade indicada nele, porém, você não pode usá-lo quando três meses tiverem passado da data de validade.

Quando ele se tornar inutilizável, a lâmpada do frasco de tinta pisca rápido em vermelho, informando sobre isso. Nesse momento, substitua-o por um novo.

Ex.) Data de validade até Abril de 2012

- Maio : Utilizável
- Junho : Utilizável (A lâmpada do frasco de tinta pisca em vermelho.)

Julho : Inutilizável (A lâmpada do frasco de tinta pisca rápido em vermelho.)

### Sobre o fim da tinta e tinta próxima do fim

Quando a tinta se aproxima do fim (a quantidade restante de tinta é pouca), a lâmpada do frasco de tinta pisca em vermelho, informando.

Recomenda-se substituir por um frasco novo assim que possível.

Quando a tinta termina (a quantidade restante de tinta é zero), a lâmpada do frasco de tinta se acende em vermelho, informando.

Substitua o frasco de tinta.

### Cuidado com o manuseio de frascos de tinta

- Se a tinta atingir seus olhos, lave-os imediatamente com água corrente limpa por pelo menos 15 minutos. Ao fazê-lo, lave os olhos para remover a tinta completamente. Consulte um médico o mais rápido possível.
- Use frascos de tinta originais nessa máquina. A máquina funciona com frascos de tinta originais. Em caso de danos causados por frascos de tinta modificados ou similares, a garantia será cancelada, mesmo dentro da validade.
- Se o frasco de tinta for transferido de um local frio para um quente, deixe-o em temperatura ambiente por três horas ou mais antes de utilizá-lo.
- Certifique-se de armazenar os frascos em locais ventilados e com pouca luminosidade.
- Armazene os frascos de tinta e o tanque com resíduos em local fora do alcance de crianças.
- Encaminhe os frascos de tinta vazios a uma empresa especializada em descarte.
- Certifique-se que a tinta contida no frasco seja consumida, assim que aberto, dentro de três meses. Se um período maior de tempo decorrer após a abertura do frasco, a qualidade da impressão será inferior.
  - Não sacuda os frascos de tinta. Isso pode causar vazamentos de tinta.
- Jamais recondicione os frascos de tinta. Isso pode provocar danos. A Mimaki não assumirá qualquer responsabilidade por danos causados por frascos recondicionados.
- Não toque nem suje os contatos do chip IC. Isso pode danificar o painel do circuito de impressão.
- O formato de um frasco de tinta que está instalado no equipamento pode ser alterado, assim como é mostrado na figura a direita. Essa ocorrência é normal e não afeta a utilização ou o funcionamento do equipamento.

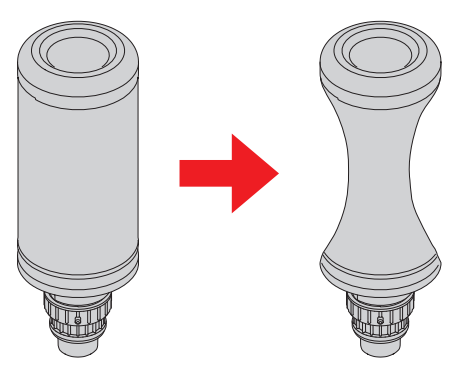

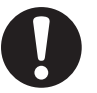

tencão

Tamanhos de mídia utilizáveis e notas sobre como manusear são descritas.

## Tamanhos utilizáveis de mídia

| Modelo                      | JFX200-2513      |
|-----------------------------|------------------|
| Largura máxima              | 2580mm           |
| Comprimento máximo          | 2040mm           |
| Largura máxima da impressão | 2500mm           |
| Espessura                   | Menor que 50 mm  |
| Peso *1                     | Menor que 325 kg |

## Cuidado com o manuseio de mídias

Fique atento às seguintes instruções para o manuseio de mídias.

### Importantel • Extensão e encolhimento da mídia

Não use a mídia em folha logo após a embalagem ser aberta. A mídia pode estender ou encolher dependendo da temperatura e umidade dentro da sala. A mídia deve ser exposta ao ar ambiente do local que será usada por mais de 30 minutos após a abertura da embalagem.

### Deformação da mídia

Quando à mídia em folha, use a plana, ou a que entorte para baixo (mídia com a parte central flutuante quando colocada sobre a superfície de impressão virada para cima.) A mídia que entorta para cima poderia não ser absorvida pela mesa em alguns casos. Armazene a mídia sujeita a ser deformada na plataforma ou paleta um pouco menor para que ela possa deformar para baixo.

Tome cuidado para não entortar a mídia fora da área de absorção.

- Absorção da mídia
- Para manter o efeito de absorção, tampe os furos de sucção não cobertos pela mídia com outra mais fina. • Outros cuidados
  - a Não coloque nenhum objeto sobre o papel revestido. Alguns papéis revestidos podem mudar de cor.
  - **b** Mídia curvada que não puder ser absorvida ou a mídia que desalinhar quando a barra Y for movida pode não ser usada. Antes de usá-las, fixe-as com fita adesiva.
  - c Não utilize nenhuma mídia que possa acabar envergada ou deformada, mesmo que a função "logical seek" esteja desativada".
  - d Uma vez que o leito é composto de várias placas, suas linhas de junção podem ser exibidas nas imagens impressas, dependendo da espessura e elasticidade da mídia utilizada. Igualmente, os furos de sucção podem afetar a impressão. Realize a impressão após confirmar que não há problema, fazendo a impressão de teste antecipadamente.

# **CAPÍTULO 2 Operações Básicas**

### Este capítulo

<u>0</u>0

descreve procedimentos e métodos de configuração destinados a preparação da tinta, da mídia e da impressão.

| Fluxo de trabalho                     | 2-2  |
|---------------------------------------|------|
| Como ligar ou desligar o equipamento  | 2-3  |
| Como ligar o equipamento              | 2-3  |
| Como desligar o equipamento           | 2-4  |
| Inserção de uma mídia                 | 2-5  |
| Inserção de uma mídia                 | 2-5  |
| Deslocamento da posição de irradiação |      |
| da lâmpada LED UV                     | 2-8  |
| Impressão de teste                    | 2-10 |
| Impressão de teste                    | 2-11 |
| Limpeza de Cabeçote                   | 2-12 |

| Informações a respeito da limpeza de    | 0.40   |
|-----------------------------------------|--------|
| cabeçote                                | . 2-12 |
| Informações a respeito da limpeza de    |        |
| cabeçote                                | . 2-12 |
| Informações de impressão                | 2-13   |
| Como iniciar uma operação de impressão. | . 2-13 |
| Interrupção de uma operação de          |        |
| impressão durante o seu andamento       | . 2-14 |
| Como Apagar as Informações Recebidas    |        |
| (Data Clear)                            | . 2-14 |
| Deslocamento da barra Y                 | . 2-15 |
|                                         |        |

# Fluxo de trabalho

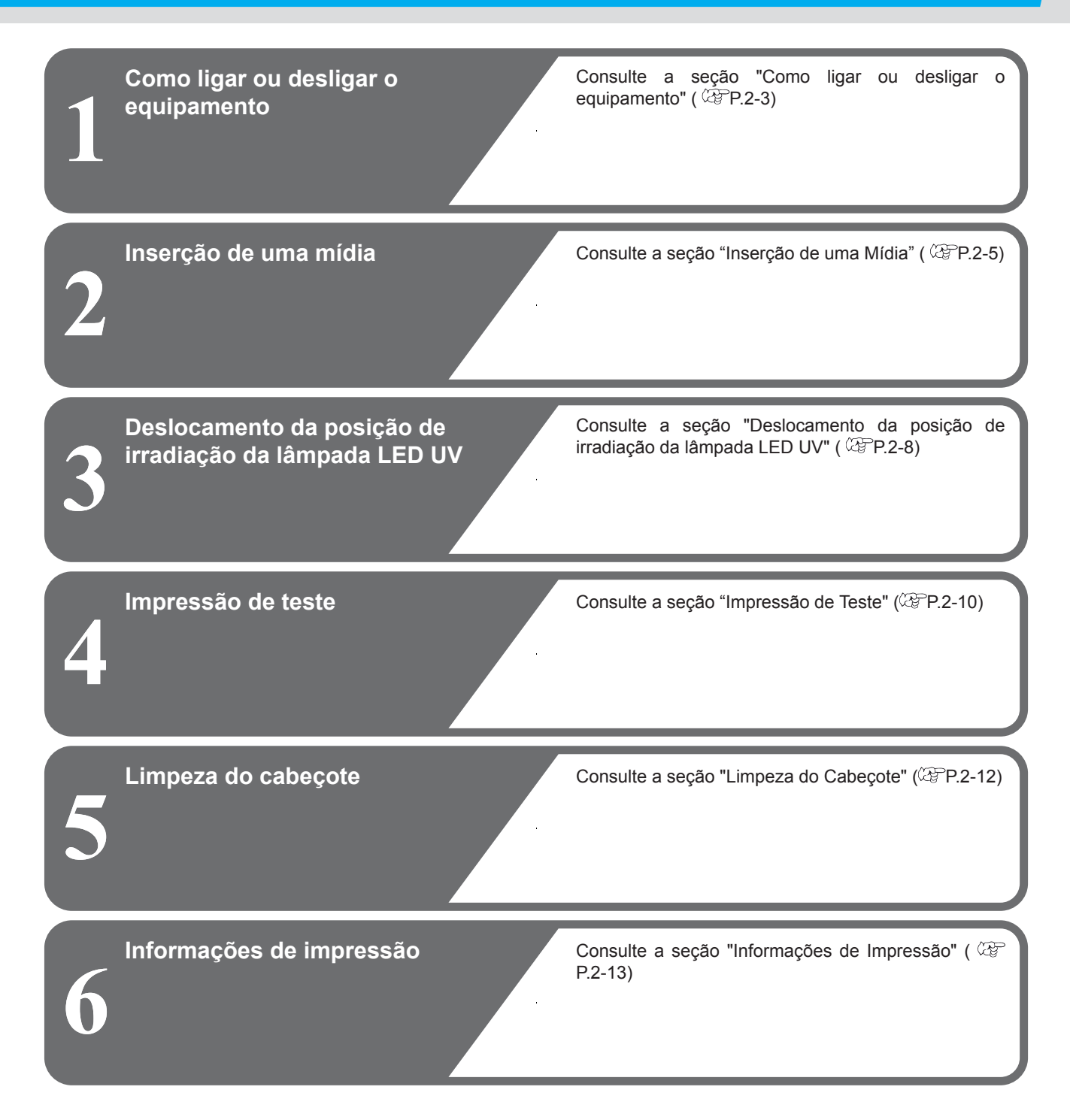

## Como ligar ou desligar o equipamento

## Como ligar o equipamento

reparar a falha.

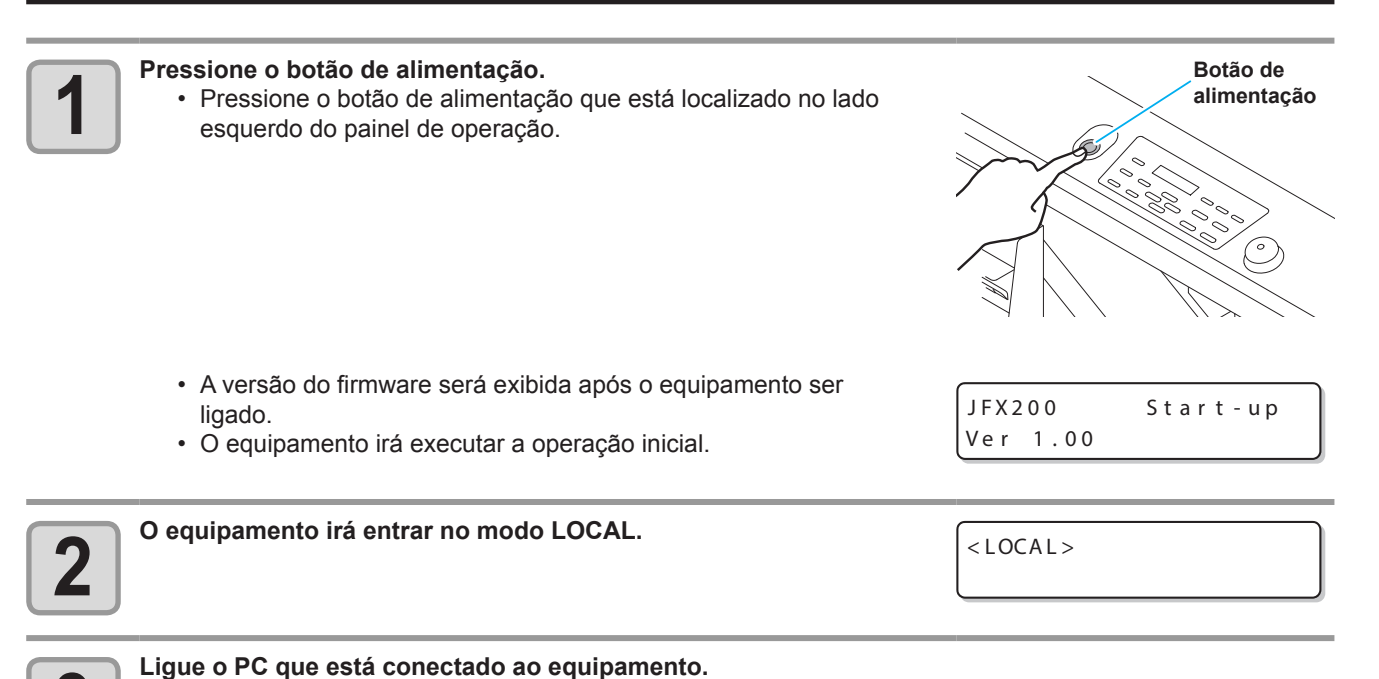

3

 O equipamento deve permanecer conectado a tomada de alimentação. Caso permaneça desconectado, pode ocorrer obstrução do bocal de um cabeçote. Dependendo dos sinais existentes, pode ser difícil

## Como desligar o equipamento

Ao término da operação da máquina, desligue a alimentação pressionando o botão de energia localizado na parte frontal. Verifique os seguintes itens ao desligar a alimentação.

- Se o equipamento está recebendo informações do PC conectado ou se existem informações que ainda não foram enviadas
- Se o cabeçote retornou à estação de coroamento
- Se ocorreu algum erro (CPP P.5-14 "Mensagens de Erro")

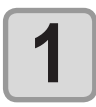

### Desligue o PC que está conectado ao equipamento.

- O botão de alimentação irá apagar.
  - Para usar a máquina novamente, ilumine a lâmpada verde, pressionando o botão de alimentação.

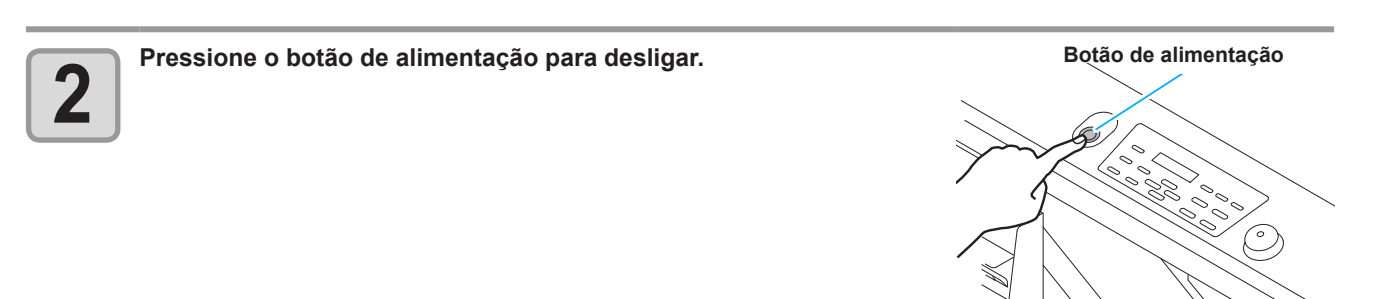

### Cuidados ao desligar o equipamento

### Não desconecte o equipamento da tomada de alimentação.

Deixe o equipamento conectado a tomada de alimentação e, periodicamente, ligue-o para que a função de prevenção de obstrução de bocal (função de descarga de tinta) e a função de ajuste de pressão possam ser realizadas.

Caso contrário, as funções de manutenção automática, tais como a descarga de tinta, não poderão ser realizadas e isso poderá acarretar obstrução de bocal.

### • Desligue a alimentação após ter verificado a posição do cabeçote.

Se a alimentação estiver desligada quando o cabeçote não tiver retornado à estação de tampar, ele secará, o que pode causar a obstrução do bico.

Nesse caso, ligue-a novamente e verifique se o cabeçote retornou à estação de tampar, e então desligue a máquina.

### • Não desligue a alimentação durante a impressão.

O cabeçote pode não retornar à estação de tampar.

 Após o botão de alimentação do equipamento ser desligado, remova o cabo de alimentação da tomada.

Ao desligar o interruptor principal para mover a máquina ou para medidas preventivas contra erros da máquina, certifique-se de pressionar o botão de alimentação no painel de operação. Verifique se a lâmpada apagou e, em seguida, remova o cabo de alimentação da tomada.

### Mesmo que o botão de emergência seja pressionado, o equipamento não será desligado.

O botão de emergência serve para interromper a máquina quando a situação requer uma parada de emergência. Mesmo sendo pressionado, a alimentação da máquina não é desligada.

# Inserção de uma mídia

Esta máquina pode ser usada com uma mídia em folha.

Para obter informações a respeito das mídias que podem ser utilizadas, consulte a P1-15 "Dimensões permitidas para mídias".

## Inserção de uma mídia

Importante!

- Caso, dentro da área de absorção, existam orifícios de aspiração que não foram obstruídos pela mídia, obstrua tais orifícios utilizando uma folha fina de materiais como: papel, película ou fita.
- As partes periféricas da mídia poderiam enrolar devido ao calor. Adicionalmente, fixe a mídia usando fitas adesivas.
- Existem orifícios de guia nos quais o pino de posicionamento ligado é inserido na extremidade da mesa (dois lados da parte superior e inferior da mesa). Utilize-os como um guia para posicionar a mídia em linha reta. (7)

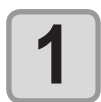

Gire a válvula de aspiração, localizada na parte frontal da mesa, de acordo com a dimensão da mídia a ser inserida.
A válvula é aberta quando o botão é girado na horizontal e fechada quando o botão é girado na vertical.

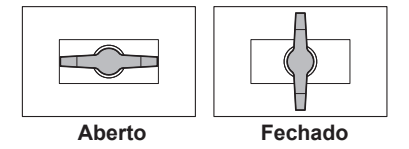

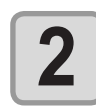

Pressione a tecla VACUUM para acender a lâmpada "VACUUM" (aspiração) e aspire a mídia.
 Quanto aos detalhes da área de absorção, consulte P.2-6.

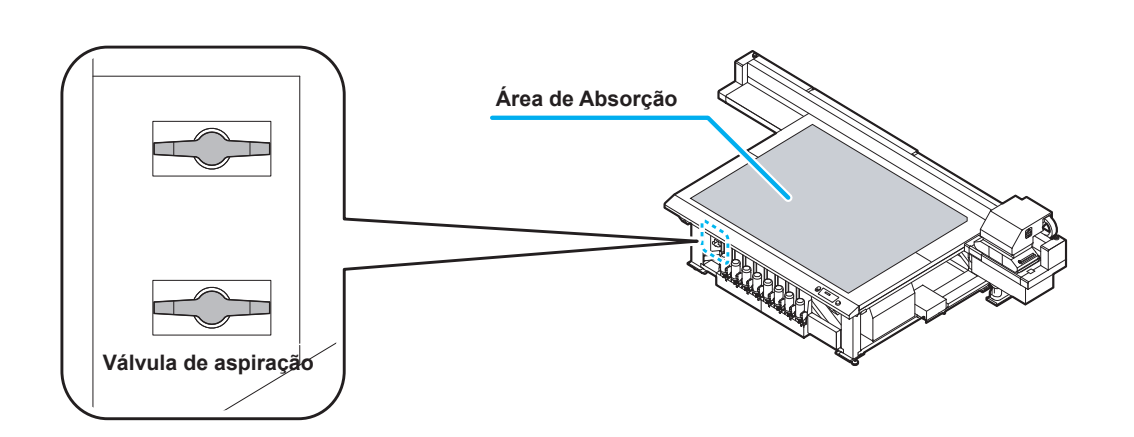

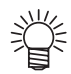

Após configurar a mídia, configure os seguintes dados. Registre a espessura da mídia. (CP P.3-4)

Registre o valor de folga do cabeçote. (CPP P.3-6)

## Na área de absorção

A área de absorção do JFX-2513 é apresentada na figura a seguir.

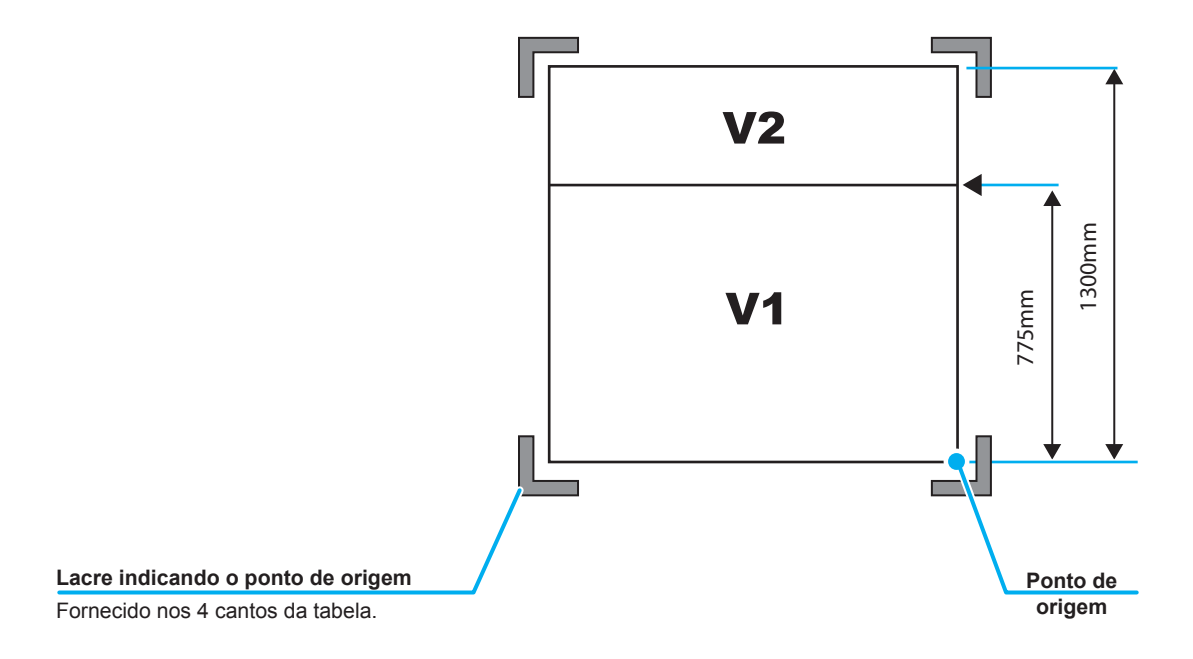

- ÿ
- Quando for necessário alterar o ponto de origem, consulte a P.3-2.
### Sobre o orifício de guia de mídia

Existem orifícios de guia nos quais o pino de posicionamento ligado é inserido na extremidade da mesa (dois lados da parte superior e inferior da mesa). Utilize-os como um guia para utilizar a mídia.

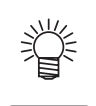

Importante!

- É possível inserir o parafuso M3 no local marcado, ao invés de utilizar o pino de instalação. Nesse caso, os parafusos podem ser inseridos em dois locais, no lado esquerdo e frontal da mesa.
- Se você usar o pino de posicionamento ligado, você não poderá usar a mídia com espessura de 5 mm ou inferior.

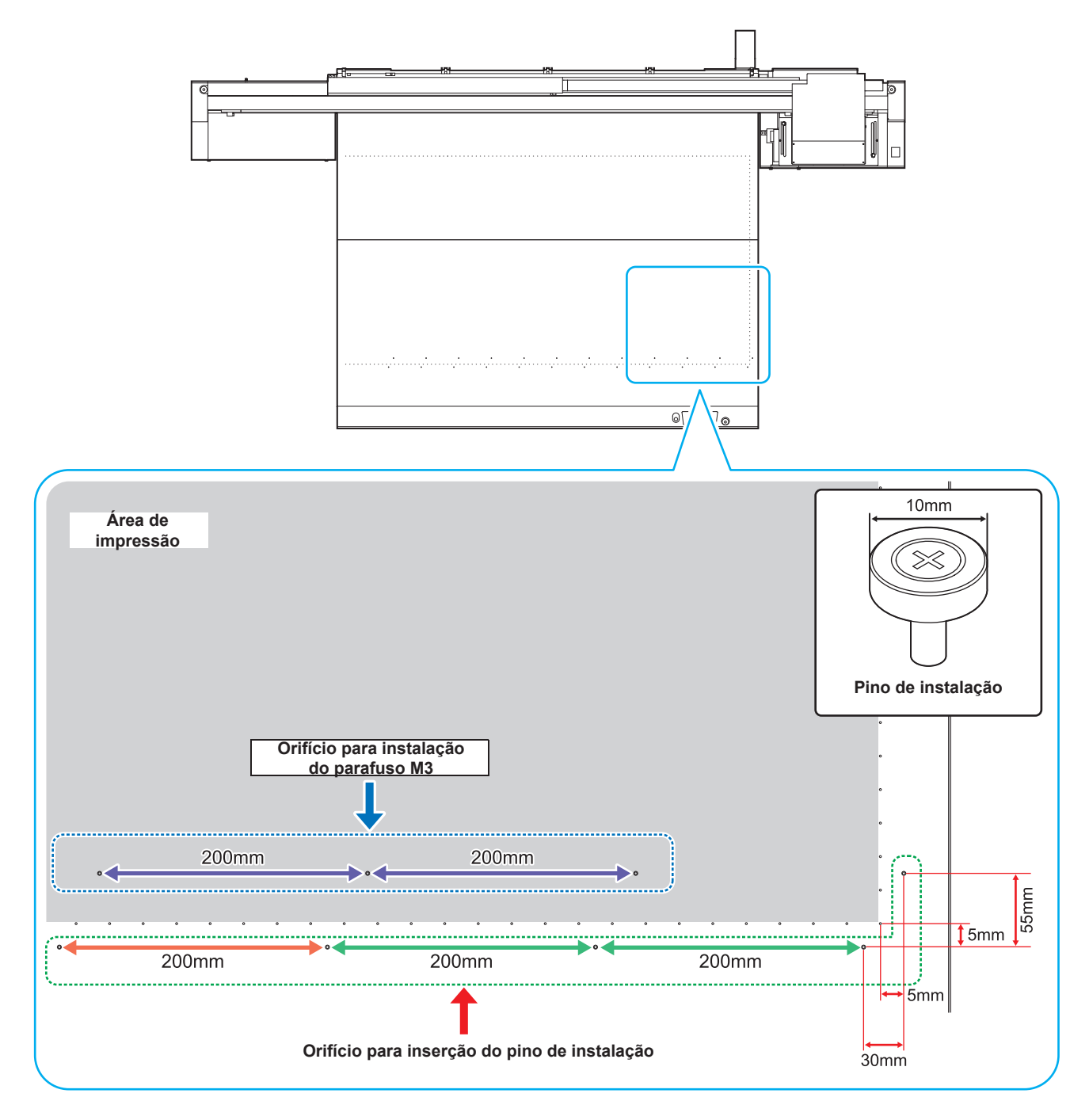

Durante a realização de impressão utilizando este equipamento, a lâmpada LED UV deve ser deslocada de acordo com a tinta a ser utilizada (tinta colorida/tinta branca).

Esta máquina oferece três métodos de impressão:

- Impressão de camada única: impressão de camada de tinta colorida na mídia
- Impressão de duas camadas: impressão de camada de tinta branca sobre camada de tinta colorida
- Impressão de duas camadas: impressão de camada de tinta colorida sobre camada de tinta branca

## Posição mais adequada para a lâmpada LED UV de acordo com a impressão realizada

Esta máquina está equipada com quatro lâmpadas LED ultravioleta ao redor da unidade de cabeçotes como abaixo. Dependendo do método de impressão, desloque a lâmpada LED UV.

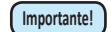

• Não é possível mover a lâmpada de secagem interna.

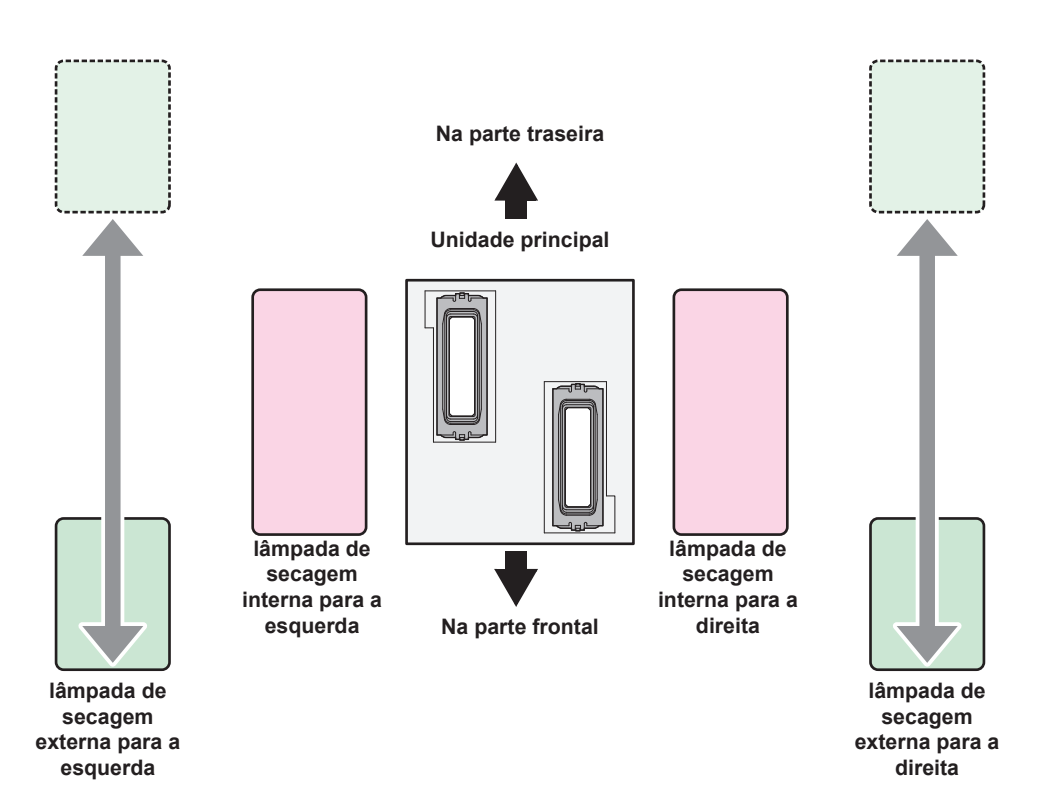

| Método de impressão                                                                                    | Posição da lâmpada de cura LED ultravioleta                                                                                               |
|----------------------------------------------------------------------------------------------------|----------------------------------------------------------------------------------------------------|
| Impressão de camada única:<br>impressão de camada de tinta<br>colorida na mídia                        | <ul> <li>Mova a lâmpada de cura externa para direita e para a esquerda para<br/>a borda frontal.</li> </ul>                               |
| Impressão de duas camadas:<br>impressão de camada de tinta branca<br>sobre camada de tinta colorida    | <ul> <li>Mova a lâmpada de cura externa para direita e para a esquerda para<br/>a borda frontal.</li> </ul>                               |
| Impressão de duas camadas:<br>impressão de camada de tinta<br>colorida sobre camada de tinta<br>branca | <ul> <li>Desloque a lâmpada de secagem externa para a esquerda e para a<br/>direita até que a mesma esteja a 60 mm do medidor.</li> </ul> |

### Método de posicionamento da lâmpada LED UV

Esta seção fornece informações a respeito do método de deslocamento da lâmpada de secagem, para a esquerda ou direita do carro. Solte o parafuso da lâmpada a ser movida, deslizando-o.

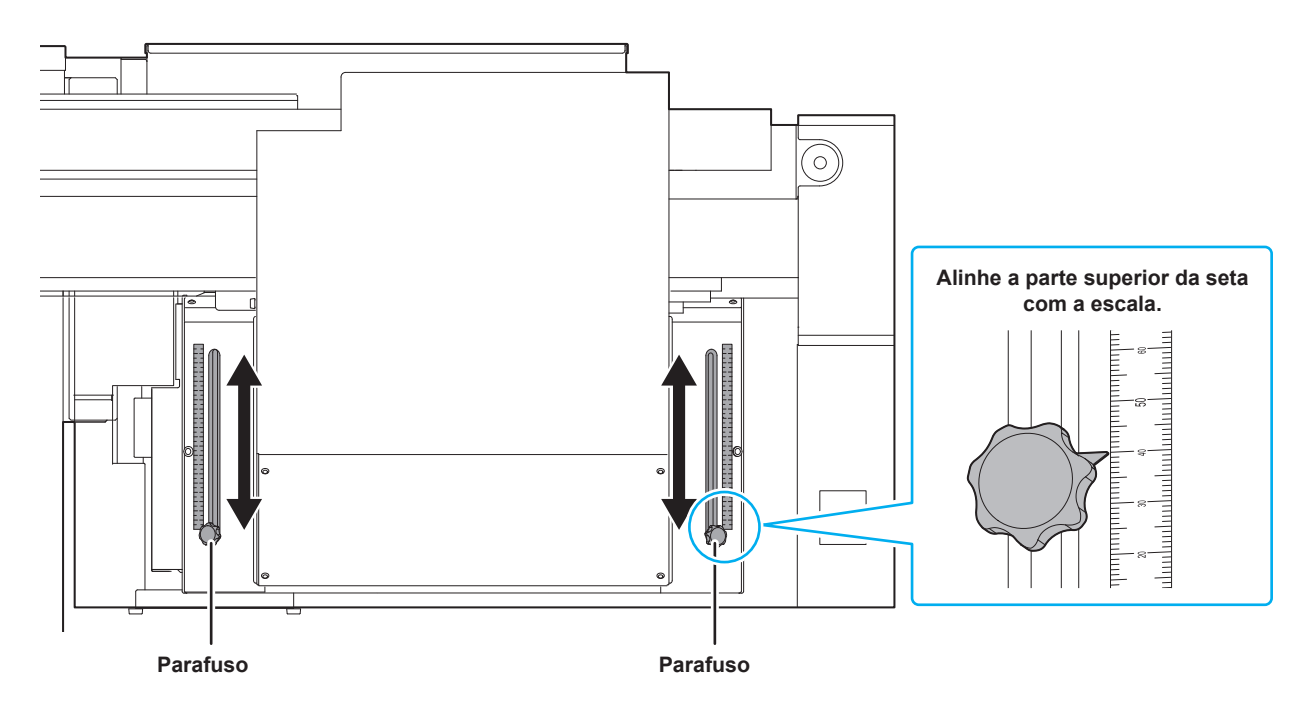

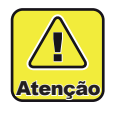

 Tome cuidado para não deixar cair objetos na ranhura, durante a movimentação da lâmpada LED UV. Substâncias de metal, como um parafuso, podem cair na ranhura, causando uma ignição.

## Impressão de teste

Imprima um padrão de teste para verificar se não ocorreram defeitos, tais como obstrução de bocal (ausência de impressão ou problema no bocal).

### Relação existente entre a linha do cabeçote e o padrão de teste

A relação existente entre a linha do cabeçote e a posição para impressão do padrão de teste pode ser definida da seguinte forma.

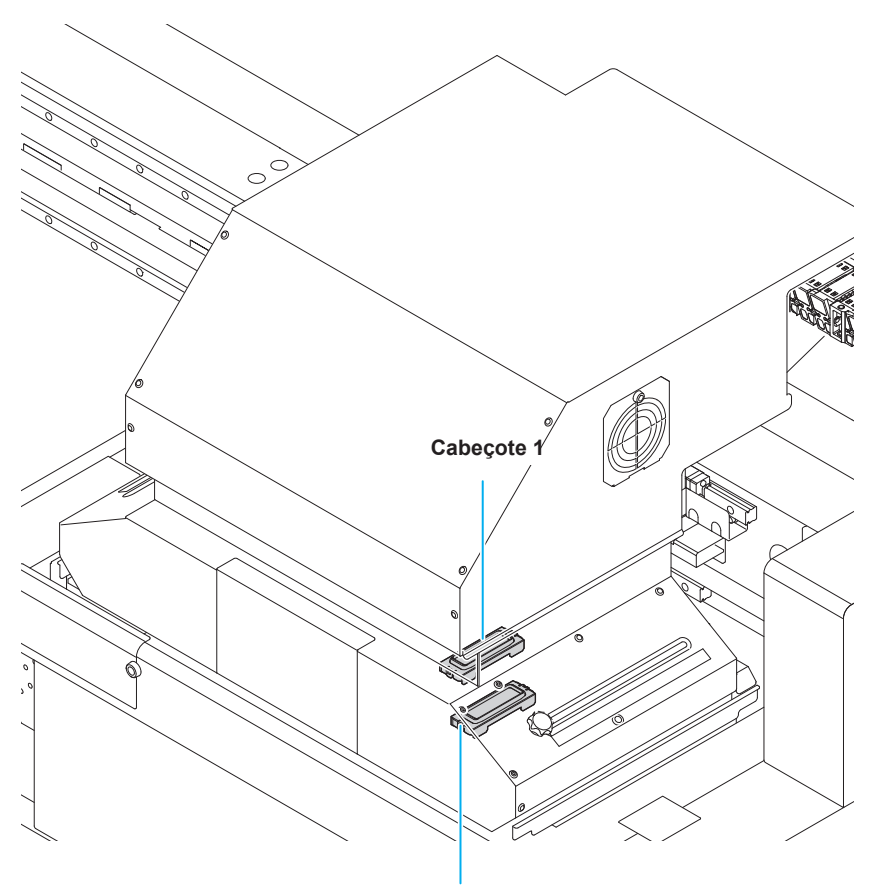

Cabeçote 2

| Padrão do<br>cabeçote 1 |  |
|-------------------------|--|
| Padrão do<br>cabeçote 2 |  |

Direção avançada da mídia

### Impressão de teste

Imprima um padrão de teste para verificar se não ocorreram defeitos, tais como obstrução de bocal (ausência de impressão ou problema no bocal).

Além disso, você pode selecionar a orientação do padrão de teste para imprimir a partir de dois tipos, a fim de realizar o teste de impressão repetidamente. Selecione o tipo mais adequado dependendo da finalidade.

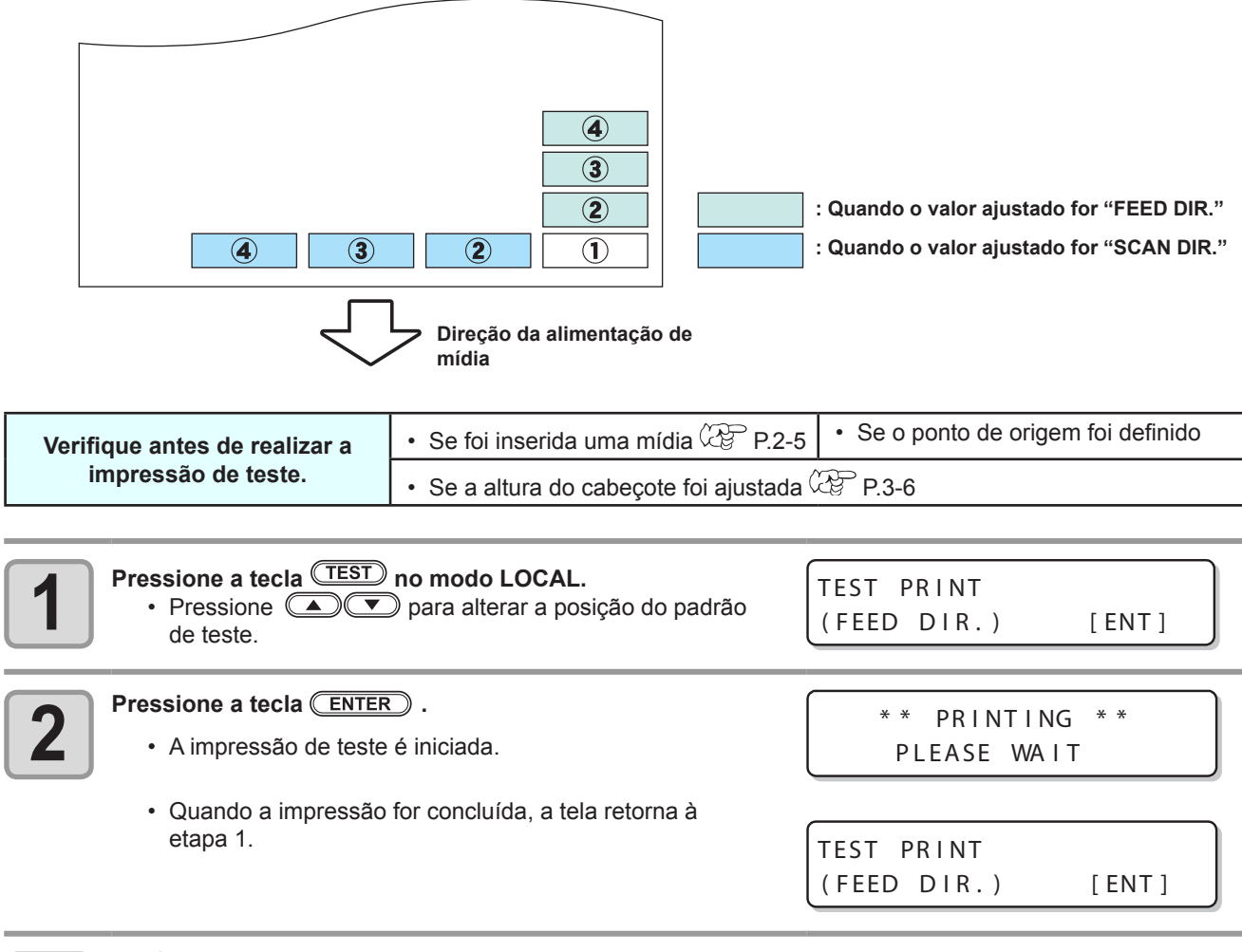

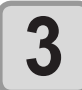

#### Verifique o padrão de teste impresso.

- Caso o resultado esteja normal, conclua a operação.
- Caso o resultado esteja incorreto, realize a operação de limpeza de cabeçote. (CPP P.2-12)

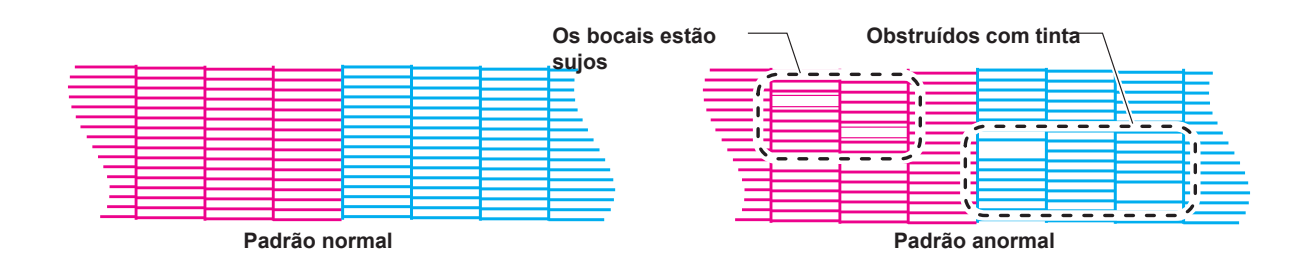

### Informações a respeito da limpeza de cabeçote

Verifique o resultado do padrão de teste impresso e execute a limpeza, dependendo do status. Selecione um dos três tipos abaixo:

SOFT: Quando as linhas estão dobradas, quando alguma linha estiver faltando.

NORMAL: Quando alguma linha estiver faltando, quando cores estiverem misturadas.

**HARD** : Quando não for possível melhorar a péssima qualidade da imagem utilizando os tipos de limpeza NORMAL ou SOFT

### Informações a respeito da limpeza de cabeçote

Existem três tipos de limpeza de cabeçote. Utilize uma, verificando o padrão de teste.

| 1  | No modo Local, pressione a tecla CLEANING .                                                                                                    | CLEANING<br>SOFT [ENT]                                                                                       |
|----|----------------------------------------------------------------------------------------------------|----------------------------------------------------------------------------------------------------|
| 2  | <ul> <li>Pressione  para selecionar um tipo de limpeza.</li> <li>SOFT: Quando as linhas estão dobradas, quando alguma linha estiver faltando.</li> <li>NORMAL: Quando alguma linha estiver faltando, quando cores estiverem misturadas.</li> <li>HARD : Quando não for possível melhorar a péssima qualidade da imagem utilizando os tipos de limpeza NORMAL ou SOFT</li> </ul> | CLEAN I NG<br>NORMAL [ENT]                                                                                   |
| 3  | Pressione a tecla ENTER.                                                                                                    | SELECT HEAD<br>:12                                                                                           |
| 4  | Pressione      para selecionar um cabeçote, para o qual,<br>será realizada a operação de limpeza de cabeçote.     Valor definido: 12 (Limpeza de todos os cabeçotes.)<br>1_ (Cabeçote 1)<br>_2 (Cabeçote 2)                                                                                                    | SELECT HEAD<br>: 1_<br>Parte de trás do<br>equipamento                                                       |
| 5  | Pressione a tecla ENTER .                                                                                                    | ** CLEANING **<br>PLEASE:WAIT                                                                                |
| 6  | <ul> <li>Realize novamente a impressão de teste e verifique o resultado.</li> <li>Execute continuamente a operação de limpeza e a impressão de teste</li> </ul>                                                                                                    | e até que o resultado esteja normal.                                                                         |
| Į. | <ul> <li>Caso a qualidade da imagem não seja melhorada após a execuça</li> <li>Limpe o limpador e a tampa da tinta. (APP P.4-4)</li> <li>Consulte a seção "Recuperação de Bocal: Caso não seja possí<br/>em situações específicas, outros bocais em boas condições pod</li> </ul>                                                                                               | <b>ăo da limpeza de cabeçote.</b><br>vel recuperar bocais com problema<br>dem ser utilizados para realizar a |

impressão" e ajuste a recuperação de bocal (2 P.4-11).

# Informações de impressão

## Como iniciar uma operação de impressão

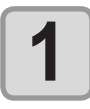

#### Inserção de uma mídia ( 🖓 P.2-5)

(1) Abra/Feche a válvula de aspiração de acordo com o tamanho da mídia. (2) Pressione a tecla VACUUM para acender a lâmpada VACUUM (Aspiração) e aspire a mídia.

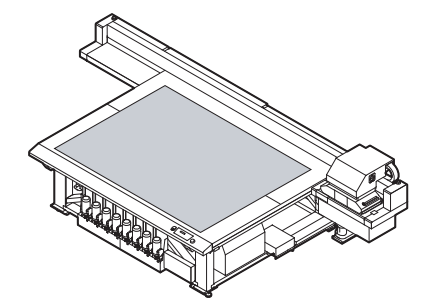

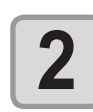

#### Pressione a tecla (REMOTE) no modo local.

 A tela será alternada para o modo REMOTE e, em seguida, o equipamento poderá receber informações do PC.

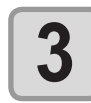

#### Inicie a transmissão das informações de impressão a partir do PC.

- · As condições de impressão serão exibidas.
- · Para o método de transmissão de dados, consulte o manual de instruções do software utilizado.

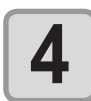

#### Inicie a impressão.

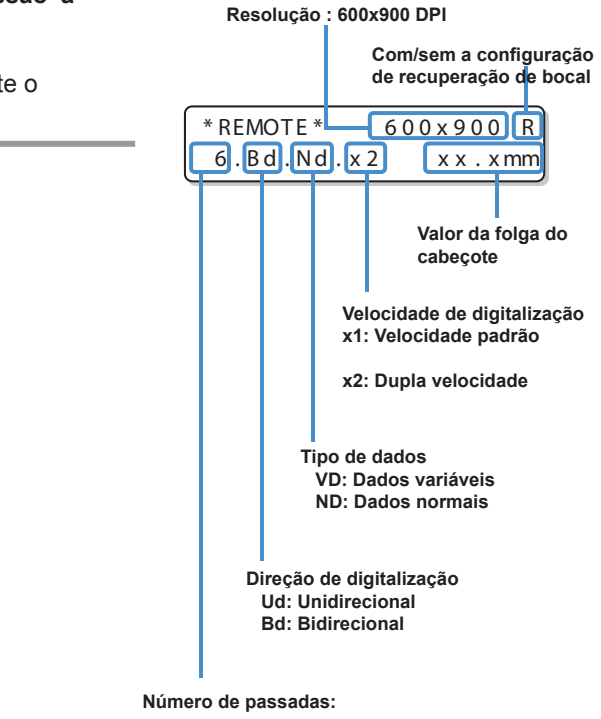

#### Remoção da mídia após a conclusão da operação de impressão. 5 (1) Consulte as informações apresentadas na seção "Deslocamento da barra Y" (CPP P.2-15) para retirar a barra Y da mesa. (2) Pressione a tecla VACUUM para desativar a aspiração. (3) Remova a mídia. Importante!

Durante a impressão, a mídia pode ser aquecida pelo LED ultravioleta e elevada, fazendo com que a impressão seja interrompida. Neste caso, insira outra mídia e reinicie a operação de impressão.

# Interrupção de uma operação de impressão durante o seu andamento

Realize os procedimentos apresentados a seguir para interromper uma operação de impressão durante o seu andamento.

<LOCAL>

DATA REMAIN

1

#### Pressione a tecla (REMOTE) durante a operação de impressão.

- A operação de impressão será interrompida.
- Interrompa o envio de informações no PC, durante a transmissão de informações.
- Caso a tecla (REMOTE) seja pressionada novamente, será dada continuidade a operação de impressão, a partir da última interrupção

## Como Apagar as Informações Recebidas (Data Clear)

Caso seja necessário cancelar a operação de impressão, apague as informações já recebidas.

| 1 | Pressione a tecla DATA CLEAR no modo LOCAL.                                                                                                    | DATA | CLEAR  |       | [ENT] |
|---|----------------------------------------------------------------------------------------------------|------|--------|-------|-------|
| 2 | <ul> <li>Pressione a tecla ENTER.</li> <li>• As informações recebidas serão apagadas e, em seguida, o equipamento irá retornar ao modo Local.</li> </ul> | * *  | DATA ( | CLEAR | * *   |

## Deslocamento da barra Y

Quando você quiser verificar os resultados de impressão etc., a barra Y pode ser movida. Defina com antecedência a posição de esvaziamento (posição de visualização) da barra Y.

### Definição da posição de visualização

| 1 | Pressione a tecla (FUNCTION) no modo LOCAL.                                                                                                    | FUNCTION<br>VIEW [ENT]           |
|---|----------------------------------------------------------------------------------------------------|----------------------------------|
| 2 | Pressione a tecla ENTER .                                                                                                    | VIEW<br>START [ENT]              |
| 3 | Pressione 💌.                                                                                                    | VIEW<br>SET VIEW POS [ENT]       |
| 4 | Pressione a tecla ENTER .                                                                                                    | SET VIEW POS<br>= **** mm        |
| 5 | <ul> <li>Defina a posição de deslocamento pressionando as teclas ou </li> <li>ou </li> <li>Caso a tecla </li> <li>seja pressionada, a barra Y será deslocada para a parte de trás da mesa, centralizando no ponto de origem.</li> <li>Caso a tecla </li> <li>seja pressionada, a barra Y será deslocada para a parte frontal da mesa, centralizando no ponto de origem.</li> </ul> | SET VIEW POS<br>= 500 mm         |
| 6 | <ul> <li>Pressione a tecla ENTER .</li> <li>• O valor será definido e a tela irá retornar ao Passo 2.</li> </ul>                                                                                                    | * * MOVING NOW* *<br>PLEASE WAIT |

### Retirada da barra Y da mesa

| Pressione a tecla (FUNCTION) no modo LOCAL.                                      | FUNCTION<br>VIEW [ENT]     |
|----------------------------------------------------------------------------------|----------------------------|
| Pressione a tecla ENTER .                                                        | V I EW<br>START [ENT]      |
| <ul> <li>Pressione a tecla ENTER .</li> <li>A barra Y será deslocada.</li> </ul> | VIEW<br>SET VIEW POS [ENT] |

## 2-16

## **CAPÍTULO 3 Funções Complementares**

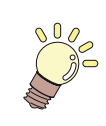

#### Este capítulo

descreve procedimentos e métodos de configuração destinados a preparação da tinta, da mídia e da impressão.

| Alteração do ponto de origem           | 3-2   |
|----------------------------------------|-------|
| Alteração do ponto de origem           |       |
| utilizando os botões de seleção        | 3-2   |
| Alteração do ponto de origem           |       |
| utilizando o menu FUNÇÕES              | 3-3   |
| Registrando a espessura da mídia       | 3-4   |
| Registrar a espessura da mídia         |       |
| manualmente                            | 3-4   |
| Registrar a espessura da mídia         |       |
| manualmente                            | 3-4   |
| Inserção de uma mídia                  | 3-5   |
| Registrando o valor de folga do        |       |
| cabeçote                               | 3-6   |
| Lista de Funções                       | 3-7   |
| Configure a quantidade de              |       |
| alimentação da barra Y                 | 3-8   |
| Configurando a Correção da Alimentaçã  | ăo3-8 |
| Corrija a posição na qual a tinta      |       |
| é aplicada para impressão bidirecional | 3-10  |
| Configurando Logical Seek              |       |
| (Busca Lógica)                         | 3-12  |
| Configuração do modo UV                | 3-13  |
| Realiza a configuração para            |       |
| reduzir as listras entre as nassagens  | 3_14  |
|                                        | 3_1/  |
| Configurando a Função MAPS1            | 3_15  |
|                                        | 0-10  |

| Configurando a Função MAPS2         |      |
|-------------------------------------|------|
| (4 cores)                           | 3-16 |
| Configurando a Função MAPS2         |      |
| (4 cores)                           | 3-17 |
| Configurando a Mudança de Trabalho. | 3-19 |
| Configurando o Ionizador            | 3-20 |
| Configurando a Limpeza Automática   | 3-21 |
| Configurando o tempo de             |      |
| impeza dos bocais                   | 3-22 |
| Outras Configurações                | 3-23 |
| Configurações da Máguina            | 3-24 |
| Configurando AUTO Power-off         |      |
| (Desligamento Automático)           | 3-24 |
| Configurando a hora (TIME)          | 3-25 |
| Configurando as Unidades (UNIT)     | 3-26 |
| Configurando um KEY BUZZER          |      |
| (SINAL SONORO DO TECLADO)           | 3-27 |
| Configurando um Idioma (LANGUAGE)   | 3-28 |
| nicializando as configurações       | 3-29 |
| Confirmando informações da máquina  | 3-30 |
| Verifique o estado de utilização    |      |
| da máquina                          | 3-30 |
| Verifique as informações de         |      |
| versão da máquina                   | 3-31 |
| Exibindo as informações dessa       | 0.04 |
| maquina                             | 3-31 |

# Alteração do ponto de origem

O ponto de origem padrão pode ser alterado. Existem duas formas de se fazer isso.

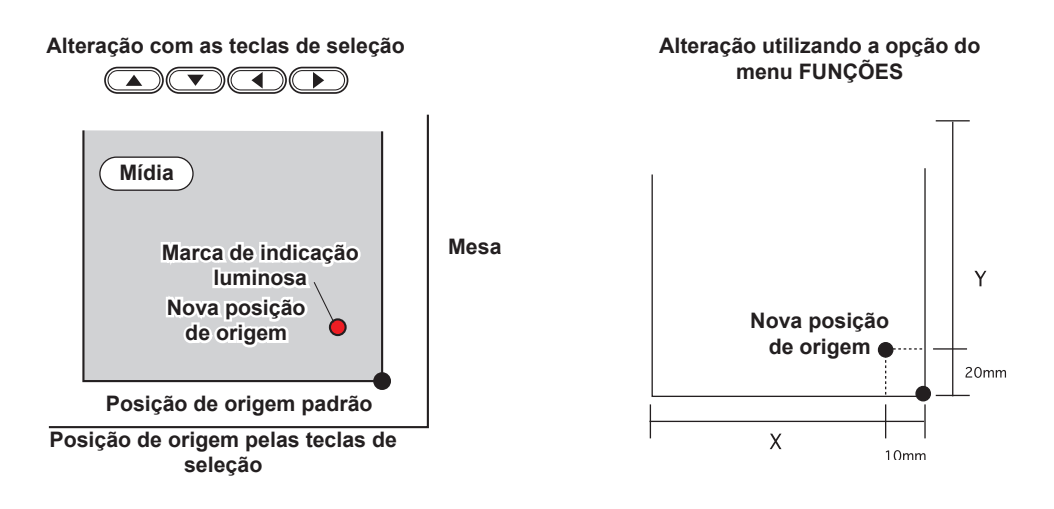

### Alteração do ponto de origem utilizando os botões de seleção

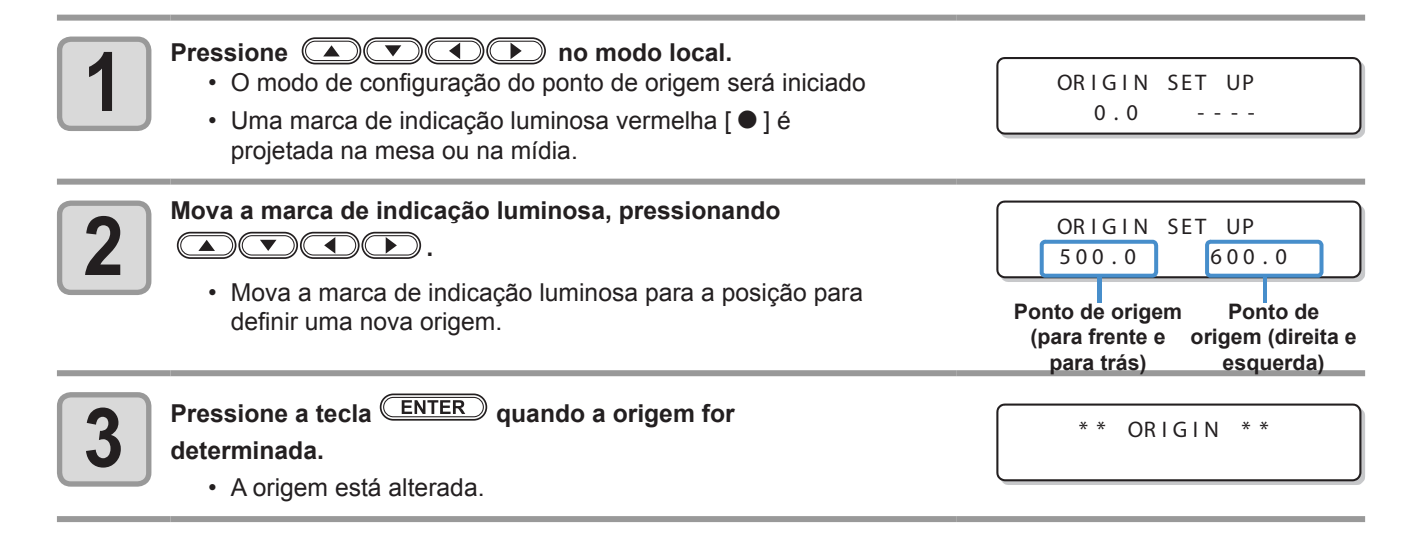

Importante!

 Caso ocorra problema de pressão, ajuste, imediatamente, a pressão utilizando os procedimentos abaixo e restaure a mesma ao valor normal.

### Alteração do ponto de origem utilizando o menu FUNÇÕES

Para definir com precisão o ponto de origem das coordenadas, ajuste as suas coordenadas X- e Y- a partir do menu FUNÇÕES. Este valor de ajuste torná-se o ponto de origem (0,0).

| 1          | Pressione a tecla (FUNCTION) no modo LOCAL.                                                                                                    | FUNCTION<br>VIEW [ENT]                                 |
|------------|----------------------------------------------------------------------------------------------------|--------------------------------------------------------|
| 2          | <ul> <li>Pressione  para selecionar a opção [ORIGIN] (Ponto de Origem) e, em seguida, pressione a tecla <u>ENTER</u> duas vezes.</li> <li>A tela de configuração do valor de deslocamento do eixo X é exibida.</li> </ul> | ORIGIN 3100 mm<br>XOFFS : 3100 mm                      |
| 3          | <ul> <li>Pressione  preseive para digitar o valor de deslocamento de X.</li> <li>Definindo a posição de origem do eixo X.</li> </ul>                                                                                      | ORIGIN 1300 mm<br>XOFFS : 1290 mm                      |
| 4          | Pressione a tecla ENTER .                                                                                                    | ORIGIN<br>SELCT:X OFFSET                               |
| 5          | Pressione <b>() v</b> para selecionar a opção [Y OFFSET]<br>(Deslocamento de Y) e, em seguida, pressione a tecla <u>ENTER</u> .                                                                                           | ORIGIN<br>SELCT:Y OFFSET                               |
| 6          | <ul> <li>Pressione  para inserir o valor de deslocamento de Y.</li> <li>Definindo a posição de origem do eixo Y.</li> </ul>                                                                                               | ORIGIN         2500 mm           YOFFS         2090 mm |
| 7          | Pressione a tecla ENTER .                                                                                                    | ORIGIN<br>SELCT:Y OFFSET                               |
| 8          | Pressione a tecla <u>END</u> várias vezes para encerrar a configuraçã                                                                                                    | 0.                                                     |
| Importante | • O valor configurado não é apagado com o corte da alimentação.                                                                                                    |                                                        |

# Registrando a espessura da mídia

Registre a espessura da mídia a ser carregada.

Existem três tipos de registro: "Registro manual da espessura da mídia", "Ajuste da folga utilizando as teclas UP ou ODWN" e "Medição automática da espessura da mídia".

### Registrar a espessura da mídia manualmente

| Pressione a tecla FUNCTION no modo LOCAL.                                                                                 | FUNCTION<br>VIEW [ENT]           |
|----------------------------------------------------------------------------------------------------|----------------------------------|
| Pressione  para selecionar [HEAD HEIGHT] (Altura do cabeçote).                                                            | FUNCTION<br>HEAD HEIGHT [ENT]    |
| <b>B</b> Pressione a tecla <u>ENTER</u> duas vezes.                                                                       | MEDIA THICKNESS<br>= 2.5 mm      |
| <ul> <li>Pressione  para informar a espessura da mídia a ser carregada.</li> <li>Valor definido: 0,0 a 50,0 mm</li> </ul> | MEDIA THICKNESS<br>= 10.5 mm     |
| <b>5</b> Pressione a tecla <u>ENTER</u> .                                                                                 | FUNCTION<br>HEAD HEIGHT [ENT]    |
| <b>6</b> Pressione a tecla <u>END</u> várias vezes para encerrar a configuração.                                          | ORIGIN SET UP<br>Z HEIGHT = 45.0 |

## Registrar a espessura da mídia manualmente

| Pressione a tecla UP ou DOWN.             | ORIGIN SET UP<br>Z HEIGHT = 45.0  |
|-------------------------------------------|-----------------------------------|
| Ajuste pressionando as teclas UP ou DOWN. | ORIGIN SET UP<br>Z HEIGHT = 50.0  |
| <b>B</b> Pressione a tecla ENTER .        | ORIGIN SET UP<br>HEAD GAP = 1.2mm |
|                                           | ORIGIN SET UP<br>MEDIA t = *.*mm  |

Esta máquina pode ser usada com uma mídia em folha.

Para obter informações a respeito das mídias que podem ser utilizadas, consulte a P1-15 "Dimensões permitidas para mídias".

### Inserção de uma mídia

Insira uma mídia.

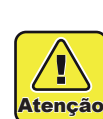

1

0

• Certifique-se de inserir uma mídia na área de impressão. Caso seja realizada medição sem a presença de uma mídia, o cabeçote pode ser danificado.

| 2 | Pressione a tecla (FUNCTION) no modo LOCAL.                                                                                                    | FUNCTION<br>VIEW [ENT]               |
|---|----------------------------------------------------------------------------------------------------|--------------------------------------|
| 3 | Pressione ( ) para selecionar [HEAD HEIGHT] (Altura do cabeçote).                                                                                                    | FUNCTION<br>HEAD HEIGHT [ENT]        |
| 4 | Pressione a tecla ENTER .                                                                                                    | HEAD HEIGHT<br>MEDIA THICKNESS[ENT]  |
| 5 | Pressione ( para selecionar [THICKNESS CHECK] (Verificação de espessura).                                                                                                    | HEAD HEIGHT<br>THICKNESS CHECK[ENT]  |
| 6 | <ul> <li>Pressione a tecla <u>ENTER</u>.</li> <li>Durante a preparação para a medição, a barra Y será deslocada para a posição superior.</li> <li>O carro será deslocado para a área de impressão.</li> </ul>                | * * MOVING NOE * *<br>PLEASE WAIT    |
|   |                                                                                                    | THICKNESS CHECK<br>CHECK START [ENT] |
| 7 | <ul> <li>Pressione a tecla <u>ENTER</u>.</li> <li>A espessura da mídia será mensurada automaticamente.</li> <li>A espessura obtida será exibida.</li> <li>O carro será retirado e a tela irá alternar para aquela</li> </ul> | THICKNESS CHECK<br>**CHECING**       |
|   | mencionada no Passo 5.                                                                                                    | THICKNESS CHECK<br>3.0mm :ent        |

Importante! • A diferença da medição automática é ±0,1mm.

3

# Registrando o valor de folga do cabeçote

Configure a folga do cabeçote (distância entre a mídia e a extremidade do bocal dos cabeçotes). Quando o carro é deslocado para a placa para realizar impressão ou manutenção, ele mantém o valor predefinido para a folga do cabeçote.

O limite superior da folga do cabeçote varia de acordo com a espessura da mídia.

Valores de configuração disponíveis: [de 1,2 mm a 5,0 mm] (em unidades de 0,1 mm / Padrão: 1,5 mm)

|   | Pressione a tecla (FUNCTION) no modo LOCAL.                        | FUNCT | ION           |         |
|---|--------------------------------------------------------------------|-------|---------------|---------|
|   |                                                                    | VIEW  |               | [ ENT ] |
|   |                                                                    |       |               |         |
|   | Pressione 🔺 💌 para selecionar [HEAD HEIGHT] (Altura do             | FUNCT | ION           |         |
|   | cabeçote).                                                         | HEAD  | HEIGHT        | [ENT]   |
|   |                                                                    |       |               |         |
|   | Pressione a tecla ENTER.                                           |       | HEIGHT        |         |
| 3 |                                                                    | MEDIA | A THICKNES    | S[ENT]  |
|   |                                                                    |       |               |         |
|   | Pressione (A) (V) para selecionar [HEAD GAP] (Folga do             |       |               |         |
| 4 | cabeçote).                                                         | HEAD  | HEIGHI<br>GAP | [ENT]   |
|   |                                                                    |       |               |         |
|   | Prossiono a toola                                                  |       |               |         |
| 5 |                                                                    | HEAD  | GAP           | 2 0 mm  |
|   |                                                                    |       |               | 2.0mm   |
|   |                                                                    |       |               |         |
| 2 | Pressione A definir o valor da folga do cabeçote.                  | HEAD  | GAP           |         |
|   |                                                                    | =     |               | 2.0mm   |
|   |                                                                    |       |               |         |
| 7 | Pressione a tecla ENTER .                                          | HEAD  | HEIGHT        |         |
|   |                                                                    | HEAD  | GAP           | [ENT]   |
|   |                                                                    |       |               |         |
|   | Pressione a tecla (END), várias vezes, para concluir a configuraçã | 0.    |               |         |
| 8 |                                                                    |       |               |         |
|   |                                                                    |       |               |         |

 Se um valor correto não for definido para a folga do cabeçote, a qualidade da impressão pode se deteriorar devido a queda de grandes gotas de tinta na mídia durante a impressão

### Exibição da descrição do erro relacionado ao frasco de tinta

Ao verificar o valor de folga do cabeçote definido no momento, realize os seguintes procedimentos:

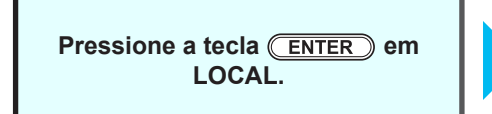

Pressione a tecla <u>ENTER</u>, várias vezes, para selecionar a opção [HEAD GAP] (Folga do cabeçote).
O valor definido atualmente para a folga do cabeçote será exibido.

Atencão

# Lista de Funções

Esta seção descreve a visão geral de cada função a ser configurada e valores definidos que podem ser registrados em tipos de usuário.

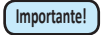

#### Sobre a função "HOST" padrão

- A função pode ser operada pelo valor de configuração especificado no software RIP.
- Quando o valor definido é diferente de "HOST", ela opera pelo valor de configuração, não pela instrução do software RIP.
- Dependendo do software RIP, existem algumas funções que não podem ser instruídas via software. Nesse caso, a função opera pelo valor de configuração "When no instruction from RIP exists" (Quando não há instruções do RIP).
- Para o método de especificação com o software RIP, consulte o manual de operações para o software RIP.

| Nome da função                                               |                          | Valor definido                                                                             | Padrão                                                    | Quando não houver<br>instruções do RIP<br>*1<br>tenha sido forneci-<br>da pelo RIP *1 | Descrição                                                               |                                                                                           |
|--------------------------------------------------------------|--------------------------|--------------------------------------------------------------------------------------------|-----------------------------------------------------------|---------------------------------------------------------------------------------------|-------------------------------------------------------------------------|-------------------------------------------------------------------------------------------|
| FEED CON<br>(@P.3-8)                                         | 1P.                      |                                                                                            | de -255 a 255                                             | 0                                                                                     |                                                                         | Imprime o padrão para corrigir<br>a quantidade de alimentação da<br>barra Y.              |
| DROP. PC<br>P.3-10)                                          | S CORR                   | ECT(2                                                                                      | -40,0 a <u>0</u> a 40,0                                   | 0,0                                                                                   |                                                                         | Usado para ajustar a posição do<br>ponto no processo de avanço e<br>retorno de impressão. |
| LOGICALS                                                     | SEEK ( 🕾                 | <sup>⊳</sup> P.3-12)                                                                       | HOST/ ON/ OFF                                             | HOST                                                                                  | ON                                                                      | Define a área móvel de<br>escaneamento durante a<br>impressão.                            |
| OVER PRI                                                     | NT ( 🍄 P.                | 3-23)                                                                                      | HOST /De 1 a 9                                            | HOST                                                                                  | 1                                                                       | Configura o número de<br>camadas de tinta a serem<br>aplicadas.                           |
| UV MODE                                                      | ( <sup>(2</sup> 8°°P.3-1 | 3)                                                                                         | HOST/ Padrão1/<br>Padrão 2                                | HOST                                                                                  | MANUAL                                                                  | Define o padrão de irradiação<br>UV durante a impressão.                                  |
| REFRESH ( 🖙 P.3-23)                                          |                          | HOST / Lv.0 (Intervalo<br>de atualização longo)<br>~ 3 (Intervalo de<br>atualização curto) | HOST                                                      | Lv.3                                                                                  | Atualiza os cabeçotes durante a<br>impressão.                           |                                                                                           |
|                                                              |                          |                                                                                            | OFF/MAPS1/MAPS2                                           | MAPS2                                                                                 |                                                                         |                                                                                           |
| MAPS                                                         | MAPS1                    | PRINT<br>SPEED<br>ADJUST                                                                   | -50 a +50%                                                | 0%                                                                                    |                                                                         | Realiza a configuração para                                                               |
| 14)                                                          |                          | AUTO                                                                                       |                                                           |                                                                                       |                                                                         | passagens.                                                                                |
|                                                              | MAPS2                    | MANUAL                                                                                     | PADRÃO (1 a 4)/Nível<br>de suavização (AUTO/<br>5 a 100%) |                                                                                       |                                                                         |                                                                                           |
| WORK CHANGE ( 7 P.3-19)                                      |                          | ON/OFF                                                                                     | OFF                                                       |                                                                                       | Define a operação a ser<br>realizada após a impressão ser<br>concluída. |                                                                                           |
| IONIZER ( 🕼 P.3-20)                                          |                          | ON/OFF                                                                                     | 2,0 mm                                                    |                                                                                       | Ajusta o ionizador opcional.                                            |                                                                                           |
| AUTO OFF, PAGE<br>CLEA-<br>NING PAGE<br>(CP P.3-<br>21) TIPO |                          | GE                                                                                         |                                                           | OFF                                                                                   |                                                                         | Define a operação de limpeza                                                              |
|                                                              |                          | PAGE                                                                                       | de 1 a 1000 páginas                                       | 1 página                                                                              |                                                                         | automática do cabeçote                                                                    |
|                                                              |                          | INTERVAL<br>TIPO                                                                           | NORMAL / SOFT /<br>HARD                                   | SOFT                                                                                  |                                                                         | realizada antes da impressão<br>ou durante a impressão.                                   |
| INTERVAL \                                                   | VIPING ( 🖾               | ₽.3-22)                                                                                    | ON / OFF                                                  | OFF                                                                                   |                                                                         | Configura a operação de<br>limpeza durante a impressão.                                   |

\*1. Esse é o valor de configuração a ser usado para impressão quando o mesmo não for especificado no software RIP (host), ou a prioridade será dada ao valor definido no equipamento, mesmo se o tipo de registro dele for definido como "Host".

# Configure a quantidade de alimentação da barra Y

#### Corrija a quantidade de alimentação da barra Y.

Caso o valor de alimentação da barra Y esteja incorreto, podem ser geradas listras na impressão, resultando em impressão de baixa qualidade.

### Configurando a Correção da Alimentação

Um padrão para correção de mídia é impresso e a taxa de alimentação de mídia é corrigida.

- Duas faixas são impressas no padrão de correção.
- Realize os devidos ajustes, de modo que possa ser obtida densidade de cor idêntica para o limite que reside entre as duas faixas.

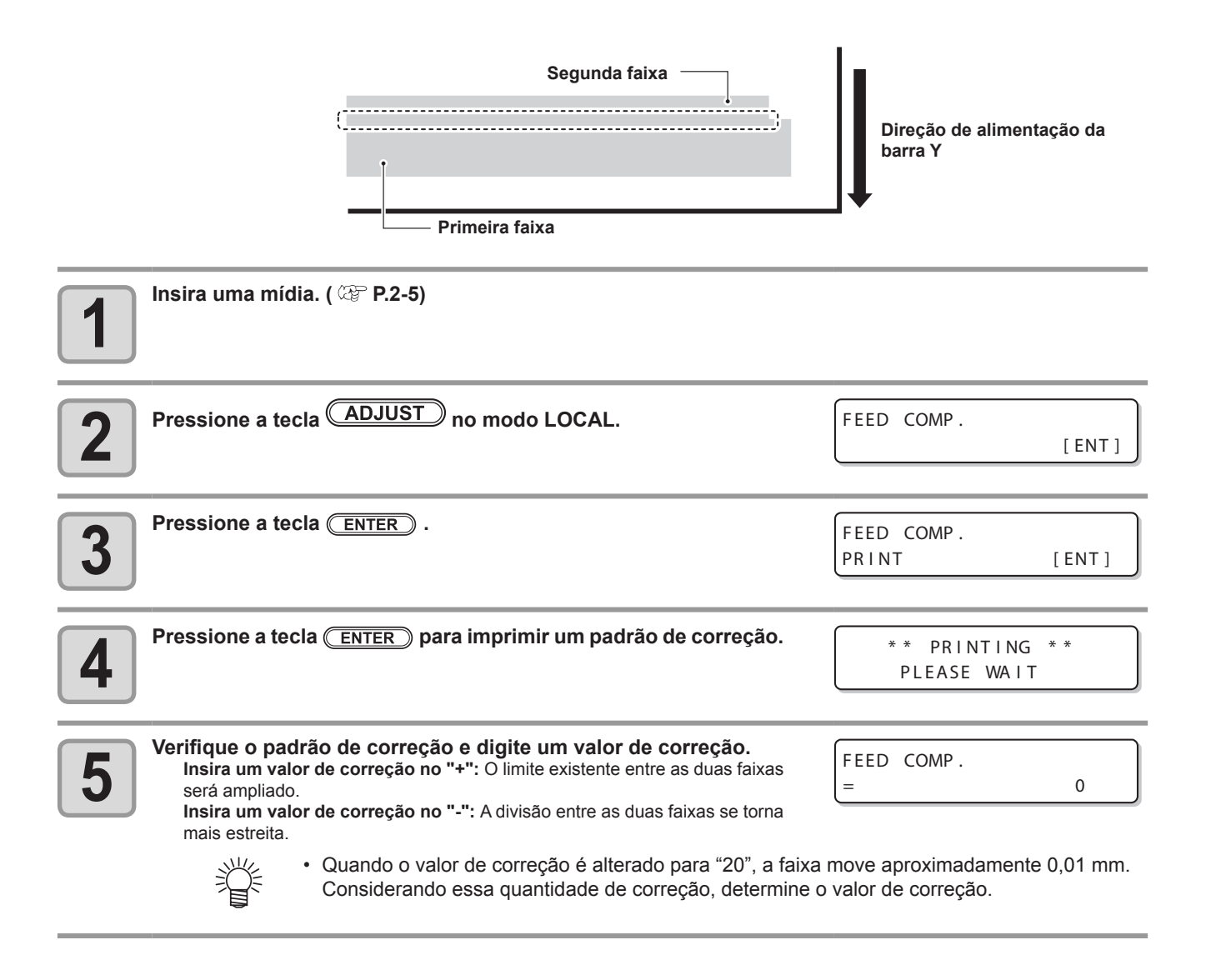

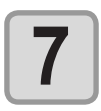

#### Pressione a tecla ENTER .

Imprima um padrão de correção novamente e verifique.
Quando a correção de mídia for necessária, execute o procedimento no passo 5 para corrigir.

FEED COMP. PRINT [ENT]

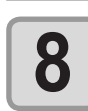

Pressione a tecla (END), várias vezes, para concluir a configuração.

### Realização de manutenção na estação sem utilizar a tecla ADJUST

É possível selecionar "FEED COMP." utilizando a tecla **FUNCTION**, no modo Local, sem pressionar a tecla **ADJUST** 

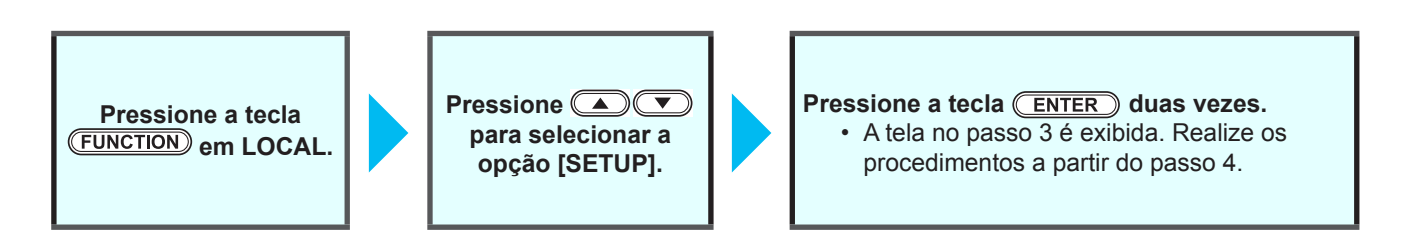

# Corrija a posição na qual a tinta é aplicada para impressão bidirecional

Caso a condição para realização de impressão (espessura da mídia, tipo da tinta, etc.) tenha sido alterada, execute a operação apresentada a seguir para corrigir a posição, na qual, a tinta é aplicada na impressão bidirecional (Bi) e obter o resultado mais adequado para a impressão.

#### Exemplo de um padrão impresso de correção da posição de tinta

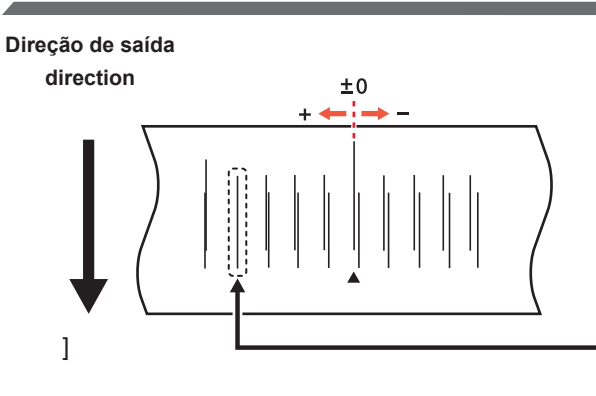

Os pontos presentes na quarta linha, a contar da linha zero, na direção positiva, formam uma linha reta. Neste caso, o valor de correção da posição dos pontos é de 4.0

| Posicione uma mídia no equipamento e defina uma origem de im                                                                                                    | pressão. ( 🖙 P.2-5)            |
|----------------------------------------------------------------------------------------------------|--------------------------------|
| Pressione a tecla ADJUST duas vezes no modo LOCAL.                                                                                                    | DROP.POScorrect [ENT]          |
| <b>B</b> Pressione a tecla <u>ENTER</u> .                                                                                                    | DROP.POScorrect<br>:Y600dpi    |
| <ul> <li>Pressione  para selecionar a resolução.</li> <li>Configuração de valor: Y600dpi / Y900dpi / Y1200dpi</li> <li>Execute a correção para todas as resoluções.</li> </ul>                                                                                                    | DROP.POScorrect<br>:Y600dpi    |
| <b>5</b> Pressione a tecla <u>ENTER</u> .                                                                                                    | DROP.POScorrect<br>PRINT [ENT] |
| <ul> <li>Pressione a tecla <u>ENTER</u> para iniciar a impressão de teste.</li> <li>O padrão de teste é impresso. (Os padrões impressos são denominados Padrão 1, Padrão 2, Padrão 3 seguindo a ordem de impressão.)</li> </ul>                                                                                                    | ** PRINTING **<br>PLEASE WAIT  |
| <ul> <li>Pressione  para corrigir a posição dos pontilhados do Padrão 1~.</li> <li>Taxa de alimentação corrigida: de -40.0 a 40.0</li> <li>Verifique os padrões de teste. O valor de correção é a posição onde uma linha de alimentação exterior e uma linha de alimentação de retorno se tornam uma linha reta.</li> <li>Quando o valor de correção não estiver entre -40,0 e 40,0, ajuste a altura dos cabeçotes de impressão e então realize os procedimentos a partir do passo 2.</li> </ul> | PATTERN 1<br>= 0.0             |

#### Corrija a posição na qual a tinta é aplicada para impressão bidirecional

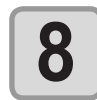

9

- Pressione a tecla ENTER .
  - Exibe o próximo padrão.
    Penita o passo 7
  - Repita o passo 7.
- Pressione a tecla END, várias vezes, para concluir a configuração.

### Realizando a correção da posição do ponto sem a tecla ADJUST

É possível selecionar "DROP.POScorrect" utilizando a tecla (FUNCTION), no modo Local, sem pressionar a tecla

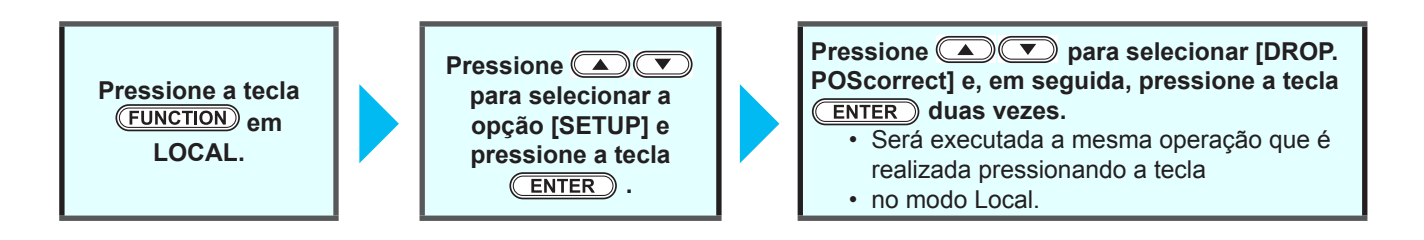

# **Configurando Logical Seek (Busca Lógica)**

O movimento dos cabeçotes varia, dependendo da configuração da busca lógica.

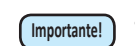

Não é possível especificar a busca lógica no RasterLinkPro. Ao configurar o equipamento em "Host", a impressão será realizada com o status de "LOGICAL SEEK=ON".

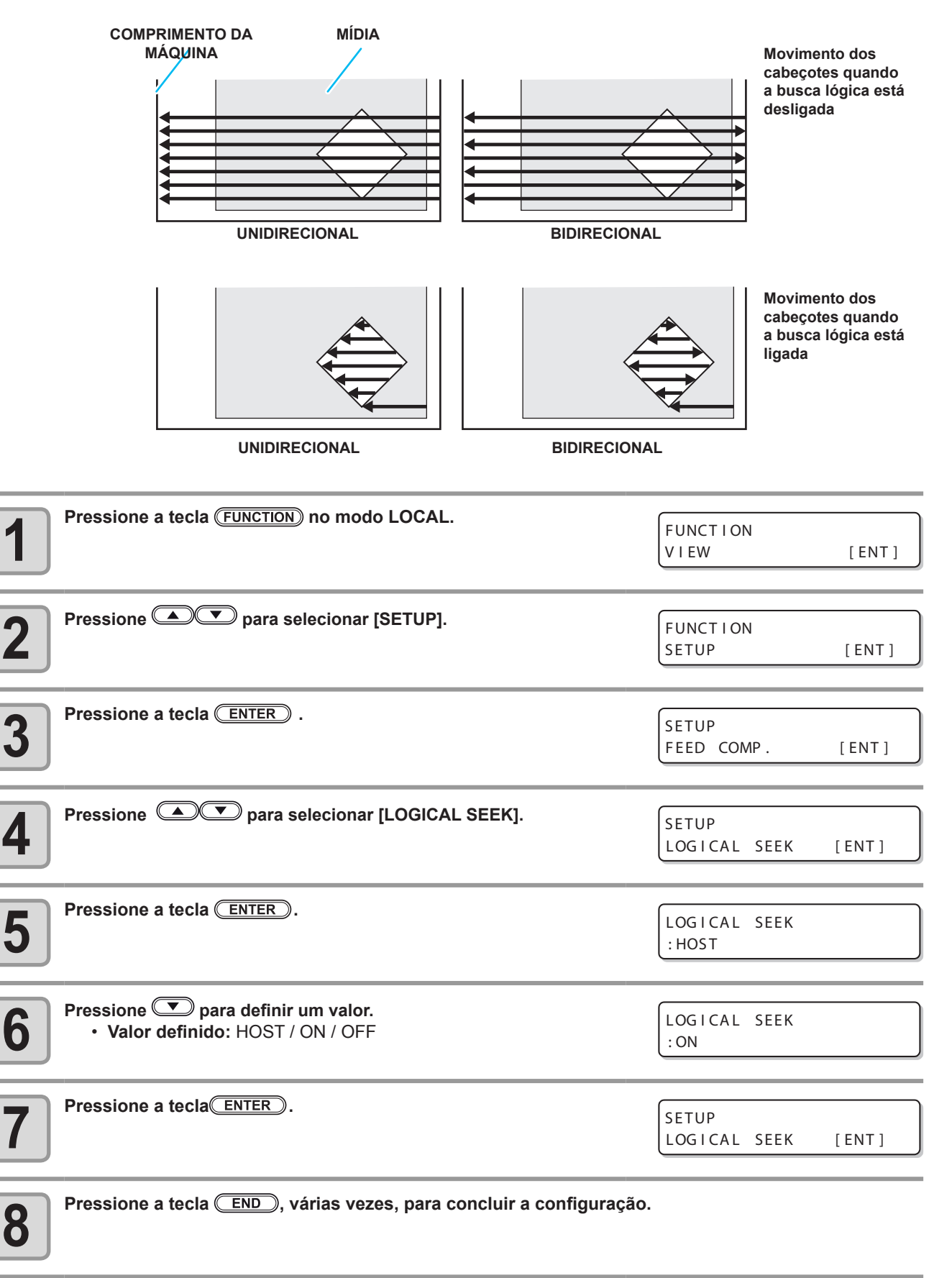

# Configuração do modo UV

Define o padrão de emissão e a intensidade da iluminação fornecida pela lâmpada LED UV.

| 1  | Pressione a tecla (FUNCTION) no modo LOCAL.                                                                                                    | FUNCT I ON<br>V I EW   | [ ENT ] |
|----|----------------------------------------------------------------------------------------------------|------------------------|---------|
| 2  | Pressione 🔎 💌 para selecionar [SETUP].                                                                                                    | FUNCT I ON<br>SETUP    | [ ENT ] |
| 3  | Pressione a tecla ENTER .                                                                                                    | SETUP<br>FEED COMP.    | [ ENT ] |
| 4  | Pressione  para selecionar a opção [UV MODE] (Modo UV).                                                                                                    | SETUP<br>UV MODE       | [ ENT ] |
| 5  | Pressione a tecla ENTER .                                                                                                    | UV MODE<br>: HOST      |         |
| 6  | <ul> <li>Pressione para definir um valor.</li> <li>Valor definido :HOST / PATTERN 1 (Padrão 1)/<br/>PATTERN 2 (Padrão 2)</li> <li>HOST : Fornece luz UV utilizando o padrão de<br/>emissão e a intensidade de iluminação<br/>configurados no equipamento.</li> <li>PATTERN 1/ 2 : NÍVEL de 1 a 10</li> </ul> | UV MODE<br>: PATTERN 1 |         |
| 7  | <ul> <li>Pressione a tecla <u>ENTER</u>.</li> <li>Caso seja selecionada a opção "PATTERN1/PATTERN2" no passo 6, vá para o passo 8. Caso tenha sido selecionada a opção B, vá para o passo 10.</li> </ul>                                                                                                    | UV MODE<br>: HOST      |         |
| 8  | Pressione 🔺 💌 para selecionar o nível de emissão.                                                                                                    | UV MODE<br>: LEVEL 9   |         |
| 9  | Pressione a tecla ENTER.                                                                                                    |                        |         |
| 10 | Pressione a tecla END, várias vezes, para concluir a configuração                                                                                                    | D.                     |         |

## O que é a função MAPS?

Se a correção de mídia não resolver as listras de alimentação, use a função MAPS (Mimaki Advances PassSystem) para dispersar o limite das passagens para deixar as listras menos visíveis. Com a UVJ500, ambas funções MAPS1 e MAPS2 podem ser usadas.

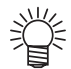

- Com MAPS1, a velocidade de impressão pode ser ajustada, mas dependendo da imagem a ser
- impressa, pode haver alterações na cor. Com MAPS2, ambas as listras de alimentação e alterações da cor podem ser reduzidas, mas a velocidade não pode ser ajustada. Escolha a função com base na imagem a ser impressa.
- O efeito do MAPS1 difere dependendo do valor configurado da velocidade de impressão. Use-o após verificar previamente o efeito.
- Quando a velocidade de impressão é aumentada, leva menos tempo para imprimir. No entanto, o efeito MAPS fica fraco.
- Quando a velocidade de impressão é diminuída, leva mais tempo para imprimir. No entanto, o efeito MAPS1 fica forte e as listras de alimentação tornam-se menos visíveis.
- Ao habilitar a função MAPS, uma leve alteração na cor pode ser encontrada, comparando a quando a função está desabilitada. Use-o após verificar previamente o efeito.
- MAPS pode não ser eficaz dependendo da imagem a ser impressa. Use-o após verificar previamente o efeito.

#### Condições para a Função MAPS1 ser eficaz

- Ao imprimir, se você configurar a velocidade de impressão para 0% ou mais, o MAPS se torna inválido. Além disso, ela imprime na velocidade de 0%. Quando utilizar o MAPS1, configure a velocidade de impressão para "menos (-)".
- A função MAPS1 pode não ser eficaz dependendo da imagem a ser impressa.

| Para 4-cores   |             |                               |
|----------------|-------------|-------------------------------|
| Resolução      | Passada     | Velocidade de<br>escaneamento |
| 300 x 450 HQ   | 3 passadas  | Velocidade normal             |
| 600 × 600      | 2 passadas  | Velocidade normal             |
| 600 X 600      | 4 passadas  | Alta velocidade               |
| 600 × 000      | 3 passadas  | Velocidade normal             |
| 600 X 900      | 6 passadas  | Alta velocidade               |
| 600 × 000 U.O. | 6 passadas  | Velocidade normal             |
| 000 X 900 HQ   | 12 passadas | Alta velocidade               |
| 1200 × 1200    | 4 passadas  | Velocidade normal             |
| 1200 x 1200    | 8 passadas  | Alta velocidade               |

#### Para mais de 6-cores

| Resolução    | Passada     | Velocidade de<br>escaneamento |
|--------------|-------------|-------------------------------|
| 300 x 450 HQ | 6 passadas  | Velocidade normal             |
| 600 x 600    | 4 passadas  | Velocidade normal             |
| 000 x 000    | 8 passadas  | Alta velocidade               |
| 600 x 000    | 6 passadas  | Velocidade normal             |
| 600 X 900    | 12 passadas | Alta velocidade               |
| 1200 x 1200  | 8 passadas  | Velocidade normal             |
| 1200 x 1200  | 16 passadas | Alta velocidade               |

#### • Condições para a Função MAPS2 ser eficaz

- A seguir estão as resoluções e números de passadas onde a MAPS2 é eficaz.
- A seguir estão as resoluções e números de passadas onde a MAPS2 é eficaz.
- A função MAPS2 pode não ser eficaz dependendo da imagem a ser impressa.

#### Para 4-cores

| Resolução    | Passada     | Velocidade de<br>digitalização |
|--------------|-------------|--------------------------------|
| 300 x 450 HQ | 6 passadas  | Velocidade normal              |
| 600 x 600    | 8 passadas  | Alta velocidade                |
| 600 x 000    | 12 passadas | Alta velocidade                |
| 000 X 900    | 24 passadas | Alta velocidade                |
| 1200 x 1200  | 16 passadas | Alta velocidade                |

#### Para mais de 6-cores

| Resolução    | Passada     | Velocidade de<br>digitalização |
|--------------|-------------|--------------------------------|
| 300 x 300 HQ | 8 passadas  | Velocidade normal              |
| 300 x 450 HQ | 12 passadas | Velocidade normal              |
| 600 x 600    | 16 passadas | Alta velocidade                |
| 600 x 900    | 24 passadas | Velocidade normal              |
| 1200 x 1200  | 32 passadas | Alta velocidade                |

## Configurando a Função MAPS1

| 1 | Pressione a tecla (FUNCTION) no modo local.                                                                                | FUNCTION<br>SETUP   | [ ENT ]       |
|---|----------------------------------------------------------------------------------------------------|---------------------|---------------|
| 2 | Pressione a tecla (ENTER).                                                                                                 | SETUP<br>FEED COMP. | [ ENT ]       |
| 3 | Pressione 🔎 💌 para selecionar [MAPS].                                                                                      | SETUP<br>MAPS       | [ ENT ]       |
| 4 | Pressione a tecla ENTER                                                                                                    | MAPS<br>: OFF       |               |
| 5 | <ul> <li>Pressione  para selecionar MAPS1.</li> <li>Valor definido: MAPS1, MAPS2, OFF</li> </ul>                           | MAPS<br>:MAPS 1     |               |
| 6 | <ul> <li>Pressione a tecla ENTER .</li> <li>Se selecionou "MAPS2" ou "OFF" no Passo 5, prossiga para o Passo 8.</li> </ul> | PRINT SPEED         | ADJUST<br>0%  |
| 7 | <ul> <li>Pressione  para alterar a velocidade de impressão.</li> <li>Valor definido: de -50 a +50%</li> </ul>              | PRINT SPEED<br>=    | ADJUST<br>10% |
|   | <ul> <li>Ao mudar a velocidade, o efeito de recuperação do bocal p<br/>alguns casos. Use-o após da verificação.</li> </ul> | oderá não funcio    | nar em        |
| 8 | Pressione a tecla ENTER .                                                                                                  | SETUP<br>MAPS       | [ ENT ]       |
| 9 | Pressione a tecla END, várias vezes, para concluir a configuração.                                                         |                     |               |

## Configurando a Função MAPS2 (4 cores)

| 1  | Pressione a tecla (FUNCTION) no modo local.                                                                                                    | FUNCTION<br>SETUP [ENT]                       |
|----|----------------------------------------------------------------------------------------------------|-----------------------------------------------|
| 2  | Pressione a tecla ENTER .                                                                                                    | SETUP<br>FEED COMP. [ENT]                     |
| 3  | Pressione 🔺 💌 para selecionar [MAPS].                                                                                                    | SETUP<br>MAPS [ENT]                           |
| 4  | Pressione a tecla ENTER                                                                                                    | MAPS<br>: OF F                                |
| 5  | <ul> <li>Pressione  para selecionar a opção MAPS2.</li> <li>Valor definido: MAPS1, MAPS2, OFF</li> </ul>                                                                                                    | MAPS<br>: MAPS 2                              |
| 6  | <ul> <li>Pressione a tecla ENTER .</li> <li>• Se selecionou "OFF" no Passo 5, prossiga para o Passo 12.</li> </ul>                                                                                                    | MAPS 2<br>:AUTO                               |
| 7  | <ul> <li>Pressione  para selecionar "AUTO" ou "MANUAL".</li> <li>AUTO: Configure o padrão de impressão e o nível<br/>de suavização com o valor recomendado<br/>automaticamente dependendo do modo de<br/>impressão.</li> <li>MANUAL : O valor definido pode ser ajustado.</li> </ul> | MAPS2<br>: AUTO                               |
|    | <ul> <li>Se as listras de alimentação e a alteração de cor não foren<br/>configuração em "AUTO", ajuste o padrão de impressão e<br/>configuração "MANUAL".</li> </ul>                                                                                                    | n melhoradas pela<br>nível de suavização pela |
| 8  | <ul> <li>Pressione a tecla <u>ENTER</u>.</li> <li>Ao selecionar "AUTO" no Passo 7, prossiga para o Passo 12.</li> <li>Ao selecionar "MANUAL" no Passo 7, prossiga para o Passo 9.</li> </ul>                                                                                         | MAPS2<br>PATTERN:1                            |
| 9  | <ul> <li>Pressione  para selecionar o padrão para imprimir.</li> <li>Valor definido: Pattern1 a Pattern 4 (Padrão 1 a Padrão 4)</li> </ul>                                                                                                    | MAPS2<br>PATTERN:2                            |
|    | • O efeito da MAPS2 difere dependendo da imagem a ser im<br>impressão e use-o após verificar previamente o efeito.                                                                                                    | pressa. Altere o padrão de                    |
| 10 | Pressione a tecla ENTER .                                                                                                    | MAPS2<br>SMOOTHING LV.:AUTO                   |

| Pressione Valor definido: A | <b>para alterar o nível de suavização.</b><br>AUTO, de 5 a 100% (definido em unidades                                | MAPS2<br>SMOOTHING LV.:100% |
|-----------------------------|----------------------------------------------------------------------------------------------------|-----------------------------|
| • AUTO                      | <ul> <li>Define o nível de suavização<br/>automaticamente dependendo do<br/>modo de impressão.</li> </ul>            |                             |
| • De 5 a 100%               | : O efeito da MAPS2 fica mais forte<br>conforme o valor definido aumenta, e<br>fica mais fraco conforme ele diminui. |                             |
| Pressione a tecla           | NTER).                                                                                                    | SETUP<br>MAPS [ENT]         |

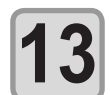

Pressione a tecla END, várias vezes, para concluir a configuração.

## Configurando a Função MAPS2 (4 cores)

| Pressione a tecla (FUNCTION) no modo local.                                                                                                    | FUNCTION<br>SETUP [ENT]                                                   |
|----------------------------------------------------------------------------------------------------|---------------------------------------------------------------------------|
| Pressione a tecla ENTER .                                                                                                    | SETUP<br>FEED COMP. [ENT]                                                 |
| Pressione  para selecionar [MAPS].                                                                                                    | SETUP<br>MAPS [ENT]                                                       |
| Pressione a tecla ENTER                                                                                                    | MAPS<br>: OF F                                                            |
| <ul> <li>Pressione  pressione  pressione a tecla  pressione a tecla  pressione a tecla  Pressione a tecla  pressione a tecla  pressione a tecla  pressione a tecla  pressione a tecla  pressione .</li> <li>Valor definido: MAPS1, MAPS2, OFF</li> <li>Se selecionou "OFF", prossiga para o Passo 11.</li> </ul>                                                                                                    | MAPS 2<br>: AUTO                                                          |
| <ul> <li>Pressione  para selecionar "AUTO" ou "MANUAL".</li> <li>AUTO: Configure o padrão de impressão e o nível<br/>de suavização com o valor recomendado<br/>automaticamente dependendo do modo de impressão.</li> <li>MANUAL : O valor definido pode ser ajustado.</li> </ul> Importante! <ul> <li>Se as listras de alimentação e a alteração de cor não f<br/>configuração em "AUTO", ajuste o padrão de impressã<br/>configuração "MANUAL".</li> </ul> | MAPS2<br>: AUTO<br>forem melhoradas pela<br>to e nível de suavização pela |
| <ul> <li>Pressione a tecla <u>ENTER</u>.</li> <li>Ao selecionar "AUTO" no Passo 6, prossiga para o Passo 11.</li> <li>Ao selecionar "MANUAL" no Passo 6, prossiga para o Passo 8.</li> </ul>                                                                                                    | COLOR ><br>PATTERN: 1                                                     |

#### Realiza a configuração para reduzir as listras entre as passagens

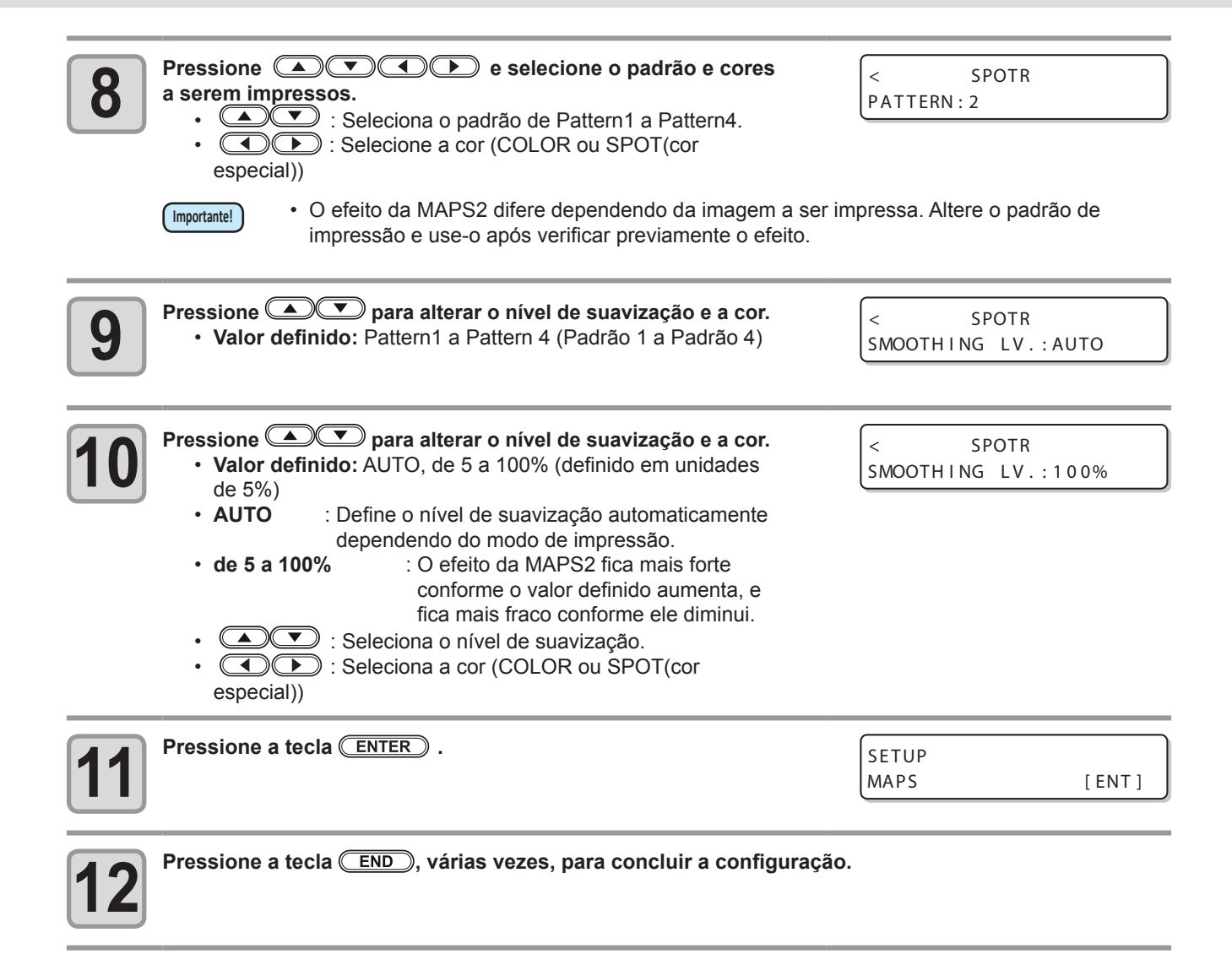

# Configurando a Mudança de Trabalho

Configure retornar ao modo local ou continuar no modo remoto após a impressão online.

| 1 | Pressione a tecla (FUNCTION) no modo LOCAL.                                                                                                    | FUNCTION<br>VIEW      | [ ENT ] |
|---|----------------------------------------------------------------------------------------------------|-----------------------|---------|
| 2 | Pressione 🔺 🛡 para selecionar [MAPS].                                                                                                    | FUNCTION<br>SETUP     | [ ENT ] |
| 3 | Pressione a tecla ENTER                                                                                                    | SETUP<br>FEED COMP .  | [ ENT ] |
| 4 | Pressione 🔺 💌 para selecionar [WORK CHANGE].                                                                                                    | SETUP<br>WORK CHANGE  | [ ENT ] |
| 5 | Pressione a tecla ENTER.                                                                                                    | WORK CHANGE<br>: OF F |         |
| 6 | Pressione       Para definir um valor.         OFF       : Permanece no status remoto após a impressão online.<br>(Quando o próximo dado de impressão for recebiso, ele<br>será sobreimpresso.)         ON       : Retorna ao modo LOCAL após a impressão online. | WORK CHANGE<br>: ON   |         |
| 7 | Pressione a tecla ENTER.                                                                                                    | SETUP<br>WORK CHANGE  | [ ENT ] |
| 8 | Pressione a tecla <u>END</u> , várias vezes, para concluir a configuraçã                                                                                                    | i0.                   |         |

# **Configurando o Ionizador**

Configura a operação quando o ionizador opcional estiver instalado.

| Pressione a tecla (FUNCTION) no modo LOC                                                                                                    | AL. FUNCTION<br>VIEW [ENT]                                                                |
|----------------------------------------------------------------------------------------------------|-------------------------------------------------------------------------------------------|
| Pressione  Pressione para selecionar [SETU                                                                                                    | P]. FUNCTION<br>SETUP [ENT]                                                               |
| <b>B</b> Pressione a tecla ENTER .                                                                                                    | SETUP<br>FEED COMP. [ENT]                                                                 |
| Pressione Pressione para selecionar [IONIZ                                                                                                    | ER]. SETUP<br>IONIZER [ENT]                                                               |
| <b>5</b> Pressione a tecla ENTER .                                                                                                    | I ON I Z ER<br>: ON                                                                       |
| 6 Pressione Pressione Pressione Pressione Pressione Pressione Pressão normal, ligue durante a impressão para remover a impressão reversa, remova a e impressão. Ligue o ionizador ao alt ON : Não remove a eletricidade. | o ionizador antes e<br>a eletricidade. Para<br>letricidade antes da<br>ernar para [View]. |
| <b>7</b> Pressione a tecla ENTER .                                                                                                    | SETUP<br>IONIZER [ENT]                                                                    |
| Pressione a tecla END, várias vezes, pa                                                                                                    | ra concluir a configuração.                                                               |

# **Configurando a Limpeza Automática**

Você pode configurar a máquina para que ela conte o número ou o comprimento de folhas impressas após a conclusão da impressão, e realize a limpeza automaticamente se necessário. O equipamento pode realizar uma operação de impressão estável guando seus cabecotes são mantidos sempre limpos.

|    |                                                                                                    | , , ,                        |
|----|----------------------------------------------------------------------------------------------------|------------------------------|
| 1  | Pressione a tecla (FUNCTION) no modo LOCAL.                                                                                                    | FUNCTION<br>VIEW [ENT]       |
| 2  | Pressione 🔺 💌 para selecionar [SETUP].                                                                                                    | FUNCTION<br>SETUP [ENT]      |
| 3  | Pressione a tecla ENTER .                                                                                                    | SETUP<br>FEED COMP. [ENT]    |
| 4  | Pressione 💌 para selecionar [AUTO CLEANING] (Limpeza automática).                                                                                                    | SETUP<br>AUTO CLEANING [ENT] |
| 5  | Pressione a tecla ENTER .                                                                                                    | AUTO CLEANING<br>:OFF        |
| 6  | <ul> <li>Pressione para selecionar o tipo da limpeza automática.</li> <li>Ao selecionar a limpeza automática por página ("PAGE"), após a conclusão do número definido de impressões, a limpeza do cabeçote será executada automaticamente.</li> <li>Se você não configurar a limpeza automática, primeiro selecione "OFF" e então proceda para o passo 11.</li> </ul> | AUTO CLEANING<br>:PAGE       |
| 7  | Pressione a tecla ENTER .                                                                                                    |                              |
| 8  | <ul> <li>Pressione  para definir o intervalo de limpeza.</li> <li>Configuração de valor: de 1 a 1000 páginas</li> </ul>                                                                                                    | INTERVAL<br>= 10 page        |
| 9  | Pressione a tecla ENTER .                                                                                                    | TYPE<br>: SOFT               |
| 10 | <ul> <li>Pressione  para definir o tipo de limpeza.</li> <li>Valor definido: NORMAL/ SOFT/ HARD</li> </ul>                                                                                                    | TYPE<br>: NORMA L            |
| 11 | Pressione a tecla ENTER .                                                                                                    |                              |
| 12 | Pressione a tecla END, várias vezes, para concluir a configuração                                                                                                    |                              |

 Dependendo do estado dos cabeçotes, etc, a deterioração da qualidade de imagem pode não melhorar mesmo com a realização dessa função. Nesse caso, entre em contato com nosso escritório de serviços ou distribuidor na sua região.

Importante!

## Configurando o tempo de limpeza dos bocais

A limpeza da face de bocais do cabeçote é realizada automaticamente antes do início da impressão para remover qualquer tinta grudada nela.

| Pressione a tecla (FUNCTION) no modo LOCAL.                                                                                                    | FUNCTION<br>VIEW [ENT]        |
|----------------------------------------------------------------------------------------------------|-------------------------------|
| Pressione  Pressione | FUNCTION<br>SETUP [ENT]       |
| Pressione a tecla ENTER .                                                                                                    | SETUP<br>FEED COMP. [ENT]     |
| Pressione  Pressione | SETUP<br>INTERVAL WIPING[ENT] |
| Pressione a tecla ENTER .                                                                                                    | INTERVAL WIPING<br>:OFF       |
| <ul> <li>Pressione para definir os intervalos.</li> <li>Valor definido: ON / OFF</li> <li>Quando OFF é selecionado, a limpeza periódica não é executada.</li> </ul>                                                                                                    | INTERVAL WIPING<br>:OFF       |
| Pressione a tecla ENTER .                                                                                                    | SETUP<br>INTERVAL WIPING[ENT] |
| Pressione a tecla (END), várias vezes, para concluir a configu                                                                                                    | ração.                        |

# **Outras Configurações**

Modifique as configurações de acordo com a utilização.

| 1             | Pressione a tecla (FUNCTION) no modo LOCAL.                                                                                            | FUNCTION<br>VIEW    | [ ENT ] |
|---------------|----------------------------------------------------------------------------------------------------|---------------------|---------|
| 2             | Pressione 🔺 💌 para selecionar [SETUP].                                                                                                 | FUNCTION<br>SETUP   | [ ENT ] |
| 3             | Pressione a tecla ENTER .                                                                                                    | SETUP<br>FEED COMP. | [ ENT ] |
| 4             | <ul> <li>Pressione  para selecionar um item para configurar.</li> <li>Selecione-o, consultando "Lista de Funções" na P.3-7.</li> </ul> |                     |         |
| 5             | Pressione a tecla ENTER .                                                                                                    |                     |         |
| 6             | <ul> <li>Pressione  para selecionar o valor da configuração.</li> <li>Selecione-o, consultando "Lista de Funções" na P.3-7.</li> </ul> |                     |         |
| 7             | Pressione a tecla ENTER .                                                                                                    |                     |         |
| 8             | Pressione a tecla <u>END</u> , várias vezes, para concluir a configuração                                                              |                     |         |
| [Importante!] | <ul> <li>O valor configurado é mantido mesmo quando a alimentação está aju</li> </ul>                                                  | ustada para "OFF".  |         |

# Configurações da Máquina

As configurações da máquina são funções para um uso mais fácil do equipamento. Os itens a seguir podem ser configurados nas configurações do equipamento.

| Item                    |                                        | Valor definido                                                             | Padrão             | Significado                                                                                                    |  |
|-------------------------|----------------------------------------|----------------------------------------------------------------------------|--------------------|----------------------------------------------------------------------------------------------------|--|
| AUTO Power-off (P.3-24) |                                        | NENHUM/ 10 a 600<br>min                                                    | 30min              | Quando nenhuma operação é realizada<br>pelo período de tempo definido, a energia<br>é automaticamente desligada. |  |
| TIME SET ( (ﷺ P.3-25)   |                                        | +4h ~ -20h                                                                 | Horário<br>Japonês | A diferença no horário é corrigida.                                                                              |  |
| UNIT ( (25)<br>P.3-26)  | T E M P .<br>(Temperatura<br>Ambiente) | °C (Centígrados)<br>/°F (Fahrenheit)                                       | °C                 | Define a unidade para exibição da temperatura.                                                                   |  |
|                         | LENGTH                                 | mm / polegada                                                              | mm                 | Define a unidade para exibição de tamanho e área.                                                                |  |
| KEY BUZZER ( 😥 P.3-27)  |                                        | OFF / ON                                                                   | ON                 | Define um sinal sonoro para quando as teclas são pressionadas.                                                   |  |
| LANGUAGE ( 🕀 P.3-28)    |                                        | English<br>ニホンゴ<br>Deutsch<br>Français<br>Español<br>Italiano<br>Português | English            | O idioma exibido é alterado.                                                                                     |  |
| RESET( ( P.3-29)        |                                        |                                                                            |                    | Todos os valores das configurações retornam ao status padrão.                                                    |  |

## Configurando AUTO Power-off (Desligamento Automático)

Quando nenhuma operação é realizada pelo período de tempo definido, a energia é automaticamente desligada.

| Pressione a tecla (FUNCTION) no mode                                                                   | o LOCAL.<br>FUNCTION<br>VIEW                   | [ ENT ]   |
|----------------------------------------------------------------------------------------------------|------------------------------------------------|-----------|
| Pressione  para selecionar                                                                             | r [MACHINE SETUP].<br>MACHINE SETUP            | [ENT]     |
| Pressione a tecla <u>ENTER</u> duas veze                                                               | AUTO Power-off                                 | 3 0 m i n |
| <ul> <li>Pressione  para definir alimentação.</li> <li>Valor Definido: none (nenhum), de 10</li> </ul> | o tempo para desligar a<br>AUTO Power-off<br>= | 6 0 m i n |
| Pressione a tecla ENTER .                                                                              | MACHINE SETUP<br>AUTO Power - off              | [ENT]     |
| Pressione a tecla <u>END</u> , várias veze                                                             | es, para concluir a configuração.              |           |

Importante!

 $\mathbf{U}$ 

 Se o equipamento receber dados do PC no status de desligamento automático, ele é ligado novamente, porém a impressão não começa automaticamente.

## Configurando a hora (TIME)

掌

Você pode configurar a hora em seu país (diferença de horário).

| 1          | Pressione a tecla (FUNCTION) no modo LOCAL.                                                                                                    | FUNCTION<br>VIEW [ENT]                         |
|------------|----------------------------------------------------------------------------------------------------|------------------------------------------------|
|            |                                                                                                    |                                                |
| 2          | Pressione ( ) para selecionar [MACHINE SETUP].                                                                                                    | FUNCTION<br>MACHINE SETUP [ENT]                |
| 3          | Pressione a tecla <u>ENTER</u> .                                                                                                    | MACHINE SETUP<br>AUTO Power - off [ENT]        |
| 4          | Pressione 🔊 💌 para selecionar a opção [TIME SET].                                                                                                 | MACHINE SETUP<br>TIME SET [ENT]                |
| 5          | Pressione a tecla <u>ENTER</u> .                                                                                                    | TIME SET           2012.10.05         21:30:00 |
| 6          | Pressione informar a hora.<br>Para selecionar o Ano/Mês/Dia/Hora: utilize as teclas ().<br>Para inserir o Ano/Mês/Dia/Hora: Utilize as teclas (). |                                                |
| 7          | <ul><li>Pressione a tecla.</li><li>A data e a hora inseridas serão exibidas.</li></ul>                                                            | TIME SET           2012.10.05         15:30:00 |
| 8          | Pressione a tecla <u>END</u> , várias vezes, para concluir a configuração                                                                         | ).                                             |
| SHARE SHOW | <ul> <li>Pode ser configurado desde -20 horas até + 4 horas.</li> </ul>                                                                           |                                                |

3

## Configurando as Unidades (UNIT)

As unidades usadas pelo equipamentos são configuradas.

| 1  | Pressione a tecla (FUNCTION) no modo LOCAL.                                                                      | FUNCTION       VIEW                   |
|----|----------------------------------------------------------------------------------------------------|---------------------------------------|
| 2  | Pressione ( para selecionar [MACHINE SETUP].                                                                     | FUNCTION<br>MACHINE SETUP [ENT]       |
| 3  | Pressione a tecla ENTER .                                                                                        | MACHINE SETUP<br>AUTO Power-off [ENT] |
| 4  | Pressione 🔺 💌 para selecionar [UNIT].                                                                            | MACHINE SETUP<br>UNIT [ENT]           |
| 5  | Pressione a tecla ENTER .                                                                                        | TEMP .<br>: ° C                       |
| 6  | Pressione  para selecionar uma unidade da temperatura.<br>• Valor definido: °C / °F                              |                                       |
| 7  | Pressione a tecla <u>ENTER</u> .                                                                                 | LENGTH<br>:mm                         |
| 8  | <ul> <li>Pressione  para selecione uma unidade do comprimento.</li> <li>Valor definido: mm / polegada</li> </ul> |                                       |
| 9  | Pressione a tecla <u>ENTER</u> .                                                                                 | MACHINE SETUP<br>UNIT [ENT]           |
| 10 | Pressione a tecla <u>END</u> , várias vezes, para concluir a configuração                                        |                                       |

\_\_\_\_
# Configurando um KEY BUZZER (SINAL SONORO DO TECLADO)

É possível desativar a campainha quando a tecla é pressionada.

掌

| 1   | Pressione a tecla (FUNCTION) no modo LOCAL.                       | FUNCTION       |       |
|-----|-------------------------------------------------------------------|----------------|-------|
|     |                                                                   | VIEW           | [ENT] |
|     |                                                                   |                |       |
| 2   | Pressione ( ) para selecionar [MACHINE SETUP].                    | FUNCTION       |       |
|     |                                                                   | MACHINE SETUP  | [ENT] |
|     |                                                                   |                |       |
| 2   | Pressione a tecla <u>ENTER</u> .                                  | MACHINE SETUP  |       |
|     |                                                                   | AUTO Power-off | [ENT] |
|     |                                                                   |                |       |
|     | Pressione 🔺 💌 para selecionar [KEY BUZZER].                       | MACHINE SETUP  |       |
| [4] |                                                                   | KEY BUZZER     | [ENT] |
|     |                                                                   |                |       |
|     | Pressione a tecla ENTER .                                         | KEY BUZZER     |       |
| D   |                                                                   | : ON           |       |
|     |                                                                   |                |       |
|     | Pressione 💽 💌 para selecionar ON/ OFF.                            | KEY BUZZER     |       |
| 0   |                                                                   | : OF F         |       |
|     |                                                                   |                |       |
| 7   | Pressione a tecla ENTER.                                          | MACHINE SETUP  | ]     |
|     |                                                                   | KEY BUZZER     | [ENT] |
|     |                                                                   |                |       |
|     | Pressione a tecla END, várias vezes, para concluir a configuração |                |       |
| Ø   |                                                                   |                |       |

 Mesmo com a função key buzzer desativada ("OFF"), o sinal sonoro para erros, avisos, conclusão de operações, etc. não pode ser desligado. 3

# Configurando um Idioma (LANGUAGE)

Você pode alterar o idioma exibido.

| 1 | Pressione a tecla (FUNCTION) no modo LOCAL.                                                                                          | FUNCTION                          |         |
|---|----------------------------------------------------------------------------------------------------|-----------------------------------|---------|
|   |                                                                                                    | VIEW                              |         |
| 2 | Pressione ( ) para selecionar [MACHINE SETUP].                                                                                       | FUNCTION<br>MACHINE SETUP         | [ENT]   |
| 3 | Pressione a tecla <u>ENTER</u> .                                                                                                    | MACHINE SETUP<br>AUTO Power - off | [ ENT ] |
| 4 | Pressione 💽 💌 para selecionara opção [LANGUAGE].                                                                                     | MACHINE SETUP<br>LANGUAGE         | [ ENT ] |
| 5 | Pressione a tecla ENTER .                                                                                                    | LANGUAGE<br>: English             |         |
| 6 | Pressione ▲ ▼ para selecionar o idioma.<br>• Valor definido: ニホンゴ / English / Deutsch / Français / Español<br>/ Italiano / Português | MEDIA SIDUAL<br>: ニホンコ゛           |         |
| 7 | Pressione a tecla <u>ENTER</u> .                                                                                                    | MACHINE SETUP<br>LANGUAGE         | [ ENT ] |
| 8 | Pressione a tecla <u>END</u> , várias vezes, para concluir a configuração                                                            |                                   |         |

# Inicializando as configurações

É possível retornar as configurações de "SETUP" (Configuração), "MAINTENANCE" (Manutenção) e "MACHINE SETUP" (Configuração da Máquina) ao estado de fábrica.

| Prossiona a toola (FUNCTION) no mode LOCAL                           |                |          |
|----------------------------------------------------------------------|----------------|----------|
| Pressione a techa (Ponchow) no modo LOCAL.                           | FUNCTION       |          |
|                                                                      | VIEW           | [ENT]    |
|                                                                      |                |          |
| Pressione ( ) para selecionar [MACHINE SETUP].                       |                |          |
| 2                                                                    |                |          |
|                                                                      | MACITINE SETUP |          |
|                                                                      |                |          |
| Pressione a tecla <u>ENTER</u> .                                     | MACHINE SETUE  | ,        |
| 5                                                                    | AUTO Power-o   | ff [ENT] |
|                                                                      |                |          |
| Pressione RESETI                                                     |                |          |
|                                                                      | MACHINE SETUP  | )        |
|                                                                      | RESET          | [ENT]    |
|                                                                      |                |          |
| Pressione a tecla ENTER .                                            |                |          |
| 5                                                                    | KSEI ALL SEIT  |          |
|                                                                      |                |          |
|                                                                      |                |          |
| Pressione a tecla (ENTER).                                           | RESET          |          |
| <ul> <li>As configurações já ajustadas serão restauradas.</li> </ul> | EXECUTE        | [ENT]    |
|                                                                      |                |          |
|                                                                      | ~              |          |
| Pressione a tecla (END), varias vezes, para concluir a configur      | raçao.         |          |
|                                                                      |                |          |

# Confirmando informações da máquina

As informações dessa máquina podem ser confirmadas. Os itens a seguir podem ser confirmados como informações da máquina.

| ltem             |                                               | Descrição                                            |
|------------------|-----------------------------------------------|------------------------------------------------------|
|                  | LIMPEZA                                       |                                                      |
|                  | PRINT LENGTH<br>(COMPRIMENTO DE<br>IMPRESSÃO) | As informaçãos desse reámine readors con confirmedas |
| USAGE (USO)      | PRINT AREA (ÁREA<br>DE IMPRESSÃO)             | As informações dessa maquina podem ser confirmadas.  |
|                  | USE TIME (TEMPO<br>DE UTILIZAÇÃO)             |                                                      |
| VERSION (Versão) |                                               | Exibe a versão do firmware da máquina.               |

# Verifique o estado de utilização da máquina

Você pode verificar informações da máquina, tais como informações de limpeza e o comprimento impresso por ela.

|   | Pressione a tecla                                                                   | sione a tecla (FUNCTION) no modo LOCAL.               |                            | FUNCTION                                                                |                         |           |
|---|-------------------------------------------------------------------------------------|-------------------------------------------------------|----------------------------|-------------------------------------------------------------------------|-------------------------|-----------|
| 1 |                                                                                     |                                                       |                            |                                                                         | VIEW                    | [ENT]     |
|   |                                                                                     |                                                       |                            |                                                                         |                         |           |
| 2 | Pressione (A)                                                                       | ⊃ para selecion                                       | ar a opção [IN             | FORMATION].                                                             | FUNCTION<br>INFORMATION | [ ENT ]   |
| 3 | Pressione a tecla 🤇                                                                 | ENTER).                                               |                            |                                                                         | I NFORMAT I ON<br>USAGE | [ ENT ]   |
| 4 | Pressione a tecla (                                                                 | ENTER).                                               |                            |                                                                         | WIPING<br>=             | 0         |
|   | <ul> <li>As informações da</li> <li>Cada vez que a tersão exibidas em se</li> </ul> | limpeza serão ex<br>cla <u>ENTER</u> é p<br>equência. | xibidas.<br>ressionada, as | informações do equip                                                    | amento apresentad       | as abaixo |
|   | LIMPEZA<br>Exibe as<br>informações da<br>limpeza.                                   | WIPING<br>=                                           | 0                          | PRINT LENGTH<br>(COMPRIMENTO<br>DE IMPRESSÃO)<br>Exibe o<br>comprimento | PRINT LENGTH<br>=       | 0 m       |
|   | PRINT AREA<br>(ÁREA DE<br>IMPRESSÃO)                                                | PRINT AREA<br>=                                       | 0m <sup>2</sup>            | impresso até agora                                                      |                         |           |
|   | Exibe a área<br>impressa até o<br>momento                                           |                                                       |                            |                                                                         |                         |           |

# Verifique as informações de versão da máquina

Você pode verificar informações da máquina, tais como informações de limpeza e o comprimento impresso por ela.

| 1 | Pressione a tecla (FUNCTION) no modo LOCAL.                                                 | FUNCT I ON<br>V I EW                 | [ ENT ]        |
|---|---------------------------------------------------------------------------------------------|--------------------------------------|----------------|
| 2 | Pressione ( ) para selecionar a opção [INFORMATION].                                        | FUNCTION<br>INFORMATION              | [ ENT ]        |
| 3 | Pressione a tecla <u>ENTER</u> .                                                            | I NFORMAT I ON<br>USAGE              | [ ENT ]        |
| 4 | Pressione para selecionar a opção [VERSION] (Versão).                                       | I NFORMAT I ON<br>VERS I ON          | [ ENT ]        |
| 5 | <ul> <li>Pressione a tecla ENTER .</li> <li>A informação da versão será exibida.</li> </ul> | J F X 2 0 0 - 2 5 1 3<br>MRL - I I I | V1.00<br>V1.90 |

# Exibindo as informações dessa máquina

| Pressione a ter                                                                                                    | cla ( <u>Enter</u> ) no n | nodo LOCAL.                 |                   | LUS - 150         MMKKCCKK           REMAIN         999999999 |  |
|----------------------------------------------------------------------------------------------------|---------------------------|-----------------------------|-------------------|---------------------------------------------------------------|--|
| <ul> <li>As informações são exibidas subsequencialmente com a tecla <u>ENTER</u>.</li> <li>As informações mostradas abaixo serão exibidas.</li> </ul> |                           |                             |                   |                                                               |  |
| Quantidade resta                                                                                                    | nte de tinta              | Erro (quando ocor           | re erro de tinta) | Aviso (quando ocorre um aviso)                                |  |
| LUS - 150<br>REMA I N                                                                                                    | MMKKCCKK<br>999999999     | NON INK IC<br>MMBBYYKK      |                   | WARNING<br>Replace a Wiper[MNT]                               |  |
|                                                                                                    | N° de série               |                             | Versão            | RECUPERAÇÃO DE BOCAL                                          |  |
| SERIAL No.<br>:*******                                                                                                    |                           | J F X 2 0 0<br>MR L - I I I | V1.00<br>V1.90    | RECOVERY NOZZLE:*<br>CONFIRM DETAILS[MNT]                     |  |
|                                                                                                    |                           |                             |                   | Pressione a tecla MAINT e confirme a descrição                |  |

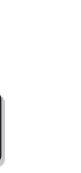

Pressione a tecla ENTER para retornar ao modo local.

3

# 3-32

# Capítulo 4 Manutenção

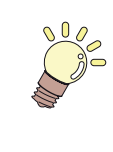

#### Este capítulo

descreve os procedimentos necessários a utilização deste equipamento de forma mais prática, os quais constituem métodos destinados a zelar diariamente por ele, a realizar manutenção na unidade de tinta etc.

| Manutenção4                              | -2 |
|------------------------------------------|----|
| Precauções de Manutenção 4               | -2 |
| Informações a respeito da                |    |
| utilização de líquido de limpeza 4       | -2 |
| Realização de manutenção na              |    |
| estrutura do equipamento 4               | -2 |
| Realização de Manutenção no MBIS 4       | -3 |
| Limpeza do guia LM 4                     | -3 |
| Realização de manutenção na              |    |
| estação de coroamento 4                  | -4 |
| Limpeza do limpador e da tampa 4         | -4 |
| Limpeza da bandeja de resíduos de tinta4 | -7 |
| Limpeza do cabeçote e da área            |    |
| ao redor do mesmo4                       | -8 |
| Caso não seja possível                   |    |
| desentupir o bocal obstruído 4-7         | 10 |
| Abastecimento de tinta do                |    |

| tanque secundário até o cabeçote 4-10<br>Bocais alternativos para     |
|-----------------------------------------------------------------------|
| realização de impressão, caso                                         |
| os bocais com problema não                                            |
| possam ser recuperados4-11                                            |
| Função de Manutenção Automática 4-15                                  |
| Definição dos intervalos de atualização 4-15                          |
| Delimitação dos Intervalos de Limpeza 4-16                            |
| Substituindo consumíveis 4-17                                         |
| Substituição do limpador 4-17                                         |
| Substituição dos absorvedores de tinta 4-18                           |
| Caso seja exibida uma                                                 |
| mensagem de confirmação do                                            |
| Tanque de Resíduos de Tinta 4-19                                      |
| Reabastecimento de água                                               |
| misturada a líquido anticongelante 4-21<br>Reabastecimento da água de |
| resfriamento 4-22                                                     |

# Manutenção

Realize manutenção no equipamento frequentemente ou quando for necessário, para garantir que sua eficiência será preservada e que possa ser utilizado por um bom tempo.

### Precauções de Manutenção

Preste atenção aos seguintes itens ao realizar a manutenção desta máquina.

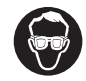

 Ao utilizar a solução de limpeza para realização de manutenção, certifique-se de utilizar os óculos de proteção fornecidos.

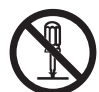

 Nunca desmonte o equipamento. Desmontá-lo pode resultar em choque elétrico ou danificar o mesmo.

Antes de iniciar a manutenção, certifique-se de desligar o equipamento e de desconectar o cabo de alimentação da tomada; caso contrário, podem ocorrer acidentes.

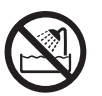

• Evite que o equipamento seja exposto a umidade. A entrada de umidade no equipamento pode resultar em choques elétricos ou danificar o mesmo.

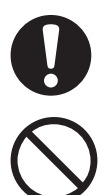

- Para garantir uma aplicação estável de tinta, é necessário que a máquina ejete periodicamente uma pequena quantidade de tinta (descarga) quando uma operação de impressão (saída) não tiver sido realizada por um longo tempo.
- Caso não venha a utilizar este equipamento por um longo tempo, certifique-se de desligar somente o botão de alimentação localizado na parte frontal do equipamento; o botão de alimentação principal deve ser mantido ligado (ajustado para a posição |) e o cabo de alimentação deve permanecer conectado.
- Não utilize benzeno, tíner ou quaisquer outros agentes químicos que sejam do tipo abrasivo. Tais materiais podem estragar ou deformar a superfície da tampa.
- Não utilize lubrificantes etc. em peças do equipamento. Isso pode causar falha na impressão.
- Tome cuidado para que a solução de limpeza, tinta etc., não fique grudada na tampa do equipamento, pois isso pode estragar ou deformar a mesma.

# Informações a respeito da utilização de líquido de limpeza

Use o líquido de limpeza indicado para a tinta utilizada.

| Tipo de tinta | Soluções indicadas para manutenção                                                                                                    |
|---------------|----------------------------------------------------------------------------------------------------|
| Tinta UV      | Líquido de limpeza para realização de manutenção (SPC-0568)<br>Kit com líquido de limpeza para realização de manutenção (SPC-<br>0569) |

## Realização de manutenção na estrutura do equipamento

Quando a superfície externa do equipamento estiver manchada, umedeça um pano macio com água ou detergente neutro diluído com água, torça-o e limpe o equipamento. Limpe a poeira sobre a mesa.

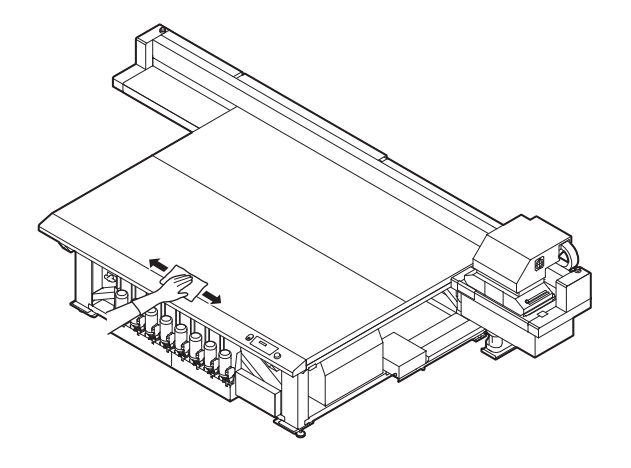

# Realização de Manutenção no MBIS

Um bloco de algodão está afixado ao limpador da tampa, na parte de trás do tanque, o qual, é utilizado para remover a tinta que fica grudada debaixo da tampa, durante a substituição dos frascos de tinta do MBIS. Substitua periodicamente o bloco de algodão. (Período recomendado para realizar a substituição: Uma vez a cada duas semanas ou uma vez a cada quinta vez que os frascos forem substituídos)

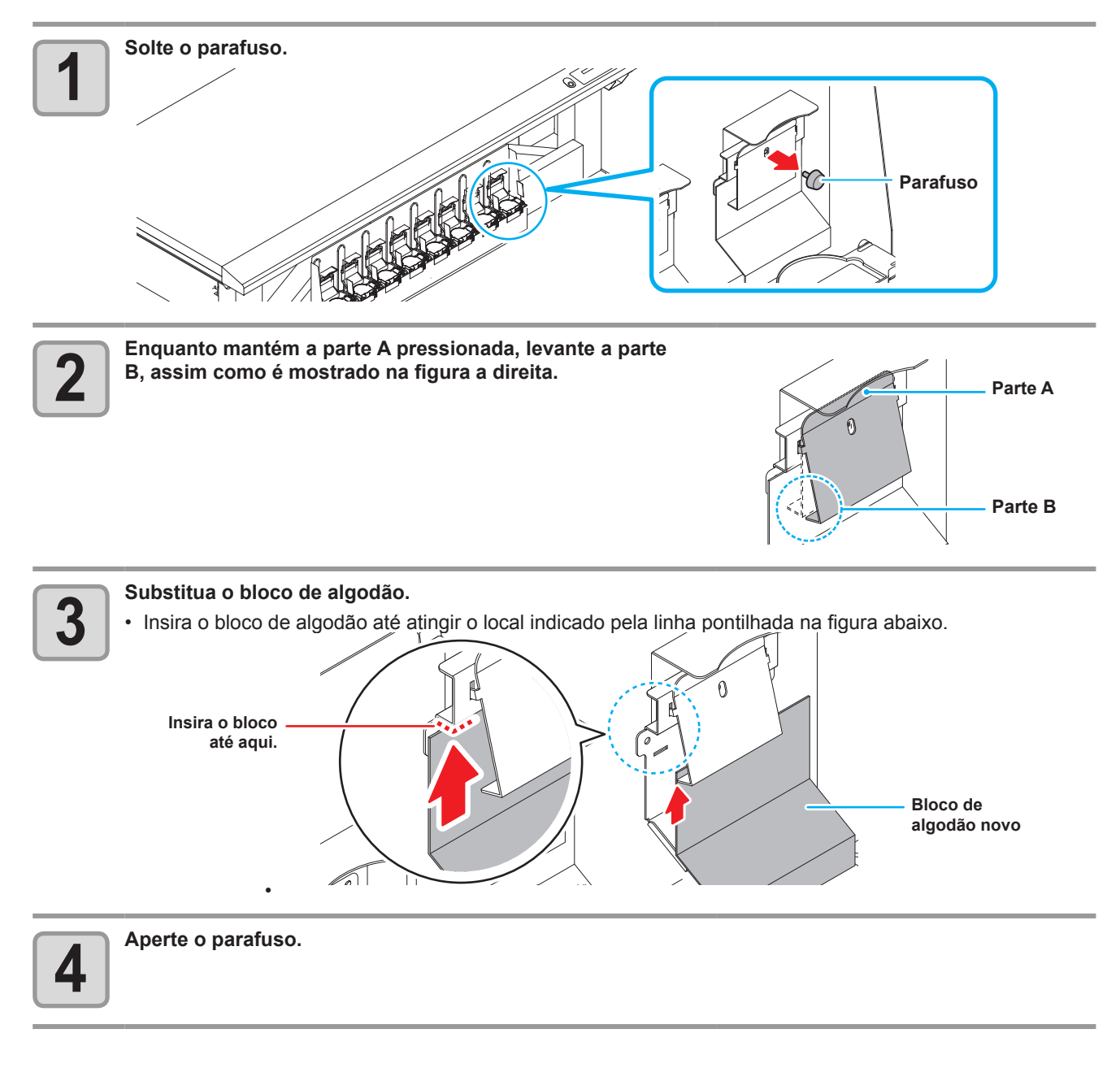

# Limpeza do guia LM

Caso o guia LM esteja sujo, limpe-o utilizando um pano macio.

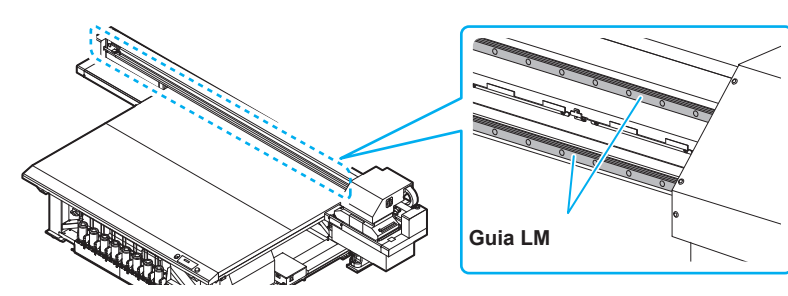

# Realização de manutenção na estação de coroamento

Realize manutenção na tampa de tinta, no limpador, na lâmina do limpador etc., localizados na estação de coroamento. (SATION MAINT.)

A seguir estão as funções da tampa de tinta e do limpador.

- Limpador : Remove a tinta que está grudada no bocal de um cabeçote.
- Tampa de : Impede que os bocais dos cabeçotes sejam obstruídos por tinta seca.

A medida que o equipamento é utilizado continuamente, o limpador e a tampa de tinta acabam ficando sujos devido ao acúmulo de tinta, poeira etc. Caso o problema no bocal não possa ser corrigido, mesmo após a realização de limpeza de cabeçote ( ( P.2-12), utilize o kit de manutenção com líquido de limpeza 03 e uma haste de limpeza.

| Ferramentas necessárias a | <ul> <li>Líquido de limpeza para realização de manutenção (SPC-0568)</li> </ul> |         |                                        |  |
|---------------------------|---------------------------------------------------------------------------------|---------|----------------------------------------|--|
| realização de Manutenção  | Haste de limpeza (SPC-0527)                                                     | • Luvas | <ul> <li>Óculos de proteção</li> </ul> |  |

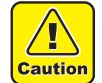

tinta

- Certifique-se de utilizar óculos de proteção e luvas durante a realização de manutenção na estação de coroamento. De outro modo, a tinta pode cair em seus olhos.
- Não remova, manualmente, o carro da estação de coroamento. Quando for necessário removê-lo, pressione a tecla (MAINT.) para executar a operação de remoção do carro. ( ( P.4-4 Passos 1 e 2)
- Certifique-se de realizar manutenção, com frequência, na tampa de tinta e no limpador, localizados na estação de coroamento. Caso contrário, sujeira pode acumular-se no bocal ou poeira e tinta seca podem obstruir o mesmo. Isso pode acarretar problema na descarga de tinta.

### Limpeza do limpador e da tampa

Recomenda-se que o limpador e a tampa sejam limpados com frequência de modo a manter a alta qualidade de imagem da máquina, e manter a própria máquina em boas condições de funcionamento.

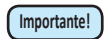

- Limpe o limpador e a área ao redor dele, no mínimo, duas vezes por semana (o tempo pode variar, dependendo da frequência de utilização do equipamento).
- Substitua o limpador, caso ele esteja muito sujo ou torto. (CP P.4-23)
- Ao limpar o limpador, tome cuidado para que fiapos da haste de limpeza não fiquem presos no mesmo. Os fiapos podem afetar a qualidade da imagem.

| 1 | Pressione a tecla (MAINT.) no modo LOCAL.                                                 | CARRIAGE OUT                      |
|---|-------------------------------------------------------------------------------------------|-----------------------------------|
| 2 | Pressione a tecla ENTER.                                                                  | MOVE POSITION<br>: STATION MAINT. |
| 3 | Pressione ( ) para selecionar a opção [STATION MAINT.].                                   | MOVE POSITION<br>: STATION MAINT. |
| 4 | <ul> <li>Pressione a tecla ENTER .</li> <li>O carro será movido sobre a placa.</li> </ul> |                                   |

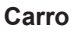

### Realização de manutenção na estação de coroamento

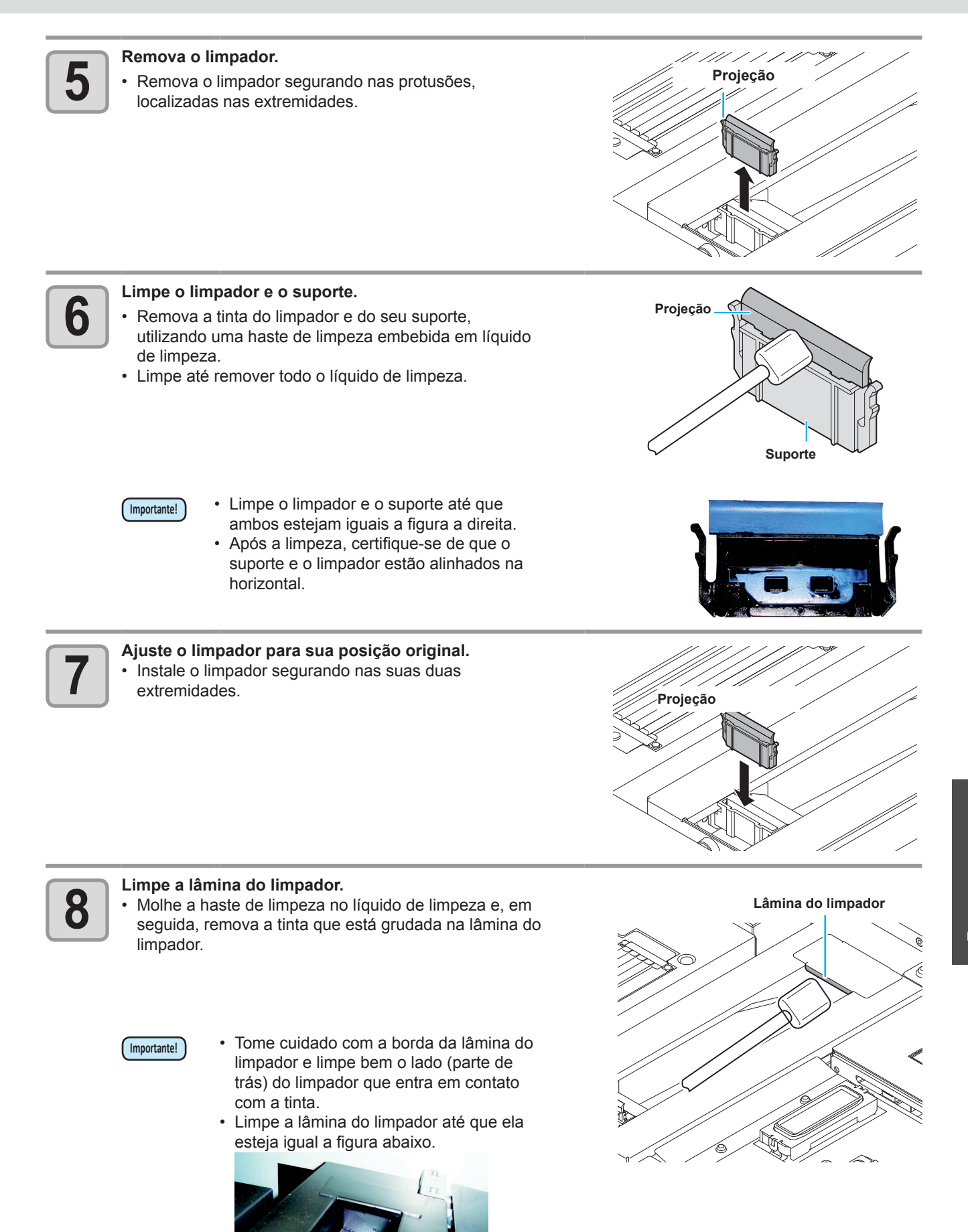

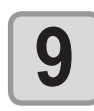

#### Limpe a borracha da tampa e a tampa.

- Remova a tinta grudada na borracha da tampa e a tampa, utilizando uma haste de limpeza embebida em líquido de limpeza.
- · Limpe até remover todo o líquido de limpeza.

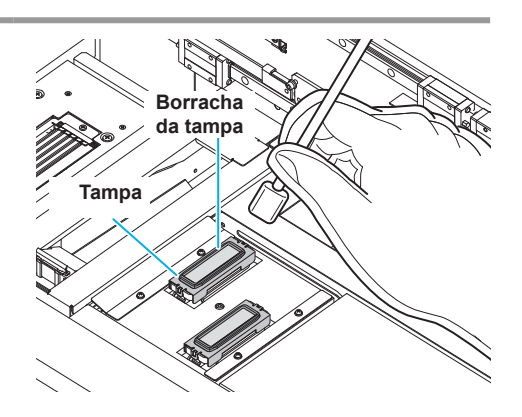

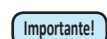

- Limpe a borracha da tampa e a tampa até que ambas estejam iguais a figura a direita.
- Certifique-se de que a borracha e a malha dentro da tampa não sejam removidas após a limpeza.

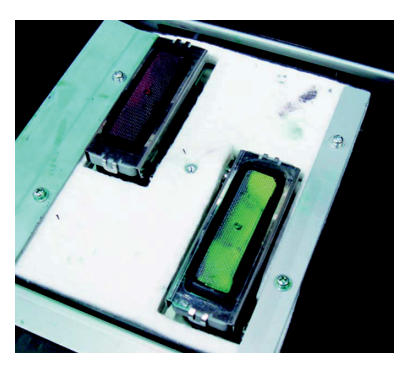

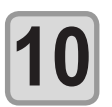

Pressione a tecla <u>ENTER</u> depois da limpeza.
Após executar a operação inicial, o equipamento irá retornar ao passo 1.

### Realização de manutenção na estação sem utilizar a tecla MAINT.

É possível realizar manutenção na estação utilizando a tecla (FUNCTION), no modo Local, sem pressionar a tecla (MAINT.)

Pressione a tecla (FUNCTION) em LOCAL.

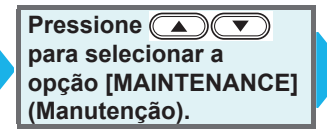

- Pressione a tecla ENTER duas vezes.
- Será executada a mesma operação que é realizada pressionando a tecla (MAINT.) no modo Local.

## Limpeza da bandeja de resíduos de tinta

Recomenda-se que o limpador e a tampa sejam limpados com frequência de modo a manter a alta qualidade de imagem da máquina, e manter a própria máquina em boas condições de funcionamento.

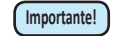

• Limpe a bandeja de resíduos de tinta e a área ao redor dela, no mínimo, duas vezes por semana (o tempo pode variar, dependendo da frequência de utilização do equipamento).

• Caso a tinta restante presente na bandeja de resíduos de tinta seque devido a luz UV, a tinta descarregada pela operação de descarga não poderá ser enviada ao frasco de resíduos de tinta. Recomendá-se limpar, frequentemente, a bandeja de resíduos de tinta.

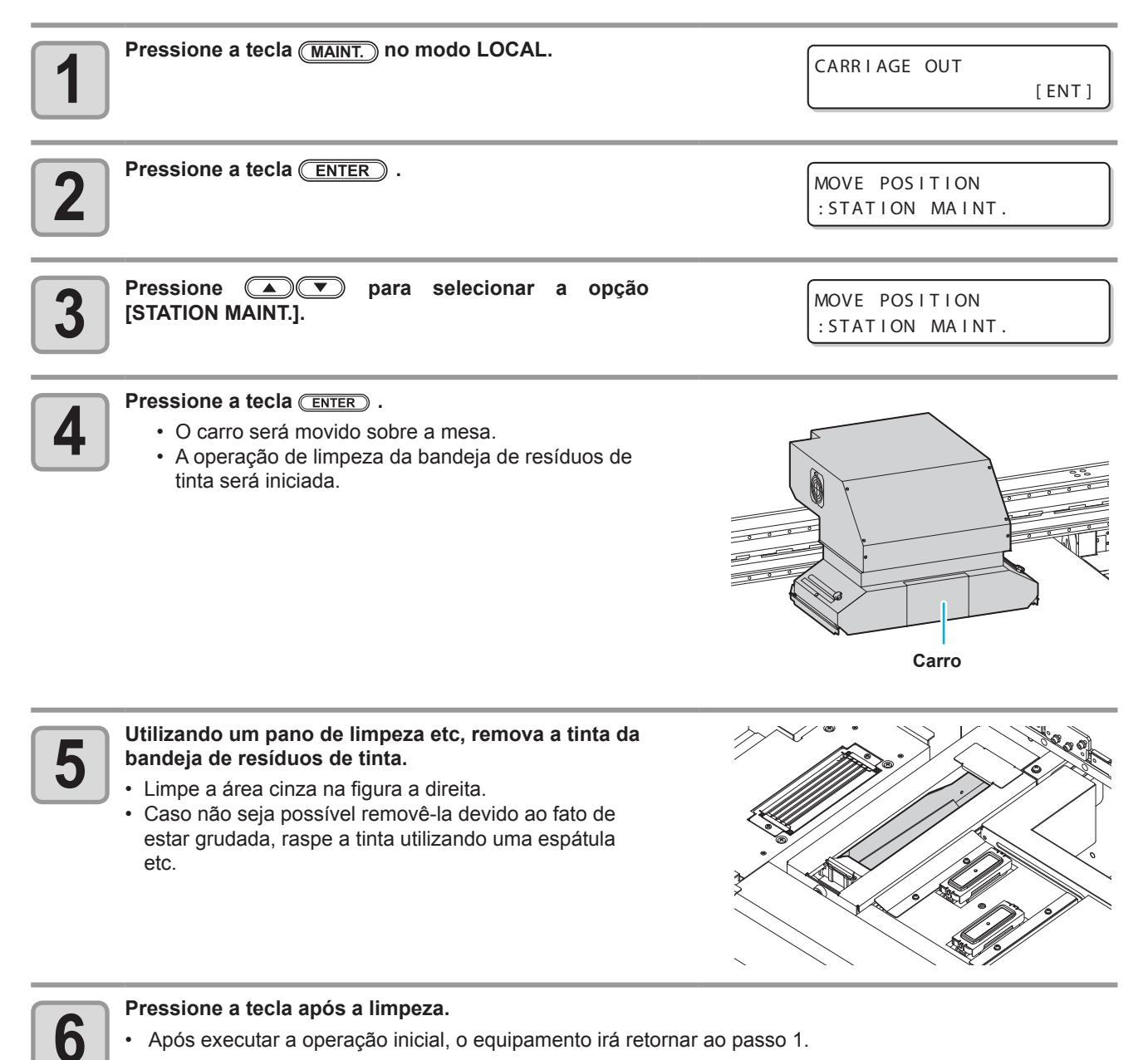

# Limpeza do cabeçote e da área ao redor do mesmo

Devido ao fato dos cabeçotes utilizarem mecanismos extremamente precisos, deve-se tomar muito cuidado ao limpá-los. Utilizando uma haste de limpeza etc, remova a tinta líquida ou em forma de poeira que estiver grudada na parte inferior do deslizador

e a área ao redor do cabeçote. Entretanto, nunca esfregue os bocais de um cabeçote.

| Ferramentas necessárias | Haste de limpeza (SPC- | • Luvas | <ul> <li>Óculos de proteção</li> </ul> |
|-------------------------|------------------------|---------|----------------------------------------|
| para limpeza            | 0527)                  |         |                                        |

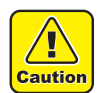

Certifique-se de utilizar óculos de proteção e luvas durante a limpeza da área ao redor do cabeçote. Caso contrário, pode espirrar tinta em seus olhos.

Caso a tinta entre em contato com sua pele ou olhos, lave-os, imediatamente, com bastante água. Limpe a parte inferior do carro, diariamente, para que não fique acumulada sujeira ou poeira. Caso contrário, poeira e tinta seca podem obsruir o bocal durante a execução da operação de limpeza de cabeçote. de limpeza.

Ao limpar a parte inferior do carro, tome muito cuidado para não esfregar o bocal.

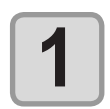

#### Remova a tampa do lado direito da barra Y.

Remova os parafusos (quatro locais) e remova a tampa.

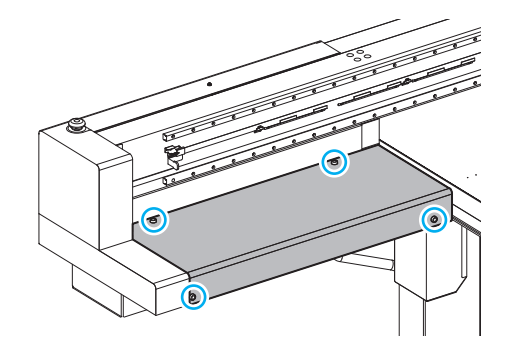

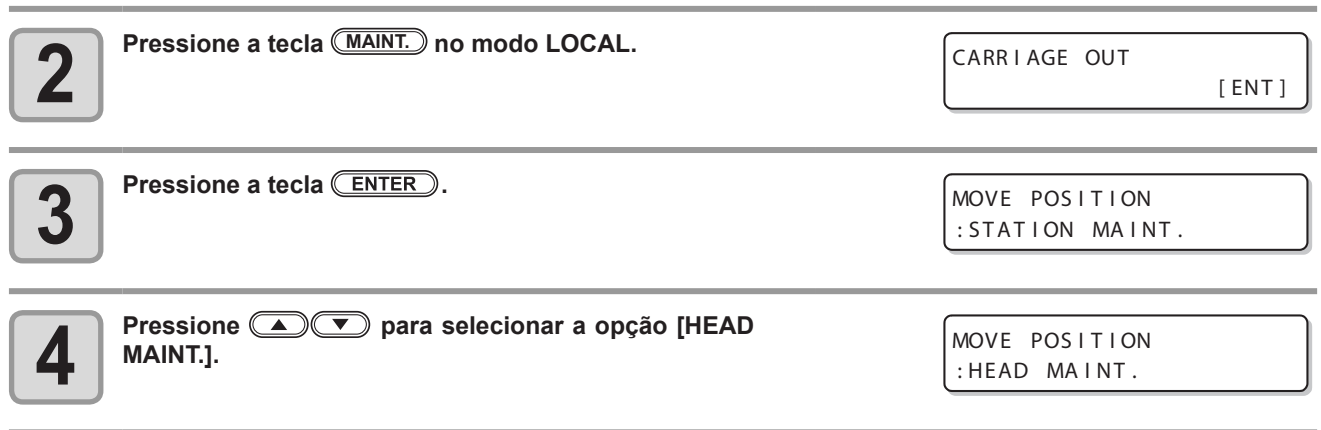

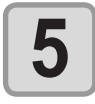

### Pressione a tecla ENTER .

 O carro será movido para a extremidade esquerda do dispositivo.

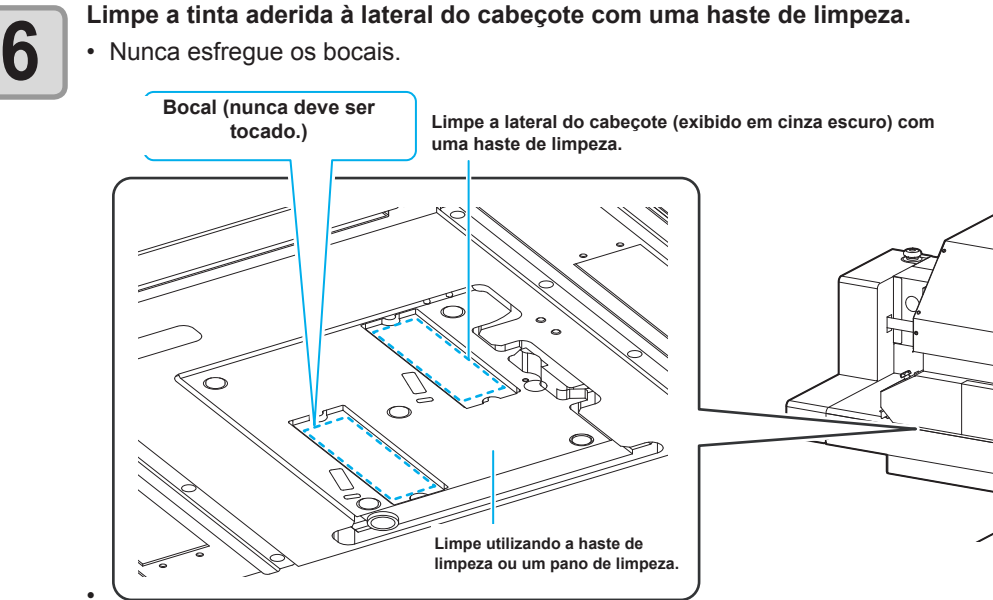

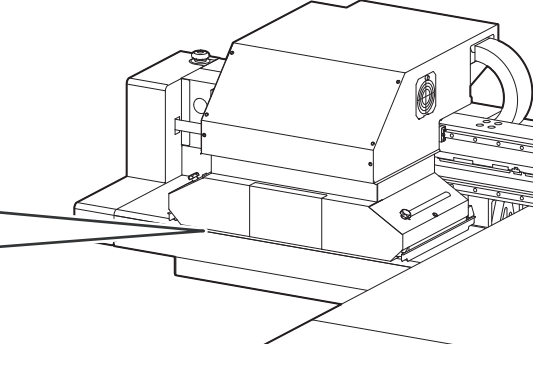

- · Limpe o limpador até que fique igual a figura a direita.
- · Caso os bocais possuam as mesmas riscas da borracha da tampa, limpe-os também.
- · Caso seja necessário interromper a manutenção (ou a limpeza), certifique-se de concluir a limpeza pressionando a tecla ENTER. Caso não seja concluída, o bocal será deixado descoberto e, consequentemente, será exposto a luz externa, o que, por sua vez, fará com que a tinta seque, acarretando obstrução do mesmo.

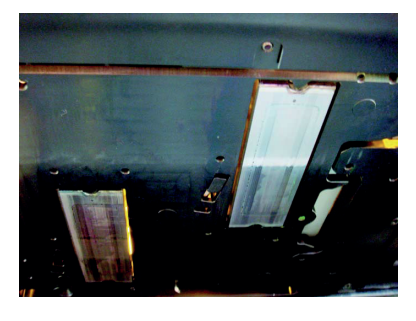

Pressione a tecla ENTER depois da limpeza.

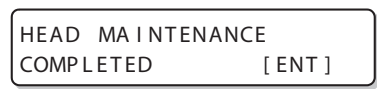

# Caso não seja possível desentupir o bocal obstruído

Caso não seja possível desentupir o bocal obstruído, mesmo após ser realizada a operação de limpeza de cabeçote (

| HEAD FILLUP (Abastecimento de Cabeçote) | Abastece o cabeçote com tinta. (CP P.4-10)                                                 |
|-----------------------------------------|--------------------------------------------------------------------------------------------|
| NOZZLE RECOVERY                         | <ul> <li>Seleciona outros bocais para realizar a impressão, quando os bocais com</li></ul> |
| (Recuperação de Bocal)                  | problema não podem ser recuperados. (PP P.4-11)                                            |

## Abastecimento de tinta do tanque secundário até o cabeçote

| <ul> <li>Selecione a opção [HEAD FILLUP] do menu de manutenção.</li> <li>(1) Pressione a tecla <u>FUNCTION</u> no modo LOCAL.</li> <li>(2) Pressione <u>P</u> para selecionar a opção [MAINTENANCE tecla <u>ENTER</u>.</li> <li>(3) Pressione <u>P</u> para selecionar a opção [HEAD FILLUP].</li> <li>(4) Pressione <u>P</u> para selecionar a opção [HEAD FILLUP].</li> </ul>                                                                                                    | ] (Manutenção) e pressione a                               |
|----------------------------------------------------------------------------------------------------|------------------------------------------------------------|
| (4) Pressione a tecla <u>ENTER</u> . Pressione <u>Pressione</u> <u>Pressione</u> <u>Pr</u> | HEAD FILLUP<br>12                                          |
| <ul> <li>Pressione a tecla ENTER .</li> <li>A operação de abastecimento do cabeçote será iniciada.</li> <li>Após a operação ser concluída, a tela a direita será exibida.</li> </ul>                                                                                                    | ** FILLING **<br>PLEASE WAIT<br>HEAD FILLUP<br>END< >RETRY |
| <ul> <li>Pressione  para selecionar a opção "END".</li> <li>Caso deseje executar a operação de abastecimento novamente, press procedimentos do Passo 2.</li> </ul>                                                                                                    | ione <b>&gt;</b> e realize os                              |

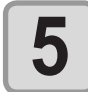

Pressione a tecla END, várias vezes, para concluir a configuração.

# Bocais alternativos para realização de impressão, caso os bocais com problema não possam ser recuperados

RECUPERAÇÃO DE BOCAL: Caso não seja possível recuperar bocais com problema em situações específicas, outros bocais em boas condições podem ser utilizados para realizar a impressão.

Um cabeçote deste equipamento é mostrado na figura a direita.

É possível ajustar a recuperação especificando uma linha para cada bocal dos cabeçotes H1-2, H3-4 e H5-6.

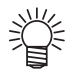

Informações a respeito de linhas de bocais

Este equipamento possui quatro linhas para o bocal (Linha A, Linha B, Linha C e Linha D) de um cabeçote.

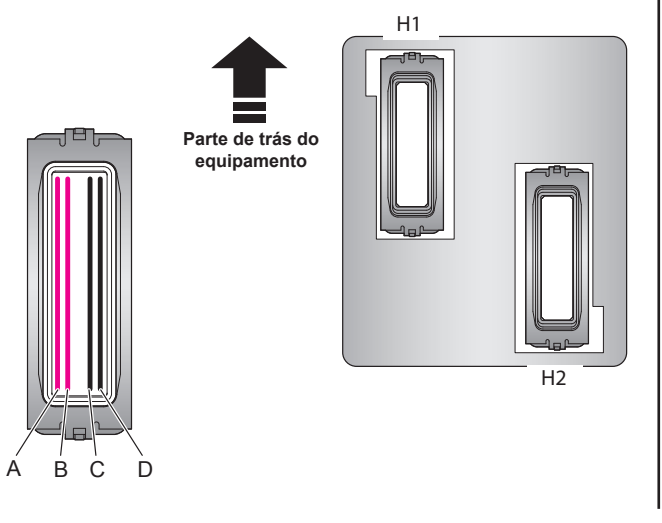

 $Selecione\,a\,op\cat{c}\cat{a}\cat{b}\cat{c}\cat{b}\cat{a}\cat{b}\cat{c}\cat{a}\cat{b}\cat{a}\cat{b}\cat{a}\cat{b}\cat{a}\cat{b}\cat{a}\cat{a}\cat{b}\cat{a}\cat{b}\cat{a}\cat{a}\cat{b}\cat{a}\cat{a}\cat{a}\cat{b}\cat{a}\cat{a}$ 

- (1) Pressione a tecla (FUNCTION) no modo LOCAL.
- (2) Pressione para selecionar a opção [MAINTENANCE] (Manutenção) e pressione a tecla ENTER .
- (3) Pressione ( para selecionar [NOZZLE SETUP] (Configuração de Bocal).
- (4) Pressione a tecla ENTER .

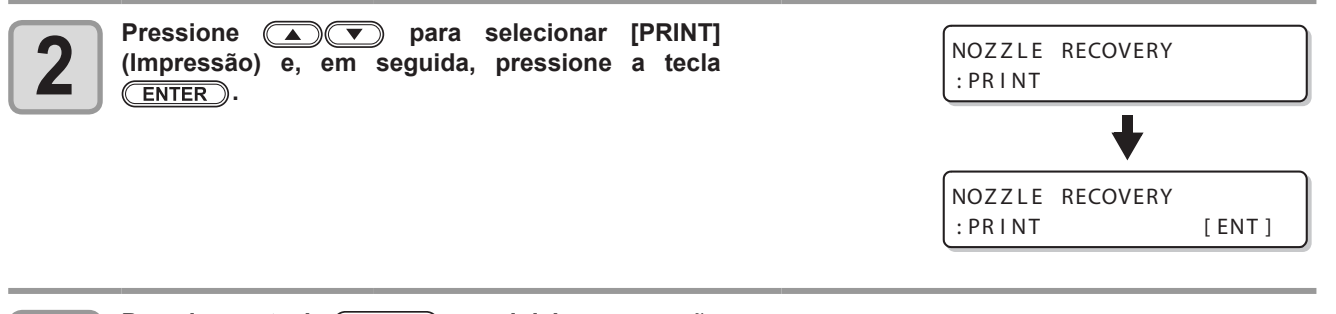

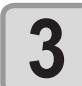

Pressione a tecla <u>ENTER</u> para iniciar a operação de impressão.

\*\* PRINTING \*\* PLEASE WAIT

• O padrão de bocal será impresso.

• Caso seja selecionada a opção "ENTRY", no Passo 2, o equipamento irá alternar para os procedimentos de seleção de linha de bocal (Passo 5) sem imprimir um padrão de bocal.

| <ul> <li>Padrão de<br/>bocal para</li> </ul> | H1-A                             | H1-B                    | H1-C | H1-D                                                                                                    | H2-A           | H2-B                                                                                                    | H2-C | H2-D                          |
|----------------------------------------------|----------------------------------|-------------------------|------|----------------------------------------------------------------------------------------------------|----------------|----------------------------------------------------------------------------------------------------|------|-------------------------------|
| bocal para<br>os cabeçotes<br>H1-2           |                                  |                         |      |                                                                                                    |                |                                                                                                    |      |                               |
|                                              | 50 41<br>30 21 21<br>10 21 21 21 | 20 41<br>20 21<br>10 21 |      | 50 41<br>30 21<br>10 21<br>10 11<br>10 11<br>11 | 50<br>30<br>10 | 1 20 41<br>1 20 21<br>1 10 21<br>1 1 |      | 1 30 41<br>1 30 21<br>1 10 21 |

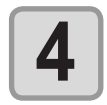

# Pressione pressione pressione a tecla (ENTER).

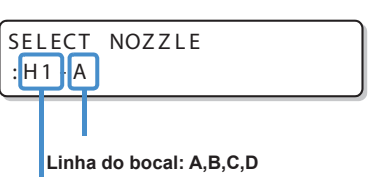

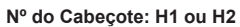

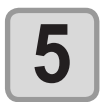

# Registre o número do bocal que necessita ser recuperado e pressione a tecla (ENTER).

- Selecione o número de registro de 1 a 10 pressionando a tecla e pressione a tecla.
- (2) Registre o número do bocal que necessita ser recuperado, pressionando a tecla e pressione.
- Caso o bocal registrado não possa ser recuperado, a tela mencionada no Passo 3, na P.4-13, " Verifique a condição de impressão, para a qual, não é possível executar a operação de recuperação de bocal" será exibida.

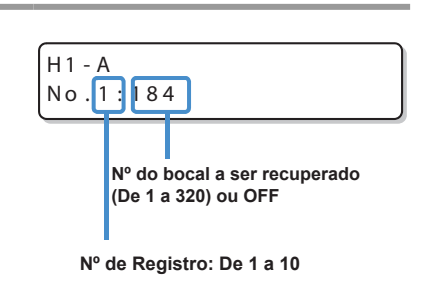

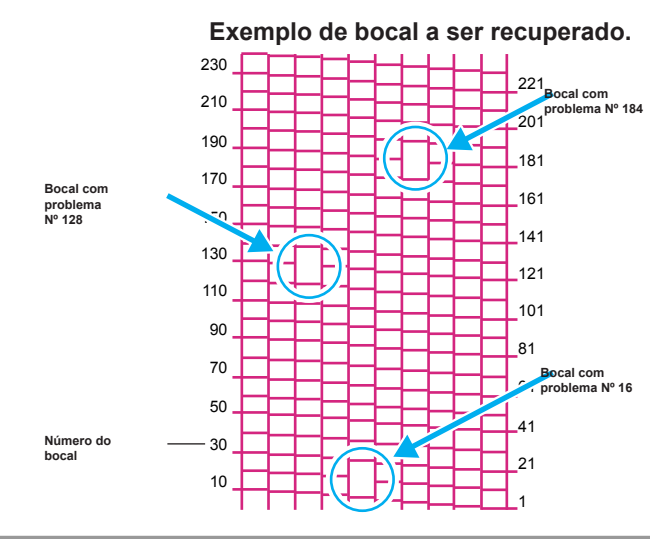

| Número de<br>Registro | N° do<br>bocal a ser<br>recuperado | Status                         |
|-----------------------|------------------------------------|--------------------------------|
| 1                     | 16                                 | Alvo para recuperação de bocal |
| 2                     | 128                                | Alvo para recuperação de bocal |
| 3                     | 184                                | Alvo para recuperação de bocal |
| 4                     | OFF                                | Sem registro                   |
| 5                     | OFF                                | Sem registro                   |

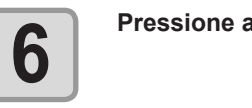

Pressione a tecla (END), várias vezes, para concluir a configuração.

Importante!

• Até 10 bocais podem ser registrados para uma linha de um bocal.

- Mesmo que esta função seja utilizada, o tempo necessário a execução da operação de impressão não será alterado.
  - No caso do número de trajetos mais baixo, selecionado no modo de impressão, a função de NOZZLE RECOVERY (Recuperação de Bocal) não pode ser utilizada.
  - Mesmo que a operação de NOZZLE RECOVERY seja realizada, o padrão da impressão de teste etc. não será recuperado.
  - Quando for utilizada tinta branca, imprima no filme transparente para verificação.

# Verificação da condição de impressão, para a qual, não é possível realizar a operação de recuperação de bocal

Dependendo do bocal registrado, há um modo, no qual, a recuperação não poderá ser aplicada. Verificação da condição de impressão, para a qual não é possível realizar a operação de recuperação de bocal.

Selecione a opção [NOZZLE RECOVERY] (Recuperação de Bocal) no menu de

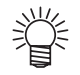

 Caso existam muitos bocais registrados, leva algum tempo até que os resultados obtidos possam ser exibidos.

| 1 | <ul> <li>manutenção.</li> <li>(1) Pressione a tecla <u>FUNCTION</u> no modo LOCAL.</li> <li>(2) Pressione <u>P</u> para selecionar a opção [MAINTENANCE tecla <u>ENTER</u>.</li> <li>(3) Pressione <u>P</u> para selecionar [NOZZLE SETUP] (Configure (4) Pressione a tecla <u>ENTER</u>.</li> </ul> | ] (Manutenção) e pressione a<br>ração de Bocal).                                                               |
|---|----------------------------------------------------------------------------------------------------|----------------------------------------------------------------------------------------------------|
| 2 | Pressione 💽 💌 para selecionar a opção [CHECK]<br>(Verificação).                                                                                                    | NOZZLE RECOVERY<br>:CHECK                                                                                      |
| 3 | <ul> <li>Pressione a tecla ENTER .</li> <li>O modo, para o qual, a operação de recuperação de bocal não pode ser realizada será exibido.</li> <li>Caso não haja um modo, para o qual, a operação de recuperação de bocal não possa ser realizada, a palavra "NONE" (Nenhum) será exibida.</li> </ul> | UNRECOVERABLE COND.<br>: 600 x 900 6 p H<br>Velocidade de<br>digitalização<br>Número de passadas:<br>Resolução |

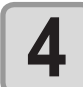

Pressione a tecla **END** várias vezes para terminar a configuração.

### Como apagar o valor definido

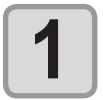

- Selecione a opção [NOZZLE RECOVERY] (Recuperação de Bocal) no menu de manutenção.
  - (1) Pressione a tecla (FUNCTION) no modo LOCAL.
  - (2) Pressione pressione a tecla para selecionar a opção [MAINTENANCE] (Manutenção) e pressione a tecla ENTER .
  - (3) Pressione (A) (3) para selecionar [NOZZLE RECOVERY] (Recuperação de Bocal).
  - (4) Pressione a tecla.

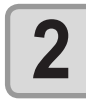

Pressione Pressione a selecionar a opção [CLEAR] (Apagar) e, em seguida, pressione a tecla <u>ENTER</u>.

NOZZLE RECOVERY :CLEAR

| ſ | 3 |
|---|---|
|   | J |

| Pressione ( ) para selecionar a linha do bocal, cujo valor necessita ser redefinido e pressione a tecla ( <u>ENTER</u> ). | SELECT CLEAR NOZZLE<br>:H1-A   |  |  |
|----------------------------------------------------------------------------------------------------|--------------------------------|--|--|
|                                                                                                    | H1 - A CLEAR?<br>EXECUTE [ENT] |  |  |
| Pressione a tecla ENTER .                                                                                                 |                                |  |  |

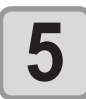

4

Pressione a tecla END, várias vezes, para concluir a configuração.

# Função de Manutenção Automática

Para utilizar este equipamento de forma mais prática, é possível definir várias manutenções para serem realizadas automaticamente.

Aqui, ajuste intervalos de realização de várias manutenções automáticas.

É possível evitar problemas como entupimento de tinta ao realizar manutenções automáticas regularmente (função manutenção automática).

Para as funções de auto-manutenção, os seguintes itens podem ser definidos:

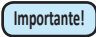

Caso seja realizada manutenção manualmente, após a sua conclusão e após o tempo definido utilizando a função de manutenção automática ter passado, a manutenção será iniciada automaticamente.

| Nome da função      | Descrição                                                           |
|---------------------|---------------------------------------------------------------------|
| REFRESH (Atualizar) | O intervalo de tempo entre cada operação de atualização é definido. |
| CLEANING (Limpeza)  | O intervalo de tempo entre cada operação de limpeza é definido.     |

 Durante a exibição da mensagem a direita, a operação que foi selecionada na função de manutenção automática, não será executada. Caso seja necessário, realize os procedimentos apresentados na P.4-20.

<LOCAL> Waste ink full

• Após desligar o equipamento, verifique o tanque de resíduos de tinta.

## Definição dos intervalos de atualização

O intervalo entre cada operação de descarga de uma pequena quantidade de tinta pelos bocais, para evitar que ocorra obstrução dos mesmos, será configurado.

| 1 | <ul> <li>Selecione a opção [AUTO MAINT.] (Manutenção Automática), a partir do menu de manutenção.</li> <li>(1) Pressione a tecla <u>FUNCTION</u> no modo LOCAL.</li> <li>(2) Pressione  pressione a selecionar a opção [MAINTENANCE] (Manutenção) e pressione a tecla <u>ENTER</u>.</li> <li>(3) Pressione  para selecionar a opção [AUTO MAINT.] (Manutenção Automática).</li> </ul> |                              |  |
|---|----------------------------------------------------------------------------------------------------|------------------------------|--|
| 2 | Pressione a tecla ENTER .                                                                                                    | AUTO MAINT.<br>REFRESH [ENT] |  |
| 3 | Pressione a tecla ENTER .                                                                                                    | REFRESH<br>: L v . 1         |  |
| 4 | <ul> <li>Pressione para configurar o intervalo de atualização.</li> <li>Valor definido: OFF, Lv.1, Lv.2, Lv.3</li> <li>A medida que o nível aumenta, o intervalo entre cada operação de limpeza é encurtado.</li> </ul>                                                                                                    | REFRESH<br>: L v . 1         |  |
| 5 | Pressione a tecla ENTER .                                                                                                    | AUTO MAINT.<br>REFRESH [ENT] |  |
| 6 | Pressione a tecla (END), várias vezes, para concluir a configuração                                                                                                    |                              |  |

Manutenção

# Delimitação dos Intervalos de Limpeza

O tipo de limpeza e o intervalo entre cada operação de limpeza são definidos.

| 1 | <ul> <li>Selecione a opção [AUTO MAINT.] (Manutenção Automática), a partir do menu de manutenção.</li> <li>(1) Pressione a tecla UNCTION no modo LOCAL.</li> <li>(2) Pressione</li></ul>                                             |                               |  |
|---|----------------------------------------------------------------------------------------------------|-------------------------------|--|
| 2 | Pressione                                                                                                    | AUTO MAINT.<br>CLEANING [ENT] |  |
| 3 | Pressione a tecla ENTER .                                                                                                    | CLEANING<br>: Lv.1            |  |
| 4 | <ul> <li>Pressione para definir o intervalo entre cada operação de limpeza.</li> <li>Valor definido: OFF, Lv.1, Lv.2, Lv.3</li> <li>A medida que o nível aumenta, o intervalo entre cada operação de limpeza é encurtado.</li> </ul> | CLEANING<br>: Lv.1            |  |
| 5 | <ul> <li>Pressione a tecla ENTER .</li> <li>Caso outra opção diferente da opção "OFF" seja selecionada no Passo 4, a tela de seleção do tipo de limpeza será exibida.</li> </ul>                                                     | TYPE<br>: NORMAL              |  |
| 6 | <ul> <li>Pressione  para selecionar um tipo de limpeza.</li> <li>Valor definido : NORMAL, SOFT, HARD</li> </ul>                                                                                                    | TYPE<br>: SOFT                |  |
| 7 | Pressione a tecla ENTER .                                                                                                    | AUTO MAINT.<br>CLEANING [ENT] |  |
| 8 | Pressione a tecla (END), várias vezes, para concluir a configuração.                                                                                                    |                               |  |

# Substituindo consumíveis

# Substituição do limpador

O limpador é um consumível. Quando for indicado pelo equipamento que é necessário substituí-lo, substitua-o imediatamente. Também, limpe a tinta aderida a superfície inferior do cursor.

<LOCAL> Replace a WIPER [MNT]

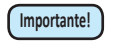

• O limpador é opcional. Adquira-o através de um vendedor local ou por meio do departamento de vendas da MIMAKI.

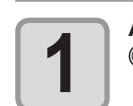

Após a mensagem ser exibida, pressione a tecla MAINT.

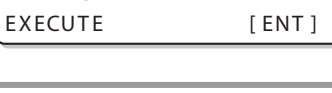

[ENT]

REPLACE WIPER

COMPLETED

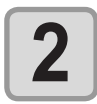

Pressione a tecla <u>ENTER</u>.
O carro será movido sobre a placa.

- Importantel Até que a substituição do carro seja concluída, a mensagem [COMPLETED: ent] será exibida na tela.
  - Após os procedimentos até o Passo 3 serem concluídos, feche a tampa de manutenção direita e pressione a tecla **ENTER**.

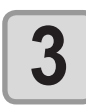

### Remova o limpador.

 Remova o limpador segurando nas protusões, localizadas nas suas extremidades.

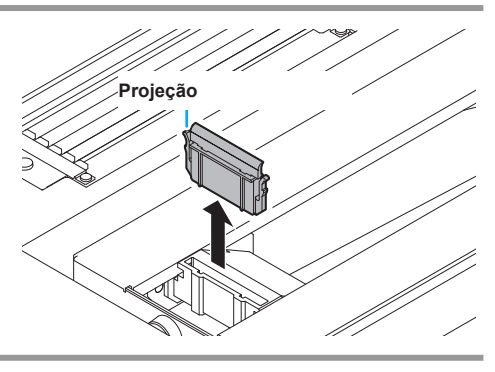

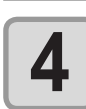

### Insira um novo limpador.

Instale o novo limpador segurando em suas extremidades.

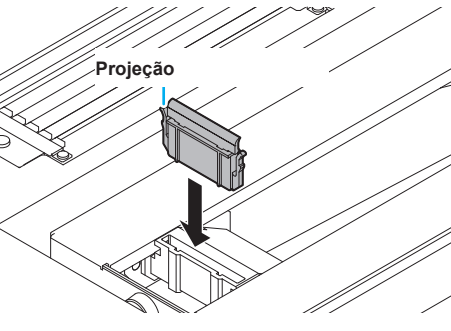

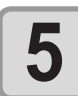

# Pressione a tecla <u>ENTER</u>. Após executar a operação inicial, o equipamento irá

Após executar a operação inicial, o equipamento i retornar ao modo LOCAL. \*Being Initialized\* PLEASE WAIT

# Substituição dos absorvedores de tinta

Substitua os absorvedores de tinta da tampa antes que fiquem sujos ou que não possam mais absorver tinta.

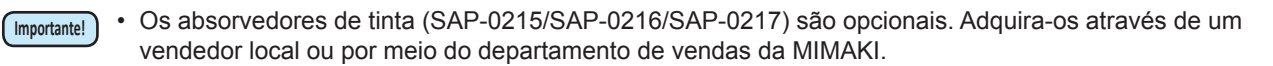

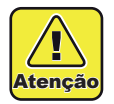

Certifique-se de usar os óculos e luvas fornecidos ao realizar a manutenção da estação de coroamento. Caso contrário, a tinta pode espirrar em seus olhos.

• Não remova, manualmente, o carro da estação de coroamento. Quando for necessário removê-lo, pressione a tecla (MAINT.) para executar a operação de remoção do carro.

| 1 | Pressione a tecla (MAINT.) no modo LOCAL.                                                                                                    | CARRIAGE OUT                     |
|---|----------------------------------------------------------------------------------------------------|----------------------------------|
| 2 | Pressione a tecla ENTER.                                                                                                    | MOVE POSITION<br>:STATION MAINT. |
| 3 | Pressione 💽 💌 para selecionar a opção [HEAD<br>MAINT.].                                                                                                    | MOVE POSITION<br>:HEAD MAINT.    |
| 4 | <ul> <li>Pressione a tecla <u>ENTER</u>.</li> <li>O carro será movido para a extremidade esquerda do dispositivo.</li> </ul>                                        |                                  |
| 5 | Abra a tampa e remova os retentores dos absorvedores<br>de tinta.<br>• Remova os parafusos (quatro locais), as tampas e os<br>retentores dos absorvedores de tinta. |                                  |
| 6 | Substitua os absorvedores de tinta                                                                                                    | osorvedores de tinta             |
|   | Instale os absorvedores de tinta em seu local original e pression                                                                                                   | e a tecla (ENTER).               |

# Caso seja exibida uma mensagem de confirmação do Tanque de Resíduos de Tinta

A tinta utilizada na operação de limpeza de cabeçote etc, é armazenada no tanque de resíduos de tinta, localizado no canto inferior direito do equipamento. Este equipamento contabiliza a quantidade acumulada de tinta descarregada. Quando essa quantidade atinge um determinado valor, o equipamento exibe uma mensagem de confirmação. (Caso essa mensagem seja exibida, substitua o tanque de resíduos de tinta.)

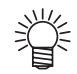

• A mensagem é exibida quando a tinta atinge 80% (2,6L) da capacidade do tanque de 3.2 litros.

### Mensagem de confirmação exibida no modo LOCAL

| 1 | A mensagem a direita será exibida.                                                                                                    | <local><br/>Check waste ink[MNT]</local>    |
|---|----------------------------------------------------------------------------------------------------|---------------------------------------------|
| 2 | <ul> <li>Verifique o status do tanque de resíduos de tinta.</li> <li>Caso a quantidade exibida seja diferente da quantidade real, pressione e corrija a mesma.</li> <li>Após a correção (80%), pressione a tecla para retornar ao modo LOCAL.</li> </ul> | <pre><local> Level: 80%(1.6L)</local></pre> |

 Após a substituição (descarte) e redefinição do contador, realize os procedimentos apresentados na seção "Substituição do tanque de resíduos de tinta". (P.4-30)

4 Manutenção

### Substitua o tanque de resíduos de tinta

- (Importante!)
- Certifique-se de utilizar óculos de proteção e luvas para substituir o tanque de resíduos de tinta. De outro modo, a tinta pode cair em seus olhos.
- Não substitua o tanque de resíduos de tinta enquanto o equipamento estiver em funcionamento (durante a realização de impressão ou de limpeza).
- Caso tinta seja derramada durante a operação, limpe-a utilizando um pano de limpeza etc.

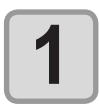

#### Remova o tanque de resíduos de tinta.

- (1) Segure na alça do tanque de resíduos de tinta e puxe-o para frente.
- (2) Levante o tanque de resíduos de tinta e remova o mesmo.
- Tampe o tanque de resíduos de tinta que foi removido.

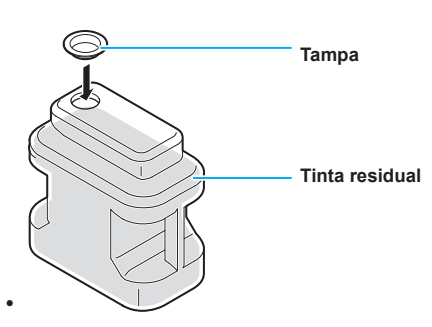

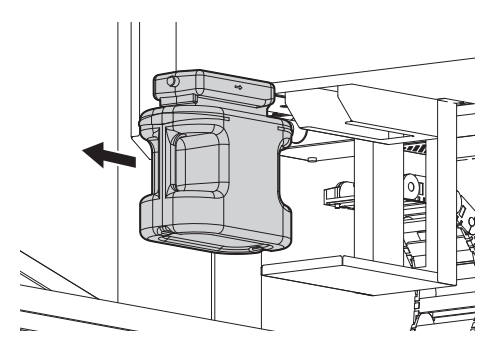

# 2

#### Instale o tanque de resíduos de tinta novo.

- (1) Prepare outro tanque de resíduos de tinta (SPC-0197).
- (2) Segure na alça do tanque de resíduos de tinta e insira-o no trilho.

A tinta residual é equivalente ao óleo residual gerado por resíduos industriais. Contate uma empresa de descarte de resíduos industriais para realizar o descarte da tinta utilizada.

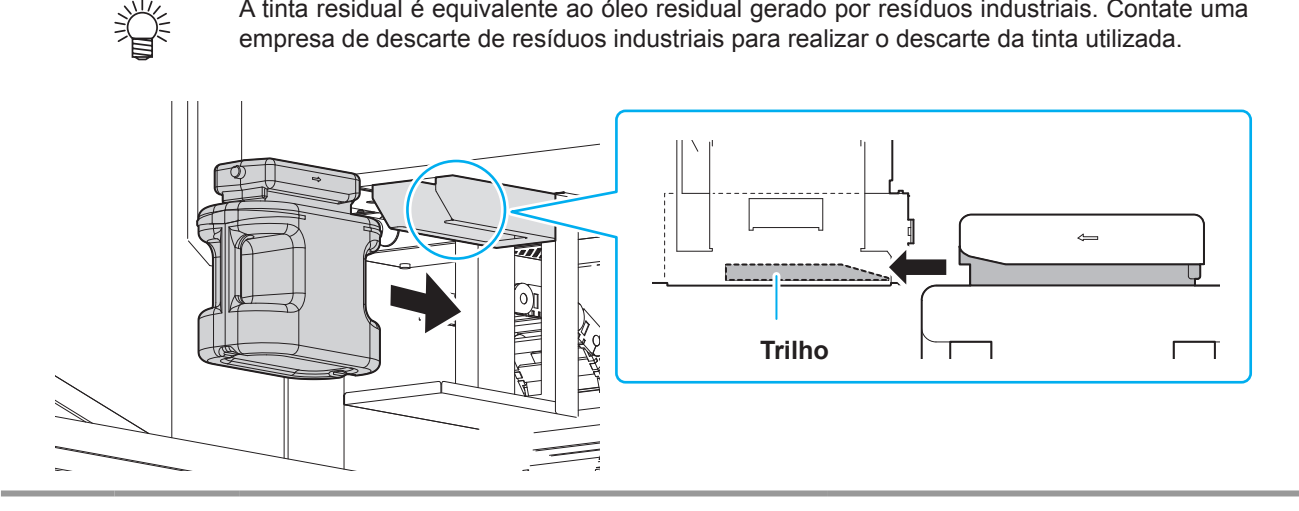

# Reabastecimento de água misturada a líquido anticongelante

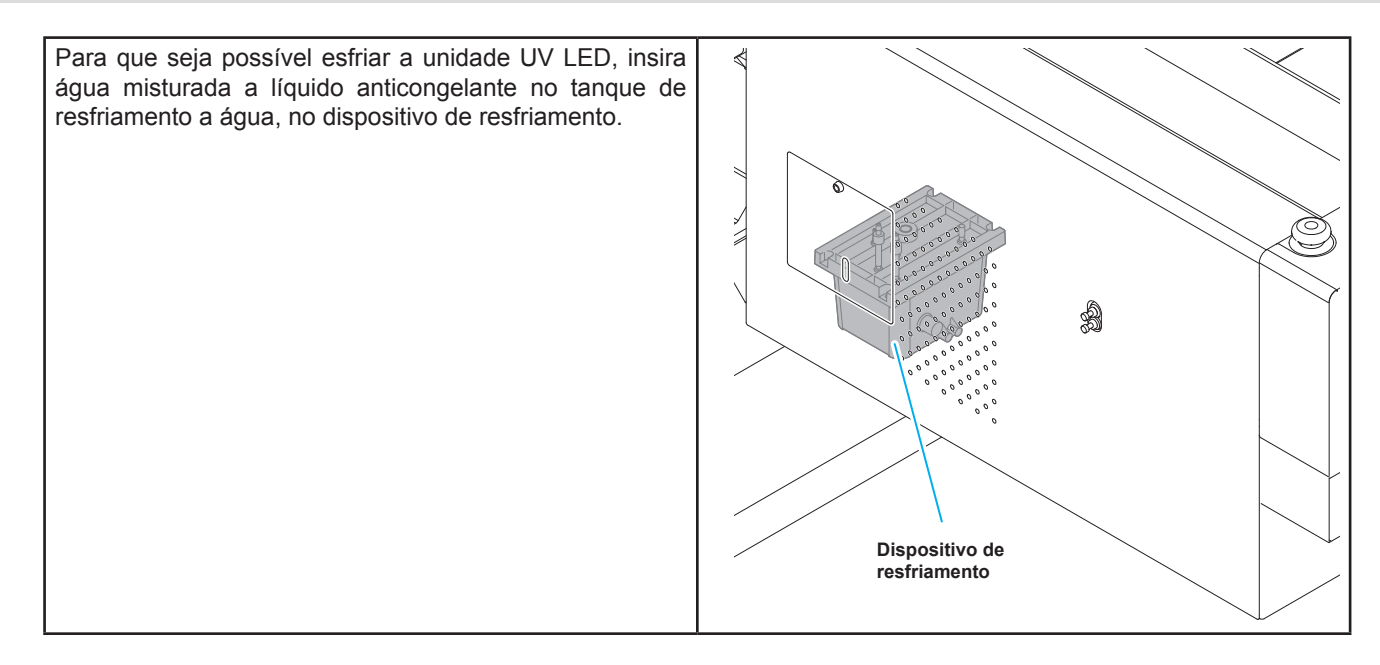

#### Observação quanto ao reabastecimento

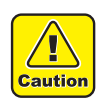

- A proporção de água e de líquido anticongelante deve ser de 2 (água) para 1 (líquido anticongelante).
- Caso seja fornecida apenas água para o tanque de resfriamento a água, a unidade UV pode acabar congelada e, consequentemente, danificada.
- Caso seja fornecido apenas líquido anticongelante para o tanque de resfriamento a água, o equipamento não irá funcionar corretamente e poderá ocorrer um erro.
- Caso a água do tanque de resfriamento a água não seja suficiente, na maioria das vezes, entre em contato com o vendedor do equipamento ou com a MIMAKI.

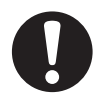

• O descarte de água misturada a líquido anticongelante deve ser realizado em conformidade com os regulamentos locais.

# Precauções relacionadas ao manuseio do líquido anticongelante

· Certifique-se de utilizar óculos de proteção e luvas para manusear o líquido anticongelante.

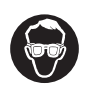

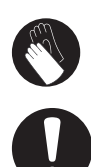

- Utilize o líquido anticongelante recomendado pela Mimaki. Caso contrário, o dispositivo de resfriamento pode não funcionar corretamente. (Líquido anticongelante fornecido:1000cc x 2 frascos)
- Não entre em contato direto com o líquido anticongelante. Caso o líquido anticongelante entre em contato com sua pele ou roupas, remova-o, imediatamente, utilizando água e sabão. Caso ele entre em contato com seus olhos, lave-os, imediatamente, com água limpa. Consulte um médico assim que possível.
- Armazene o líquido anticongelante em local escuro e de baixa temperatura.
- Armazene o líquido anticongelante em local fora do alcance de crianças.
- Quando realizar o descarte do líquido anticongelante, confie-o a uma empresa de descarte de resíduos industriais, informando seu conteúdo.
- Antes de utilizar o líquido anticongelante, certifique-se de ler atentamente o Material Safety Data Sheet (MSDS - Folheto de Informações de Segurança do Material).
- Prepare um tanque para colocar a água residual proveniente do tanque de resfriamento a água.
- Caso o nível da água do tanque de resfriamento a água esteja baixo, será exibida uma mensagem de erro. Nesse caso, troque a água da mesma forma apresentada na próxima página.

<LOCAL> WATER LACK

## Reabastecimento da água de resfriamento

Caso seja exibido um erro decorrente da falta de água, reabasteça a água de resfriamento. Para enchê-lo completamente, será necessário realizar reabastecimento de 500cc.

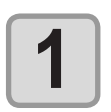

#### Remova a tampa traseira esquerda da barra Y.

Remova os parafusos (um local) indicados na figura e a tampa.

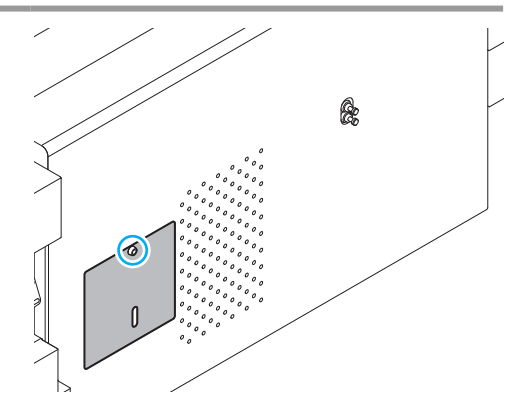

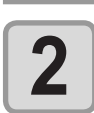

Destape o fornecimento de água/drenagem.

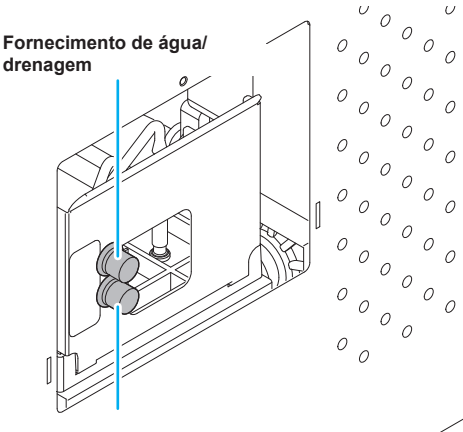

tampa da saída de ar

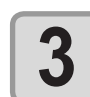

Misture a água e o líquido anticongelante (líquido anticongelante: 1, água: 2) no reservatório e encha a seringa.

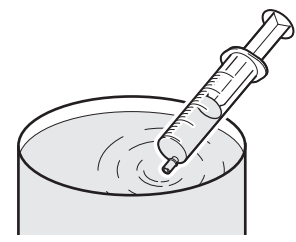

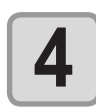

#### Reabasteça o líquido anticongelante.

- Reabasteça o líquido anticongelante utilizando a entrada de alimentação de água.
- Preencha a seringa com água misturada e injete a mesma, enquanto verifica o medidor de nível. Para de injetar água quando o indicador do medidor atingir a parte vermelha.

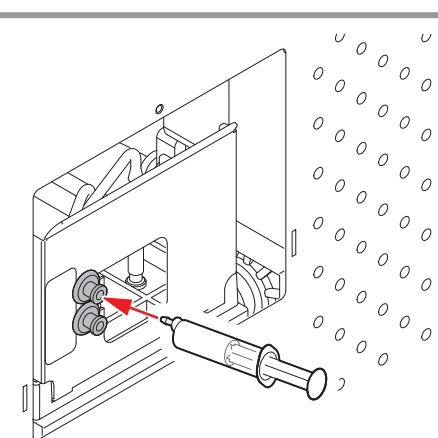

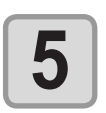

Feche a entrada de alimentação de água e a tampa do purificador de ar e instale a tampa traseira esquerda da barra Y.

# *Capítulo 5 Resolução de Problemas*

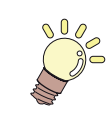

### Este capítulo

descreve as medidas corretivas a serem tomadas para um fenômeno suspeito de ser dano e os procedimentos para limpar o número de erro exibido no LCD.

| Resolução de Problemas              | . 5-2 |
|-------------------------------------|-------|
| O equipamento não liga              | . 5-2 |
| O equipamento não inicia a operação |       |
| de impressão                        | . 5-2 |
| A qualidade da imagem está ruim     | . 5-3 |
| O bocal está obstruído              | . 5-3 |
| Exibição do aviso relacionado a     |       |
| frascos de tinta                    | 5-4   |

| Caso seja exibido erro relacionado ao |       |
|---------------------------------------|-------|
| tanque secundário (Erros 618 a 61b)   | 5-5   |
| Problema no bocal devido a mistura    |       |
| de tintas coloridas ou a aeração      | 5-6   |
| Caso ocorra problema de pressão       | 5-9   |
| Aviso / Mensagens de Erro             | 5-11  |
| Mensagens de Alerta                   | .5-11 |
| Mensagens de erro                     | 5-14  |

# **Resolução de Problemas**

Tome as medidas mais adequadas de acordo com as medidas apresentadas abaixo, antes de tratar o problema identificado como uma falha.

Caso o problema não seja solucionado após utilizar as medidas apresentadas aqui, entre em contato com o vendedor do equipamento ou com o departamento de serviços da MIMAKI.

# O equipamento não liga

Na maioria dos casos, isso ocorre devido ao fato do cabo de alimentação do equipamento ou do computador ter sido conectado incorretamente. Verifique se o cabo de alimentação foi conectado corretamente.

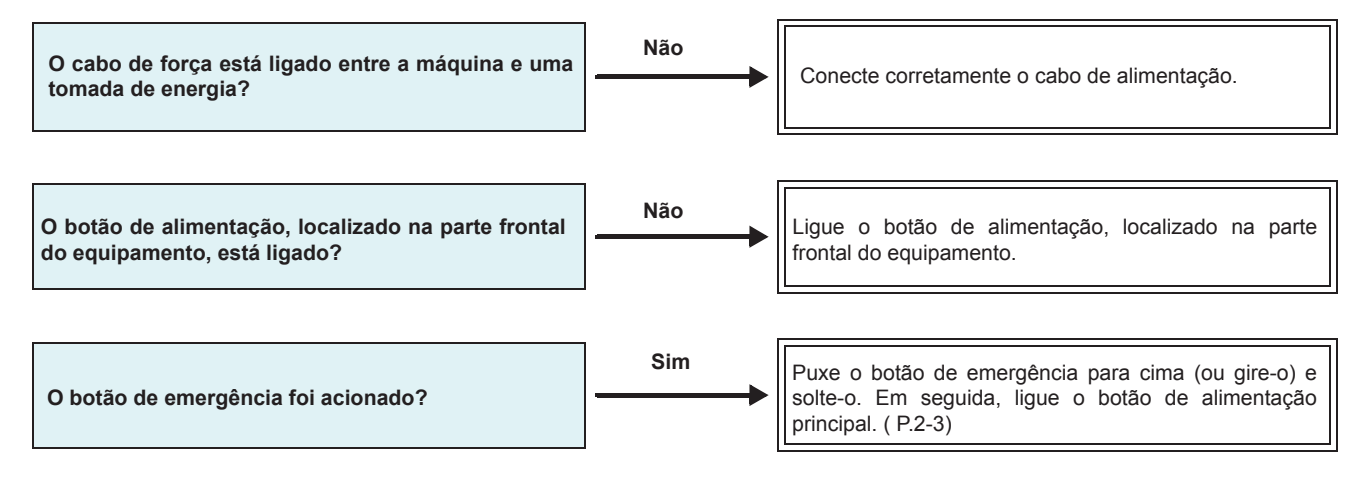

## O equipamento não inicia a operação de impressão

Isso ocorre devido ao fato das informações necessárias não terem sido transmitidas corretamente ao equipamento. Este problema também pode ocorrer quando a função de impressão não está funcionando corretamente ou quando a mídia não foi inserida da maneira adequada.

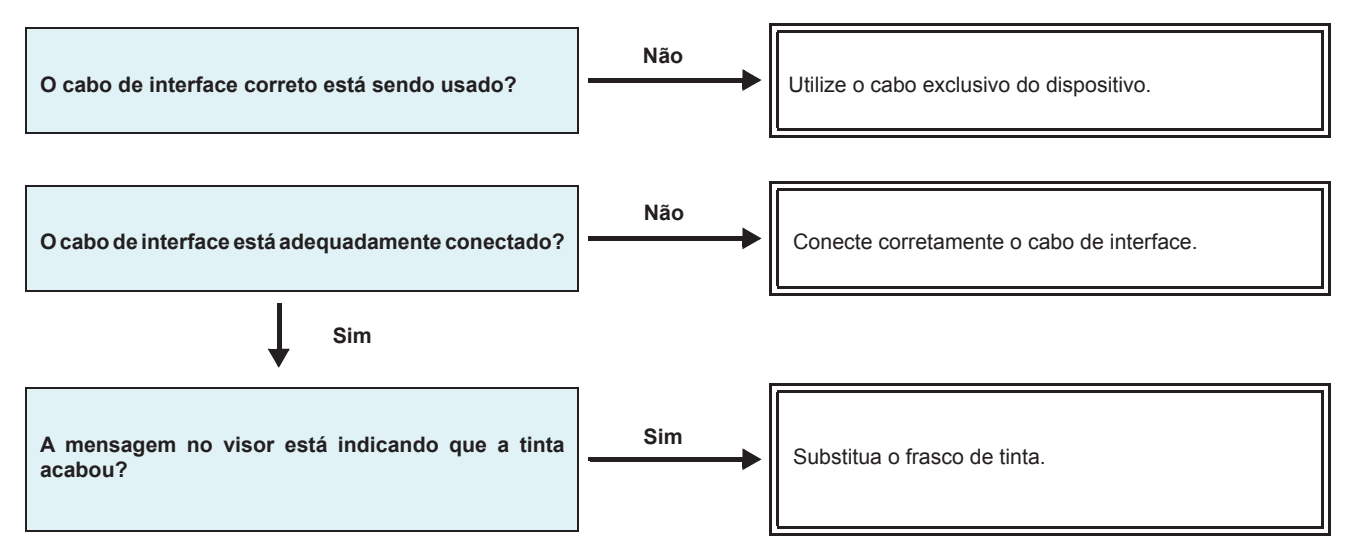

# A qualidade da imagem está ruim

Essa seção descreve as ações corretivas a serem tomadas, caso a qualidade da imagem seja insatisfatória. Tome as medidas mais adequadas para problemas específicos associados a qualidade da imagem. Caso a solução proposta não solucione o problema, entre em contato com o vendedor do equipamento ou com o departamento de serviços da MIMAKI.

| Fenômeno                                                                                    | Medidas                                                                                                    |  |  |
|---------------------------------------------------------------------------------------------|----------------------------------------------------------------------------------------------------|--|--|
| Linhas brancas / borrões / listras escuras (na direção<br>de deslocamento dos cabeçotes)    | <ul> <li>(1) Execute a operação de limpeza do cabeçote. (P.2-12)</li> <li>(2) Realize manutenção na estação. (P.4-4)</li> <li>(3) Execute a função [MEDIA COMP.]. (P.3-8)</li> </ul>                                                                                                    |  |  |
| Os caracteres estão desalinhados em relação a direção de deslocamento da barra Y.           | (1) Execute a função [MEDIA COMP.]. (P.3-8)                                                                                                    |  |  |
| Divergência nas posições de impressão entre o deslocamento externo e o deslocamento interno | (1) Execute a função [DROP POSITION]. (P.3-10)                                                                                                    |  |  |
| Tinta derramada na mídia durante a impressão                                                | <ol> <li>Execute a operação de limpeza do limpador. (P.4-4)</li> <li>Execute a operação de limpeza da tampa da tinta.<br/>(P.4-4)</li> <li>Limpe ao redor do cabeçote. (P.4-8)</li> <li>Execute a operação de limpeza do cabeçote<br/>[NORMAL]. (P.2-12)</li> <li>Configure um período de tempo mais curto<br/>para a operação INTERVAL WIPING (LIMPEZA<br/>PERIÓDICA). (P.3-22)</li> </ol> |  |  |

### O bocal está obstruído

Importante!

 Quando não for possível desentupir o bocal obstruído, mesmo após realizar a operação de limpeza de cabeçote, mencionada em P.2-12, certifique-se de reparar o bocal utilizando as operações apresentadas em P.4-10.

## Exibição do aviso relacionado a frascos de tinta

Caso seja detectado um problema com um frasco de tinta, a lâmpada LED vermelha do frasco correspondente irá acender e uma mensagem de aviso será exibida. As operações de impressão, limpeza e todas as demais que utilizam tinta não estarão disponíveis.

Caso ocorra um problema, execute os procedimentos apresentados abaixo:

- Verifique se o chip IC na tampa da tinta está instalado corretamente.
- Substitua o frasco de tinta em questão.

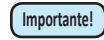

 Uma vez que o erro do frasco de tinta tenha sido exibido, não demore muito tempo para substituí-lo; caso contrário, não será possível para o equipamento executar a função de prevenção de obstrução do bocal.

Caso os bocais estejam obstruídos, deve ser realizada manutenção no equipamento por um técnico da MIMAKI.

### Exibição da descrição do erro relacionado ao frasco de tinta

A descrição do erro relacionado ao frasco de tinta pode ser consultada através dos procedimentos apresentados a seguir.

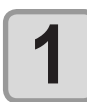

|    | Pressione a tecla <u>ENTER</u> no modo LOCAL. | LUS - 150 | ММССҮҮКК |
|----|-----------------------------------------------|-----------|----------|
| Ŀ  |                                               | REMAIN    | 34567899 |
| Ζ. |                                               |           |          |

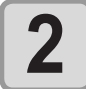

Pressione a tecla ENTER.

NON INK IC MMCCYYKK

Caso ocorram vários erros relacionados a frascos de tinta, pressione a tecla **ENTER** ou **P** para exibi-los um de cada vez.

# Caso seja exibido erro relacionado ao tanque secundário (Erros 618 a 61b)

Os Erros 618 a 61b estão relacionados ao tanque secundário.

Realize os procedimentos apresentados a seguir para esses erros ou quando o bocal permanecer obstruído, mesmo após ser realizada a operação de limpeza.

| 1 | <ul> <li>Selecione [SUB TANK] (Tanque Secundário) no menu de manutenção.</li> <li>(1) Pressione a tecla FUNCTION no modo LOCAL.</li> <li>(2) Pressione Para selecionar [MAINTENANCE] e pressione a tecla ENTER.</li> <li>(3) Pressione Para selecionar a opção [SUB TANK].</li> </ul>                                                                                                    |                               |  |
|---|----------------------------------------------------------------------------------------------------|-------------------------------|--|
| 2 | Pressione a tecla <u>ENTER</u> .                                                                                                    | SELECT SUBTANK<br>:MMKKCCYY   |  |
| 3 | <ul> <li>Pressione  <ul> <li>Pressione  <ul> <li>e</li> <li>e</li> <lie< li=""> <li>e</li> <li>e</li></lie<></ul></li></ul></li></ul> | SELECT SUBTANK<br>:MMCC       |  |
| 4 | Pressione a tecla ENTER.                                                                                                    | SUB TANK<br>EXECUTE [ENT]     |  |
| 5 | <ul> <li>Pressione a tecla <u>ENTER</u>.</li> <li>Serão executadas as operações automáticas de descarga e de abastecimento.</li> </ul>                                                                                                    | ** FILL UP **<br>PLEASE WAIT  |  |
|   | <ul> <li>Em seguida, será realizada a operação de limpeza.</li> </ul>                                                                                                    | ** CLEANING **<br>PLEASE WAIT |  |

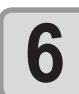

Pressione a tecla <u>END</u> várias vezes para encerrar a configuração.

## Problema no bocal devido a mistura de tintas coloridas ou a aeração

Caso ocorra problema no bocal devido a mistura de tintas coloridas no cabeçote ou a aeração, remova a tinta ou o ar do cabeçote.

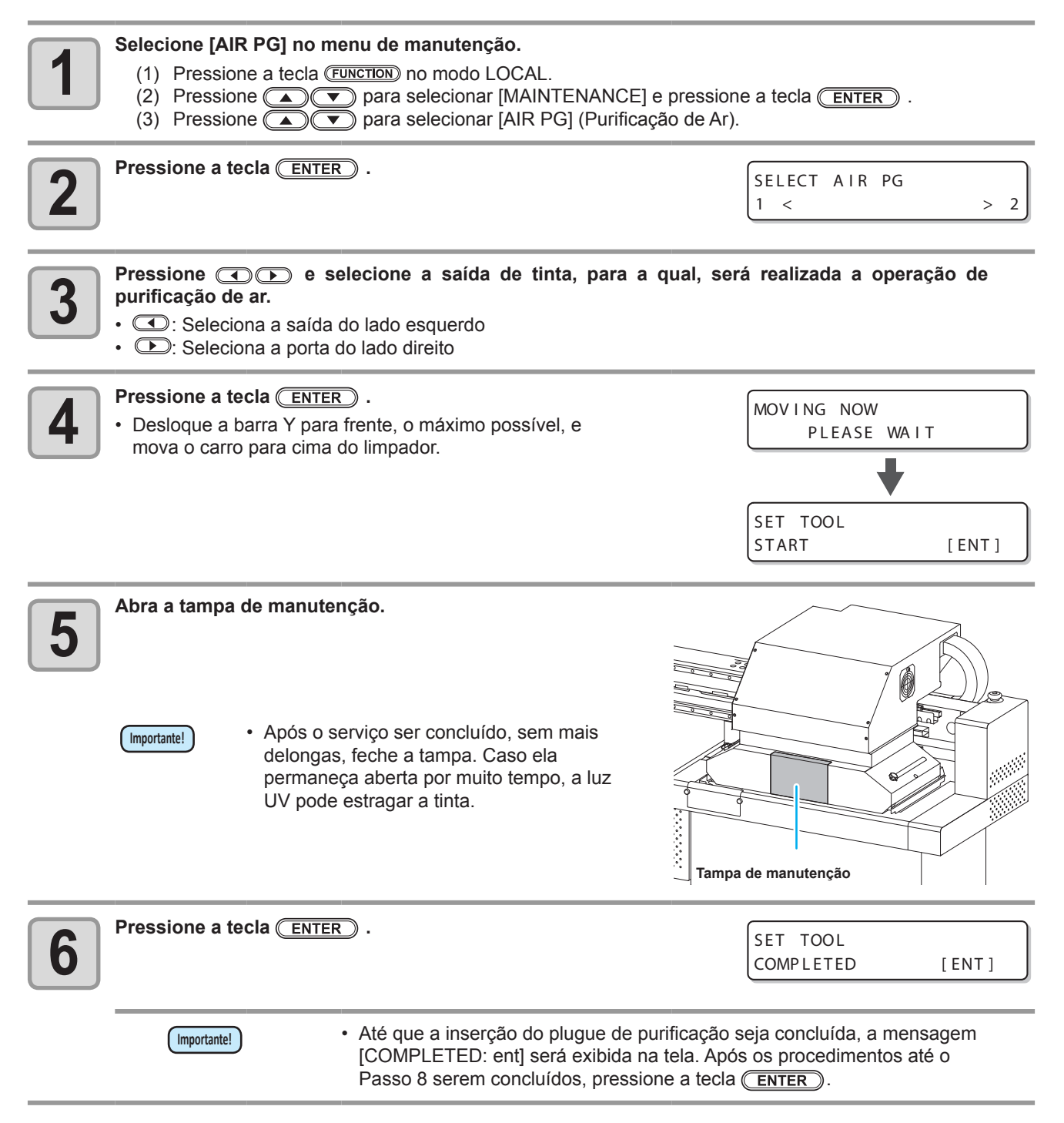

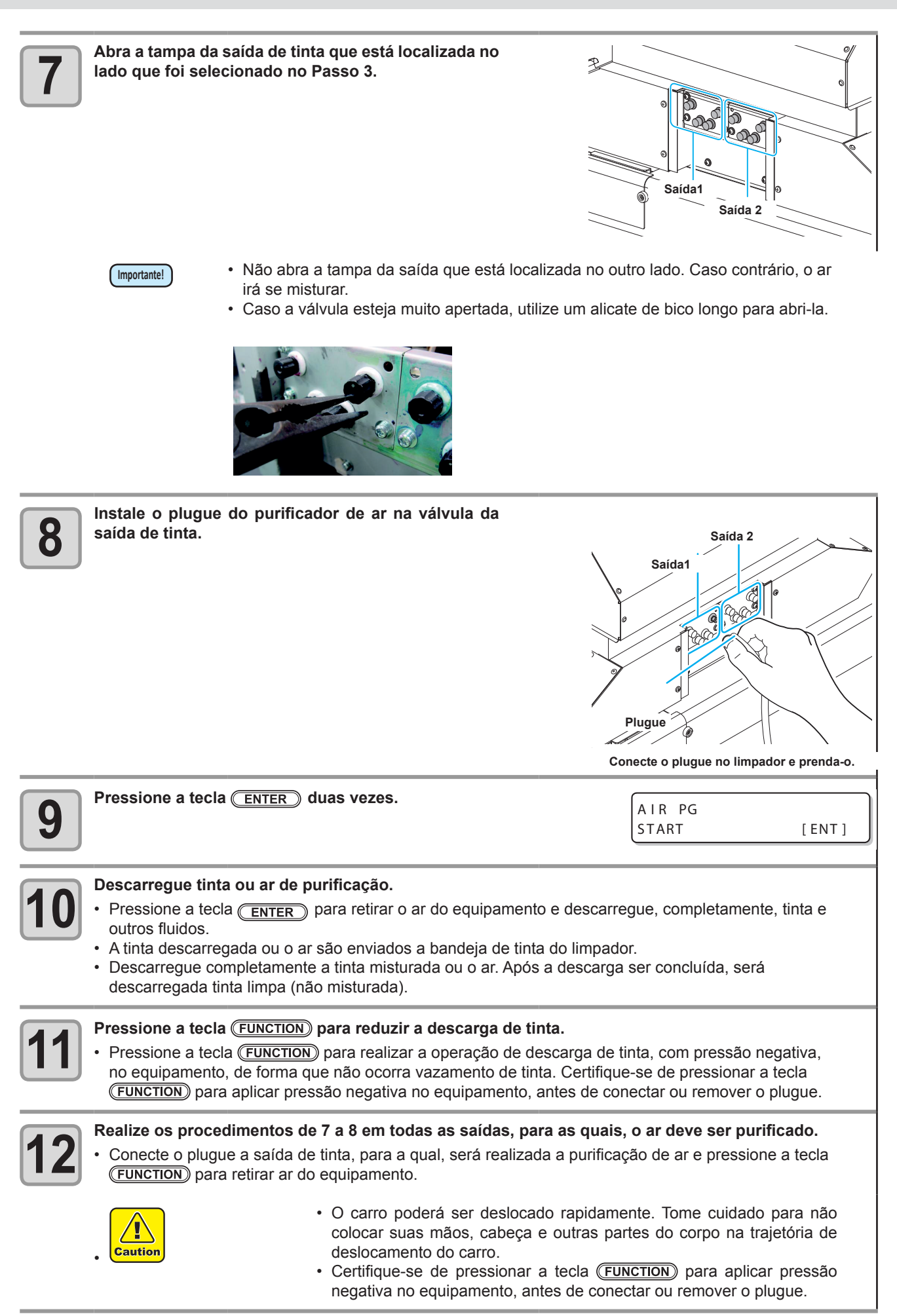

Resolução Brobernas

|    | Prossiono a toola (TUTED)                                                                                                    |                                        |         |
|----|----------------------------------------------------------------------------------------------------|----------------------------------------|---------|
| 13 |                                                                                                    | AIR PG<br>COMPLETED                    | [ENT]   |
|    |                                                                                                    |                                        |         |
| 14 | Pressione a tecla <u>ENTER</u> .                                                                                                    | REMOVE TOOL<br>START                   | [ ENT ] |
| 15 | <ul> <li>Remova o plugue e instale novamente a tampa.</li> <li>Certifique-se de pressionar a tecla (FUNCTION) para aplicar pressão nego de remover o plugue.</li> </ul>                                                                                                    | ativa no equipamento,                  | antes   |
| 16 | <ul> <li>Após instalar a tampa, pressione a tecla <u>ENTER</u>.</li> <li>O controle da pressão negativa será reiniciado e a operação de limpeza será iniciada.</li> </ul>                                                                                                    | REMOVE TOOL<br>COMPLETED               | [ ENT ] |
|    |                                                                                                    | PLEASE WAI                             | Т       |
| 17 | <ul> <li>Pressione  <ul> <li>e selecione a opção "END" ou "RETRY".</li> </ul> </li> <li>Caso a opção "END" seja selecionada, a operação de limpeza será realizada. Após a limpeza ser concluída, vá para o Passo 18.</li> <li>Caso a opção "RETRY" seja selecionada, a tela irá retornar a aquela mencionada no Passo 2. Selecione a outra saída e realize</li> </ul> | AIR PG<br>START                        | [ ENT ] |
| 18 | a operação de purificação de ar.<br>Pressione a tecla <b>END</b> várias vezes para encerrar a configuração.                                                                                                    |                                        |         |
| 19 | Feche a tampa de manutenção.                                                                                                    |                                        |         |
|    | [Importante] Após o serviço ser concluído, sem mais delongas permaneça aberta por muito tempo, a luz UV pode est                                                                                                    | s, feche a tampa. Ca<br>ragar a tinta. | aso ela |
#### Caso ocorra problema de pressão

Devido ao ambiente ou ao envelhecimento do equipamento, a pressão controlada neste equipamento pode exceder o intervalo de controle. Caso ocorra erro decorrente de problema de pressão, realize os procedimentos apresentados abaixo:

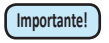

 Caso ocorra problema de pressão, ajuste, imediatamente, a pressão utilizando os procedimentos abaixo e restaure a mesma ao valor normal.

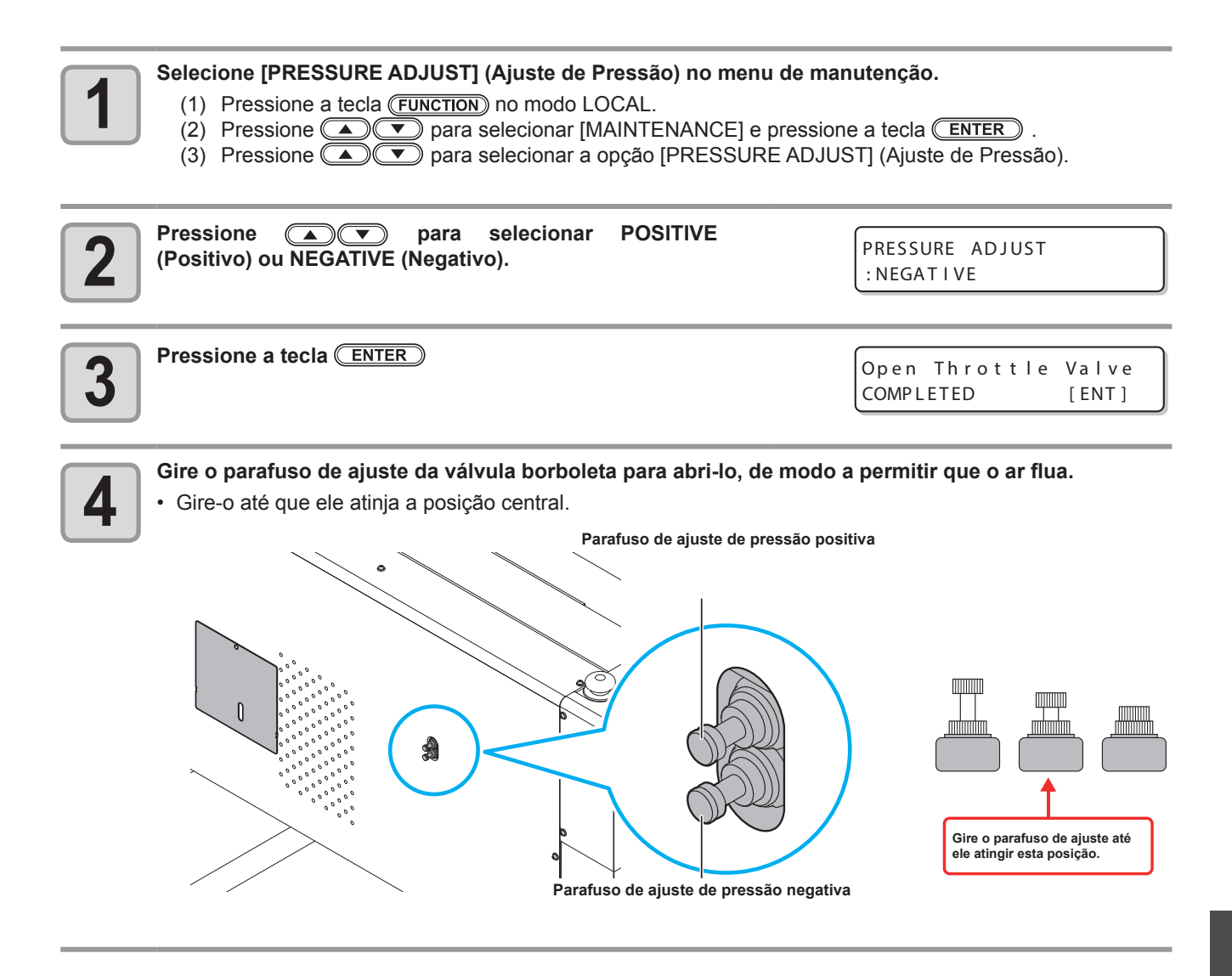

ResoluçãosProblemes

5-10

Pressione a tecla ENTER .

• O sensor será ajustado.

\*\* ADJUSTING \*\* PLEASE WAIT

-2.70kPa

PRESSURE

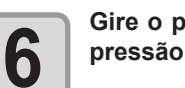

Gire o parafuso de ajuste da válvula borboleta para ajustar a pressão para que se torne uma válvula adequada.

- Valor adequado para a pressão negativa: -2.70kPa
- Valor adequado para a pressão positiva: 15,00kPa
- Como a pressão negativa varia entre ±0,1 e 0,2kPa, ajuste o parafuso até atingir um valor entre os dois.
- Ajuste a válvula borboleta na seguinte ordem: "pressão negativa" → "pressão positiva" → "pressão negativa".

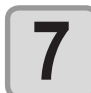

#### Pressione a tecla ENTER .

O erro será removido e o controle de pressão negativa será iniciado.

PLEASE WAIT

(Importante!) • Caso ocorra um erro mesmo após a pressão ser ajustada, entre em contato com o vendedor do equipamento ou contate a assistência técnica.

# Aviso / Mensagens de Erro

Se ocorre algum problema, os alarmes e o monitor exibem uma mensagem de erro correspondente. Tome uma medida apropriada para a mensagem de erro exibida.

#### Mensagens de Alerta

#### Erros ao executar operações

| Mensagem                     | Causa                        | Solução                                                                                                    |
|------------------------------|------------------------------|----------------------------------------------------------------------------------------------------|
| CAN'T OPERATE<br>INK ERROR   | Ocorreu um erro com a tinta. | <ul> <li>Verifique o frasco de tinta quanto<br/>ao trajeto de abastecimento<br/>correspondente a cor indicada.</li> </ul> |
| CAN'T OPERATE<br>DATA REMAIN | Dados foram recebidos.       | • Realize o apagamento dos dados. (                                                                                       |

#### Mensagem exibida em LOCAL.

| Mensagem                                                  | Causa                                                                                                    | Solução                                                                                                    |
|-----------------------------------------------------------|----------------------------------------------------------------------------------------------------|----------------------------------------------------------------------------------------------------|
| <local><br/>Can't PRINT/CART.[ENT]</local>                | Ocorrem erros de tinta (tinta<br>inutilizável) em vários frascos<br>de tinta. O fornecimento de tinta<br>(impressão, limpeza etc.) não pode<br>ser realizado. | <ul> <li>Pressione a tecla <u>ENTER</u> para<br/>verificar o frasco de tinta que gerou<br/>o aviso. Substitua-os por frascos<br/>de tinta novos.</li> </ul>        |
| <pre><local> Check waste ink[MNT]</local></pre>           | O tanque de resíduos está quase cheio.                                                                                                    | <ul> <li>Verifique o tanque de resíduos.</li> </ul>                                                                                                    |
| <local><br/>Replace a WIPER[MNT]</local>                  | É chegada a hora de substituir o<br>limpador na estação de cobertura por<br>um novo. (A contagem atingiu o valor<br>especificado.)                            | • Pressione a tecla <u>(MAINT.</u> ) e<br>substitua o limpador. ( ( P.4-23)                                                                                        |
| <local><br/>DATA REMAIN Os dados foram recebidos.</local> |                                                                                                    | <ul> <li>Pressione a tecla (<u>REMOTE</u>) para<br/>realizar a operação de impressão.<br/>Ou apague os dados.</li> </ul>                                           |
| <local><br/>WATER LACK</local>                            | A água do tanque de resfriamento a<br>água mostrá-se<br>insuficiente.                                                                                         | <ul> <li>Reabasteça a água de resfriamento<br/>de acordo as informações da<br/>P.4-21 "Reabastecimento de água<br/>misturada a líquido anticongelante".</li> </ul> |
| <pre><local> UV LAMP TEMP. HIGH</local></pre>             | A temperatura da lâmpada LED está elevada.                                                                                                    | <ul> <li>Aguarde até que a lâmpada esfrie<br/>e a mensagem desapareça.</li> </ul>                                                                                  |

| Mensagem                                                                                                    | Causa                                                                                                    | Solução                                                                                                    |
|----------------------------------------------------------------------------------------------------|----------------------------------------------------------------------------------------------------|----------------------------------------------------------------------------------------------------|
| <pre></pre> <pre></pre>                                                                                                    | O valor fornecido pelo sensor de pressão negativa está incorreto.                                                                                                    | <ul> <li>Realize o procedimento</li> <li>"PRESSURE ADJUST" (Ajuste</li> <li>de Pressão) ((75) P.5-9) do menu</li> </ul>                                                                                                    |
| <pre></pre> <pre></pre> <pre>&lt;</pre> | O valor fornecido pelo sensor de<br>pressão positiva está incorreto.                                                                                                    | de manutenção. Caso não seja<br>possível ajustar a pressão até o<br>valor normal ou se, mesmo que<br>seja, a mensagem continue a ser<br>exibida, entre em contato com<br>o vendedor do equipamento ou<br>contate a assistência técnica.                                                                                                    |
| <pre><cur><local></local></cur></pre> INK NEAR END [ENT]                                                                                                    | A tinta do frasco de tinta já foi<br>quase toda utilizada.<br>A unidade de abastecimento apresenta<br>pouca tinta.                                                                                                    | Pressione a tecla ENTER     para verificar o frasco de tinta     correspondente. Fique atento pois     pode indicar fim da tinta (INK NEAR     END) em breve.                                                                                                    |
| <pre><local> SUPPLY INK :MMBBYYKK</local></pre>                                                                                                    | Não foi possível fornecer tinta para o tanque secundário.                                                                                                    | <ul> <li>Realize o procedimento "SUB TANK"<br/>(Tanque Secundário) (P.5-5)<br/>do menu de manutenção. Além<br/>disso, verifique a quantidade de tinta<br/>restante no frasco de tinta. Caso a<br/>mensagem continue a ser exibida,<br/>mesmo após os procedimentos<br/>anteriores serem realizados, entre em<br/>contato com seu distribuidor local.</li> </ul> |
| <pre>&lt; LOCAL &gt; SubtankSens:MMBBYYKK</pre>                                                                                                    | Foi detectado um problema no sensor<br>de monitoramento de níveis de líquidos<br>do tanque secundário.                                                                                                    | <ul> <li>Desligue a máquina e torne a ligá-la<br/>após algum tempo.</li> <li>Se a mesma mensagem de erro<br/>aparecer novamente, entre em<br/>contato com seu distribuidor local<br/>para solicitar serviços.</li> </ul>                                                                                                    |
| <pre>&lt; LOCAL &gt; I n kOv e r fl o w : MMCCYYKK</pre>                                                                                                    | Foi detectado que o tanque secundário está a ponto de transbordar.                                                                                                    | Realize o procedimento "SUB                                                                                                    |
| <pre><local> TANKIevrIH :MMBBYYKK </local></pre> <pre></pre> <pre></pre> <  | Embora uma certa quantidade tenha<br>sido consumida, não foi detectada<br>alteração no status "High" (Alto) do<br>sensor do tanque secundário.<br>Embora uma certa quantidade tenha<br>sido consumida, não foi detectada<br>alteração no status "Low" (Baixo) do<br>sensor do tanque secundário. | <ul> <li>TANK" (Tanque Secundário) (<br/>P.5-6) do menu de manutenção.</li> <li>Caso a mensagem continue<br/>a ser exibida, mesmo após os<br/>procedimentos anteriores serem<br/>realizados, entre em contato com<br/>seu distribuidor local.</li> </ul>                                                                                                    |
| <pre>&lt; LOCAL &gt; MachineTEMP/Hi *** °C</pre>                                                                                                    | A temperatura da máquina está alta.                                                                                                    | Ajuste a temperatura ambiente do                                                                                                    |
| <pre>&lt; LOCAL &gt; MachineTEMP / Lo *** °C</pre>                                                                                                    | A temperatura da máquina está baixa.                                                                                                    | local de instalação.                                                                                                    |
| <local><br/>Replace SupplyPUMP</local>                                                                                                    | A bomba de abastecimento, localizada<br>no trajeto da tinta,<br>deverá ser substituída em breve.                                                                                                    | <ul> <li>A bomba de abastecimento deve ser<br/>substituída imediatamente. Contate<br/>o vendedor mais próximo ou nosso<br/>centro de atendimento.</li> </ul>                                                                                                    |
| <local><br/>Replace SuctionPUMP</local>                                                                                                    | A bomba de aspiração, localizada no<br>trajeto da tinta,<br>deverá ser substituída em breve.                                                                                                    | <ul> <li>A bomba de aspiração deve ser<br/>substituída imediatamente. Contate<br/>o vendedor mais próximo ou nosso<br/>centro de atendimento.</li> </ul>                                                                                                    |
| <local><br/>Ymotor Cleaning[MNT]</local>                                                                                                    | É chegada a hora de limpar o motor Y.                                                                                                    | <ul> <li>Desligue a energia e aspire os<br/>detritos do motor Y a partir da janela<br/>de aspiração.</li> <li>Após a substituição, pressione a<br/>tecla <u>MAINT</u>, no modo Local, para<br/>remover o aviso.</li> </ul>                                                                                                    |
| <local><br/>Replace Ymotor Brush</local>                                                                                                    | É chegada a hora de substituir a escova do motor Y.                                                                                                    | A escova do motor Y deve ser<br>substituída.<br>Contate o vendedor mais próximo ou<br>nosso centro de atendimento.                                                                                                    |

### Erro de tinta

Um erro de tinta também é exibido na orientação local. ( ( P.3-31)

| Mensagem                                                      | Causa                                                                                                    | Solução                                                                                                    |
|---------------------------------------------------------------|----------------------------------------------------------------------------------------------------|----------------------------------------------------------------------------------------------------|
| NON INK IC         : YYKK         WRONG INK IC         : YYKK | O chip IC do frasco de tinta não pode ser identificado.                                                                      | <ul> <li>Remova o frasco de tinta<br/>responsável pela geração do aviso<br/>e instale-o novamente.</li> <li>Se a mesma mensagem de aviso<br/>continuar aparecendo, entre em<br/>contato com seu distribuidor para<br/>solicitar serviço.</li> </ul> |
| KIND OF INK<br>:YYKK                                          | A tinta do frasco de tinta é diferente da tinta fornecida.                                                                   | <ul> <li>Verifique o tipo da tinta contida<br/>no frasco de tinta responsável por<br/>gerar o aviso.</li> </ul>                                                                                                    |
| COLOR OF INK<br>: YYKK                                        | A tinta do frasco de tinta apresenta cor<br>diferente da tinta fornecida.                                                    | <ul> <li>Verifique a cor da tinta contida no<br/>frasco de tinta responsável por<br/>gerar o aviso.</li> </ul>                                                                                                    |
| WRONG INK BOTTLE<br>: YYKK                                    | Ocorreu um erro nas informações do chip IC do frasco de tinta.                                                               | <ul> <li>Verifique o frasco de tinta<br/>responsável por gerar o aviso.</li> </ul>                                                                                                    |
| NO INK BOTTLE<br>: YYKK                                       | O frasco de tinta não está instalado<br>na unidade de abastecimento de tinta<br>externa.                                     | <ul> <li>Instale o frasco de tinta no suporte<br/>responsável por gerar o aviso.</li> </ul>                                                                                                    |
| EXPIRATION<br>:YYKK                                           | A data de validade de um frasco de tinta expirou.                                                                            | <ul> <li>A data de validade expirou.</li> <li>Entretanto, você pode usá-lo até o<br/>fim do mês seguinte.</li> </ul>                                                                                                    |
| EXPIRATION(1MONTH)<br>:YYKK                                   | A data de validade de um frasco<br>de tinta expirou (já se passou um<br>mês desde a expiração da data de<br>validade).       | <ul> <li>Um mês passou além da data de<br/>validade. Entretanto, você pode<br/>usá-lo até o fim do mês presente.<br/>(A lâmpada de um frasco de tinta<br/>piscou em vermelho.)</li> </ul>                                                           |
| EXPIRATION (2MONTH)<br>: YYKK                                 | A data de validade de um frasco de<br>tinta expirou (já se passaram dois<br>meses desde a expiração da data de<br>validade). | <ul> <li>Dois meses passaram além da<br/>data de validade.</li> <li>Substitua o frasco de tinta<br/>responsável por gerar o aviso.</li> </ul>                                                                                                    |

### Mensagens de erro

Quando uma mensagem de erro é exibida, elimine o erro de acordo com o quadro abaixo. Se a mesma mensagem de erro aparecer novamente, entre em contato com seu representante de vendas ou um escritório da MIMAKI para solicitar serviços.

| Mensagem                             | Causa                                                                                                    | Solução                                                                                               |
|--------------------------------------|----------------------------------------------------------------------------------------------------|----------------------------------------------------------------------------------------------------|
| ERROR 108<br>HD CONNECT [ 12345678 ] | Conexão no cabeçote não pode ser confirmada.                                                                    |                                                                                                    |
| ERROR 108<br>HD THERMIS [12345678]   | Temperatura no cabeçote não pode ser lida.                                                                      |                                                                                                    |
| ERROR 12e<br>Head Failed[xxxx]       | Problema no Driver do Cabeçote de<br>Impressão.                                                                 | <ul> <li>Desligue a máquina e torne a ligá-<br/>la após algum tempo. Se a mesma</li> </ul>            |
| ERROR 122<br>CHECK : SDRAM           | Não há PRAM.                                                                                                    | mensagem de erro aparecer<br>novamente, entre em contato com<br>seu distribuidor local para solicitar |
| ERROR 128<br>HDC FIFO OVER           | Velocidade de transmissão de dados<br>está muito rápida.<br>Controle do painel de circuitos está<br>defeituoso. | serviços.                                                                                             |
| ERROR 128<br>HDC FIFO UNDER          | Velocidade de transmissão de dados<br>está muito lenta.<br>Controle do painel de circuitos está<br>defeituoso.  |                                                                                                    |
| ERROR 129<br>BATTERY EXCHANGE        | O fim da vida útil da bateria do relógio interno é detectado.                                                   | <ul> <li>Entre em contato como seu<br/>distribuidor local para solicitar<br/>serviços.</li> </ul>     |
| ERROR 130<br>HD DATA SEQ             | Ocorreu erro na transferência de<br>dados do cabeçote.                                                          |                                                                                                    |
| ERROR 146<br>E-LOG SEQ               | Ocorreu anormalidade no número sequencial do log.                                                               |                                                                                                    |
| ERROR 151<br>Main PCB V12R           | Um erro ocorreu na fonte de energia<br>PCB 1.2V principal.                                                      |                                                                                                    |
| ERROR 152<br>Main PCB V2R5           | Um erro ocorreu na fonte de energia<br>PCB 2.5V principal.                                                      |                                                                                                    |
| ERROR 153<br>Main PCB V3R3           | Um erro ocorreu na fonte de energia<br>PCB 3.3V principal.                                                      | Desligue a máquina e torne a ligá-                                                                    |
| ERROR 154<br>Main PCB V05            | Um erro ocorreu na fonte de energia<br>PCB 5V principal.                                                        | mensagem de erro aparecer<br>novamente, entre em contato com                                          |
| ERROR 155<br>Main PCB V35-1          | Um erro ocorreu na fonte de energia<br>PCB 35-1 principal.                                                      | serviços.                                                                                             |
| ERROR 156<br>Main PCB V5B            | Ocorreu um erro na fonte de<br>alimentação principal PCB 5VB.                                                   |                                                                                                    |
| ERROR 157<br>Main PCB VTT            | Um erro ocorreu na fonte de energia<br>PCB VTT principal.                                                       |                                                                                                    |
| ERROR 158<br>Main PCB V352           | Um erro ocorreu na fonte de energia<br>PCB 2V principal.                                                        |                                                                                                    |
| ERROR 158<br>Main PCB V3R3B          | Ocorreu um erro na fonte de<br>alimentação principal PCB 3.3VB                                                  |                                                                                                    |

| Mensagem                         | nsagem Causa Solução                                                           |                                                                                                    |
|----------------------------------|--------------------------------------------------------------------------------|----------------------------------------------------------------------------------------------------|
| ERROR15 f<br>HEAD DRIVE HOT      | Drive COM com temperatura<br>elevada.                                          |                                                                                                    |
| ERROR 171<br>NEW HEAD CONNECT    | Novo cabeçote de impressão foi reconhecido.                                    |                                                                                                    |
| ERROR 172<br>Main PCB Q6 Check K | O PCB Q6 principal está desativado<br>(modo curto).                            |                                                                                                    |
| ERROR 186<br>HDC OVERFLOW        |                                                                                |                                                                                                    |
| ERROR 186<br>HDC UNDERFLOW       | Um erro é detectado na forma de                                                |                                                                                                    |
| ERROR 187<br>HDC SLEW RATE       | onda impressa.                                                                 |                                                                                                    |
| ERROR 188<br>HDC MEMORY          |                                                                                |                                                                                                    |
| ERROR 19F<br>LED CONNCT ERR      | A lâmpada LED UV não foi instalada.                                            |                                                                                                    |
| ERROR 201<br>COMMAND             | A máquina recebeu dados que não<br>os de comando.                              |                                                                                                    |
| ERROR 202<br>PARAMETER           | Um parâmetro qualquer fora do<br>intervalo numérico aceitável foi<br>recebido. | <ul> <li>Conecte com segurança o cabo da<br/>interface na posição.</li> <li>Use um cabo de interface em acordo com<br/>as especificações</li> </ul> |
| ERROR 203<br>Ment Command        | Ocorreu um erro no comando de manutenção.                                      |                                                                                                    |
| ERROR 304<br>USB INIT ERR        | Falha na inicialização do dispositivo<br>USB.                                  |                                                                                                    |
| ERROR 305<br>USB TIME OUT        | Ocorrência de erro de interrupção em<br>um dispositivo USB.                    |                                                                                                    |
| ERROR 401<br>MOTOR X             | Uma carga excessiva foi aplicada ao motor X.                                   | <ul> <li>Desligue a fonte de energia principal da<br/>máquina e volte a ligá-la após algum<br/>tempo. Se a mesma mensagem de erro</li> </ul>        |
| ERROR 402<br>MOTOR Y             | Uma carga excessiva foi aplicada ao motor Y.                                   | aparecer novamente, entre em contato<br>com seu distribuidor local para solicitar<br>serviços.                                                      |
| ERROR 403<br>X CURRENT           | Foi detectado um erro devido ao excesso de corrente do motor X.                |                                                                                                    |
| ERROR 404<br>Y CURRENT           | Foi detectado um erro decorrente do excesso de corrente no motor Y.            |                                                                                                    |
| ERROR 505<br>MEDIA JAM           | Ocorre uma obstrução de mídia. • Remova a mídia e reinicie.                    |                                                                                                    |

| Mensagem                                                           | Causa                                                                                                    | Solução                                                                                                    |  |
|--------------------------------------------------------------------|----------------------------------------------------------------------------------------------------|----------------------------------------------------------------------------------------------------|--|
| ERROR 509<br>HDC POSCNT                                            | Ocorreu um erro no contador de posição<br>HDC.                                                                                                 | <ul> <li>Desligue a fonte de energia principal da<br/>máquina e volte a ligá-la após algum<br/>tempo. Se a mesma mensagem de erro<br/>aparecer novamente, entre em contato<br/>com seu distribuidor local para solicitar</li> </ul>                                                                                                    |  |
| ERROR 50a<br>Y ORIGIN                                              | A origem Y não pode ser detectada.                                                                                                    |                                                                                                    |  |
| ERROR 50 f<br>L-SCALE BLACK                                        | Escala linear anormal.                                                                                                    | serviços.                                                                                                    |  |
| ERROR 519<br>NEGATIVE P.SENSOR                                     | O valor fornecido pelo sensor de pressão negativa está incorreto.                                                                              | Realize o procedimento "PRESSURE<br>ADJUST" (Ajuste de Pressão) ((27)<br>P.5-9) do menu de manutenção. Caso                                                                                                    |  |
| ERROR 51a<br>POSITIVE P.SENSOR                                     | O valor fornecido pelo sensor de pressão<br>positiva está incorreto.                                                                           | não seja possível ajustar a pressão até<br>o valor normal ou se, mesmo que seja, a<br>mensagem continue a ser exibida, entre em<br>contato com o vendedor do equipamento<br>ou contate a assistência técnica.                                                                                                    |  |
| ERROR 51 e<br>PLENCSNS(L)                                          | A escala linear esquerda apresenta problema de sensibilidade.                                                                                  | Limpe as escalas lineares.                                                                                                    |  |
| ERROR 51 e<br>PLENCSNS(R)                                          | A escala linear esquerda apresenta problema de sensibilidade.                                                                                  | Ajuste novamente a folga do sensor.                                                                                                    |  |
| ERROR 617<br>SUBTANK SNN:12345678                                  | Foi detectado um problema no sensor de<br>monitoramento de níveis de líquidos do<br>tanque secundário.                                         | <ul> <li>Desligue a fonte de energia principal da<br/>máquina e volte a ligá-la após algum<br/>tempo. Se a mesma mensagem de erro<br/>aparecer novamente, entre em contato<br/>com seu distribuidor local para solicitar<br/>serviços.</li> </ul>                                                                                                    |  |
| ERROR 618<br>TANKIevelH : 12345678                                 | Embora uma certa quantidade tenha sido<br>consumida, não foi detectada alteração<br>no status "High" (Alto) do sensor do<br>tanque secundário. | • Realize o procedimento "SUB TANK"<br>(Tanque Secundário) ((没 P.5-5)                                                                                                    |  |
| ERROR 619<br>TANKIevelL :12345678                                  | Embora uma certa quantidade tenha sido<br>consumida, não foi detectada alteração<br>no status "Low" (Baixo) do sensor do<br>tanque secundário. | do menu de manutenção. Caso a<br>mensagem continue a ser exibida,<br>mesmo após os procedimentos<br>anteriores serem realizados, entre em                                                                                                    |  |
| ERROR 61 a<br>OVER FLOW : 12345678                                 | Foi detectado que o tanque secundário está a ponto de transbordar.                                                                             | contato com seu distribuidor local.                                                                                                    |  |
| ERROR 61b<br>SUPPLY INK :12345678                                  | Não foi possível fornecer tinta para o tanque secundário.                                                                                      | <ul> <li>Realize o procedimento "SUB TANK"<br/>(Tanque Secundário) (CP P.5-5) do menu<br/>de manutenção. Além disso, verifique a<br/>quantidade de tinta restante no frasco de<br/>tinta. Caso a mensagem continue a ser<br/>exibida, mesmo após os procedimentos<br/>anteriores serem realizados, entre em<br/>contato com seu distribuidor local.</li> </ul> |  |
| ERROR 61c<br>NEGATIVE P.CONTROL                                    | Foi detectado um problema no controle<br>de pressão negativa.                                                                                  |                                                                                                    |  |
| ERROR 61d<br>NEGATIVE P.NotEnough<br>ERROR 61e<br>NEGATIVE P. OVER | Não é possível manter a pressão<br>negativa em nível adequado                                                                                  | <ul> <li>Realize o procedimento "PRESSURE<br/>ADJUST" (Ajuste de Pressão) (<br/>P.5-9) do menu de manutenção. Caso<br/>não seja possível ajustar a pressão até</li> </ul>                                                                                                    |  |
| ERROR 61 f<br>POSITIVE P.CONTROL                                   | Foi detectado um problema no controle<br>de pressão positiva.                                                                                  | o valor normal ou se, mesmo que seja,<br>a mensagem continue a ser exibida,<br>entre em contato com o vendedor do                                                                                                    |  |
| ERROR 620<br>POSITIVE P.NotEnough<br>ERROR 621<br>POSITIVE P. OVFR | Não é possível manter a pressão positiva<br>em nível adequado.                                                                                 | equipamento ou contate a assistência<br>técnica.                                                                                                    |  |

| Mensagem                          | Causa                                                                                         | Solução                                                                                                    |
|-----------------------------------|-----------------------------------------------------------------------------------------------|----------------------------------------------------------------------------------------------------|
| ERROR 702<br>THERMISTOR           | O termístor de um aquecedor está com defeito.                                                 | <ul> <li>Desligue a fonte de energia<br/>principal da máquina e volte a ligá-<br/>la após algum tempo.</li> </ul>                                                                                                    |
| ERROR 707<br>!H1 HEATER BREAK     | Um aquecedor de cabeçote está<br>desconectado.                                                | <ul> <li>Se a mesma mensagem de erro<br/>aparecer novamente, entre em<br/>contato com seu distribuidor local<br/>para solicitar serviços.</li> </ul>                                                                                                   |
| ERROR 902<br>DATA REMAIN          | Permanecem dados que ainda não<br>foram impressos.                                            | <ul> <li>Execute a função de apagar dados.</li> <li>( P.2-14)</li> </ul>                                                                                                    |
| ERROR 90d<br>NO HEAD SELECT       | O número de cabeçotes instalados é<br>"0" (zero).                                             | <ul> <li>Desligue a fonte de energia<br/>principal da máquina e volte a ligá-<br/>la após algum tempo. Se a mesma<br/>mensagem de erro aparecer<br/>novamente, entre em contato com<br/>seu distribuidor local para solicitar<br/>serviços.</li> </ul> |
| ERROR 910<br>ENVIRONMENT TEMP(LO) | A temperatura ambiente está<br>fora do intervalo de temperatura<br>recomendado (muito baixa). | Ajuste a temperatura ambiente do                                                                                                    |
| ERROR 911<br>ENVIRONMENT TEMP(HI) | A temperatura ambiente está<br>fora do intervalo de temperatura<br>recomendado (muito alta).  | local de instalação.                                                                                                    |

### INTERRUPÇÃO NO SISTEMA

| Mensagem                    | Solução                                                                                                    |
|-----------------------------|----------------------------------------------------------------------------------------------------|
| SYSTEM HALT<br>000: MESSAGE | Desligue a fonte de energia principal da máquina e volte a ligá-la após algum<br>tempo.<br>Verifique o número exibido e entre em contato com seu distribuidor para<br>assistência técnica. ("000" é o n° do erro.) |

## CAPÍTULO 6 Apêndice

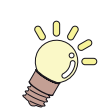

Este capítulo

Contém as listas de especificações e funções deste equipamento.

| Especificações                           | . 6-2 |
|------------------------------------------|-------|
| Especificações do equipamento            | 6-2   |
| Especificações da tinta                  | 6-3   |
| Ordem de instalação de acordo com o      |       |
| tipo de tinta                            | . 6-4 |
| Ordem de instalação dos frascos de tinta | 6-4   |
| Controle de Verificação                  | . 6-5 |
| Etiquetas de Aviso                       | . 6-6 |
| Fluxograma de Funções                    | . 6-8 |

# Especificações

### Especificações do equipamento

| ltem                     |                            | Especificações                                                                                                    |
|--------------------------|----------------------------|----------------------------------------------------------------------------------------------------|
| Cabeçote de<br>impressão | Método                     | Cabeçotes de impressão piezoelétricos "drop-on-demand"                                                                          |
|                          | Especificação              | 2 cabeçotes: dispostos em 1 fileira de 2                                                                                        |
| Modo de impressão        | 4 cores                    | 300x450HQ : Passada Bi/Uni de 3/6/12/24<br>600x900 : Passada Bi/Uni de 6/12/24                                                  |
| alimentação)             | 4 cores + Branco           | 300x450HQ : Passada Bi/Uni de 6/12/24<br>600x900 : Passada Bi/Uni de 12/24/48                                                   |
| Tintas utilizáveis       |                            | Curável por UV em (Y, M, C, K, W)                                                                                               |
| Abastecimento de tinta   | 3                          | Abastecimento de 1L x 8 frascos (Para 4 cores, é possível utilizar alternação UISS.)                                            |
| Capacidade do frasco     | 4 cores                    | Frasco de 1 litro x 2 para cada cor                                                                                             |
| de tinta                 | 4 cores + Branco           | Frasco de 1 litro x 1 para cada cor                                                                                             |
| Mídias utilizávois       | Dimensões                  | 2580mmx2040mm                                                                                                    |
|                          | Espessura                  | 50mm ou mais                                                                                                    |
| Largura máx. da impre    | ssão                       | 2500x1300mm                                                                                                    |
| Procisão da distância    | Precisão absoluta          | O maior entre $\pm$ 0,3 mm ou $\pm$ 0,3 % designados                                                                            |
|                          | Reprodutibilidade          | O maior entre ± 0,2 mm ou ± 0,1 % designados                                                                                    |
| Perpendicularidade       |                            | ± 0,5 mm / 500 mm                                                                                                    |
| Ajuste de altura do cat  | peçote                     | De 1,2mm a 3mm (reconhecimento automático da espessura da mídia)                                                                |
| Absorção de mídia        |                            | Absorção constante utilizando a unidade aspiradora                                                                              |
| Unidade UV               |                            | Acessório lâmpada LED UV (instalado no carro)<br>A alimentação UV está instalada na estrutura principal do equipamento.         |
| Protetor do tanque de    | resíduos de tinta          | Frasco tipo (3.200 cc)/Detectado por software contabilizador                                                                    |
| Interface                |                            | USB 2.0                                                                                                    |
| Comando                  |                            | MRL- III                                                                                                    |
| Irradiação de ruídos     | durante o estado de espera | Inferior a 55 dB                                                                                                    |
|                          | Durante a operação         | Inferior a 70 dB                                                                                                    |
| Padrão de segurança      |                            | VCCI-Classe A, FCC-Classe A, UL 60950, Etiqueta CE (EMC, Diretriz de Baixa Tensão, Diretriz para Máquinas), Relatório CB e RoHS |
| Alimentação              |                            | AC200 - 240 ± 10% , 50/60Hz ± 1Hz , 12A ou menos                                                                                |
| Consumo de energia       |                            | 2800VA ou menos                                                                                                    |
|                          | Temp. permitida            | De 15 °C a 30 °C (59°F a 86°F)                                                                                                  |
|                          | Umidade                    | 35 a 65% UR (sem condensação)                                                                                                   |
| Ambiente<br>Recomendado  | Temp. garantida            | De 18 °C a 25 °C (64,4°F a 77°F)                                                                                                |
|                          | Variação de<br>temperatura | ± 10 °C / h ou menos                                                                                                    |
|                          | Poeira                     | 0,15mg/m3 (Equivalente ao nível normal registrado para um escritório)                                                           |
| Peso                     |                            | 650 kg                                                                                                    |
| Dimensões Externas       |                            | 4400 mm(L) x 2450 mm(P) x 1250mm(A)±(Incluindo a projeção)                                                                      |

### Especificações da tinta

| lte                 | em            | Especificações                                                                                                    |
|---------------------|---------------|----------------------------------------------------------------------------------------------------|
| Abastecimento       |               | Frasco de tinta de 1 litro                                                                                                    |
| Cor                 |               | Preto<br>Ciano<br>Magenta<br>Amarelo<br>Branco                                                                                                    |
| Capacidade de tinta |               | 1 litros                                                                                                    |
| Prazo de validade   |               | O prazo de validade está impresso no frasco de tinta.<br>Dentro de três meses após a abertura da embalagem, mesmo dentro<br>do período disponível.         |
| Tomporaturo do      | Armazenamento | De 5 a 30°C (o armazenamento em temperatura de 30°C é permitido por um mês.)                                                                               |
| armazenamento       | Transporte    | De 1 a 60°C (o armazenamento em temperatura de 60°C somente é permitido por 120 horas, já aquele realizado em temperatura de 40°C é permitido por um mês.) |

Não remova o frasco de tinta ou reabasteça/adicione outro tipo de tinta que não seja aquele especificado pela MIMAKI.

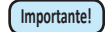

#### •A tinta pode congelar se mantida em local frio por um longo período de tempo

 Caso a tinta congele, descongele-a em temperatura ambiente (25°C) e aguarde, no mínimo, três horas antes de utilizá-la. A tinta congelada degrada a qualidade da impressão, devido a alterações na mesma. Armazene a tinta em local, no qual, não há risco de ocorrer congelamento.

O valor de configuração e a ordem de instalação dos frascos de tinta diferem dependendo do tipo da tinta utilizada.

### Ordem de instalação dos frascos de tinta

A ordem de instalação dos frascos de tinta varia dependendo do conjunto de tintas utilizado.

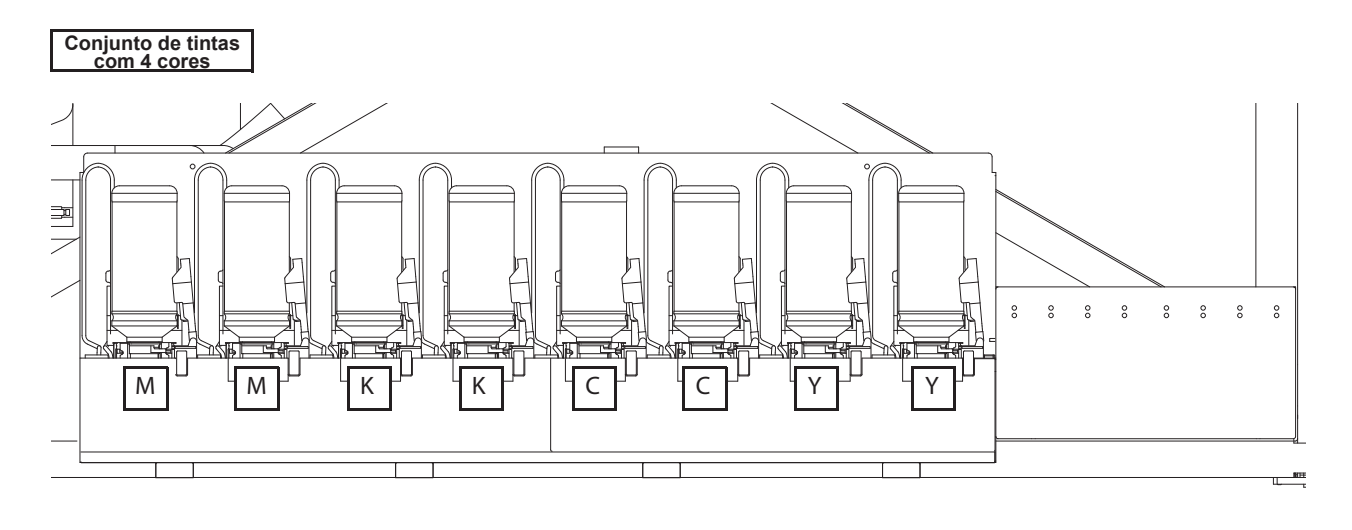

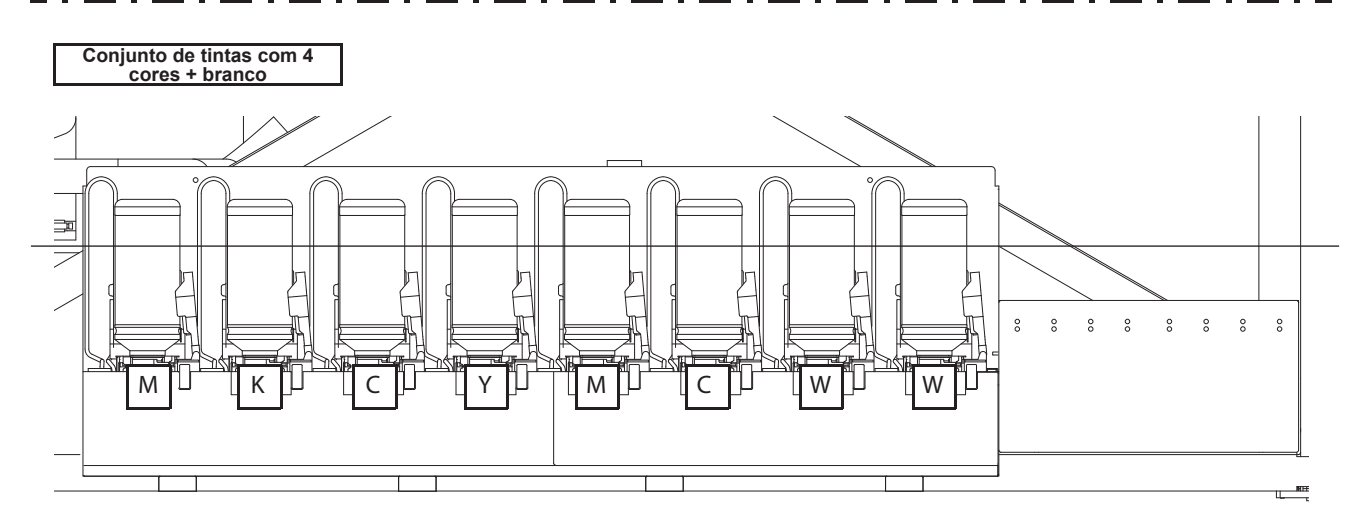

# **Controle de Verificação**

Use esta ficha para problemas e funções anormais da máquina. Preencha os itens exigidos a seguir, então envie a ficha por fax a nosso escritório comercial.

| Nome da empresa                   |  |
|-----------------------------------|--|
| Responsável                       |  |
| Número de telefone                |  |
| Modelo da máquina                 |  |
| Sistema operacional               |  |
| Informação do equipa-<br>mento *1 |  |
| Mensagem de erro                  |  |
| Descrição do erro                 |  |
|                                   |  |
|                                   |  |
|                                   |  |
|                                   |  |
|                                   |  |
|                                   |  |
|                                   |  |
|                                   |  |
|                                   |  |
|                                   |  |
|                                   |  |
|                                   |  |
|                                   |  |
|                                   |  |
|                                   |  |
|                                   |  |

# **Etiquetas de Aviso**

Etiquetas de aviso são coladas no equipamento Certifique-se de compreender o aviso dado nas etiquetas. Se a etiqueta de segurança estiver ilegível devido a manchas tiver se soltado, adquira uma nova com um distribuidor ou nosso escritório de vendas.

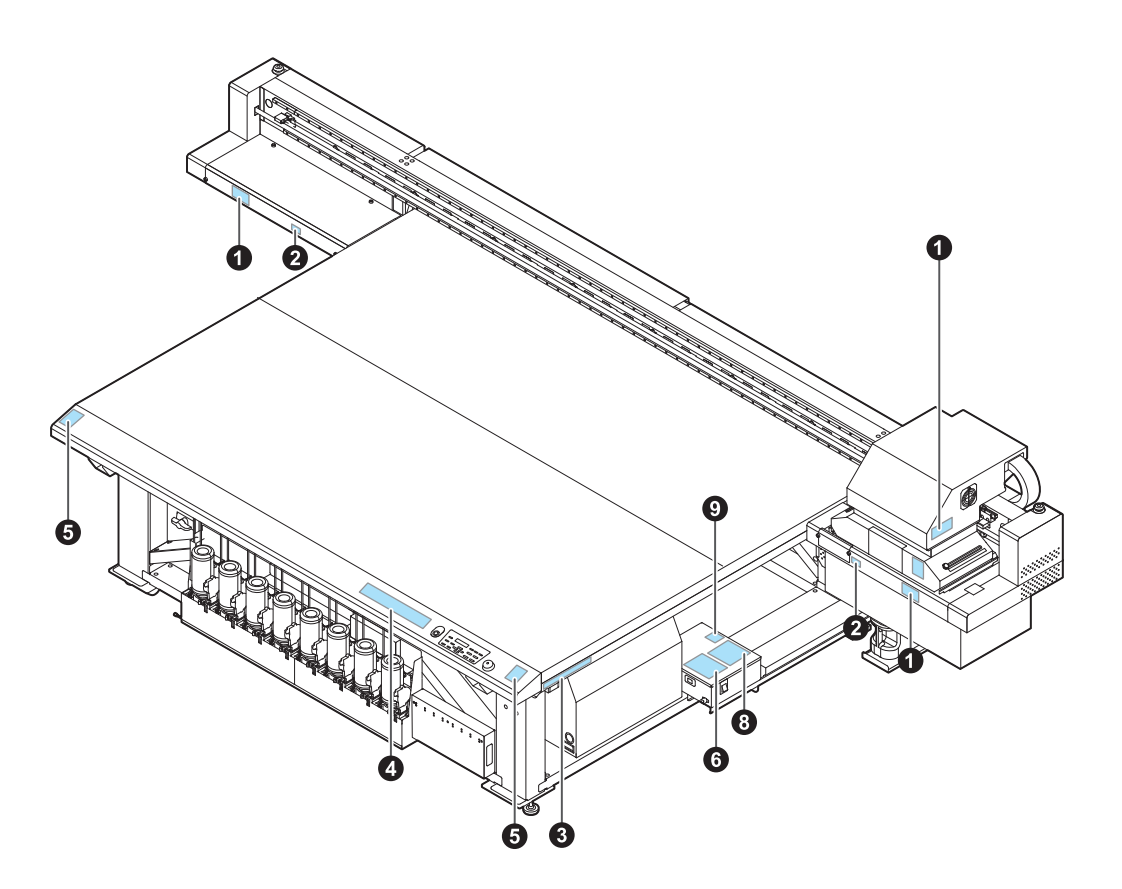

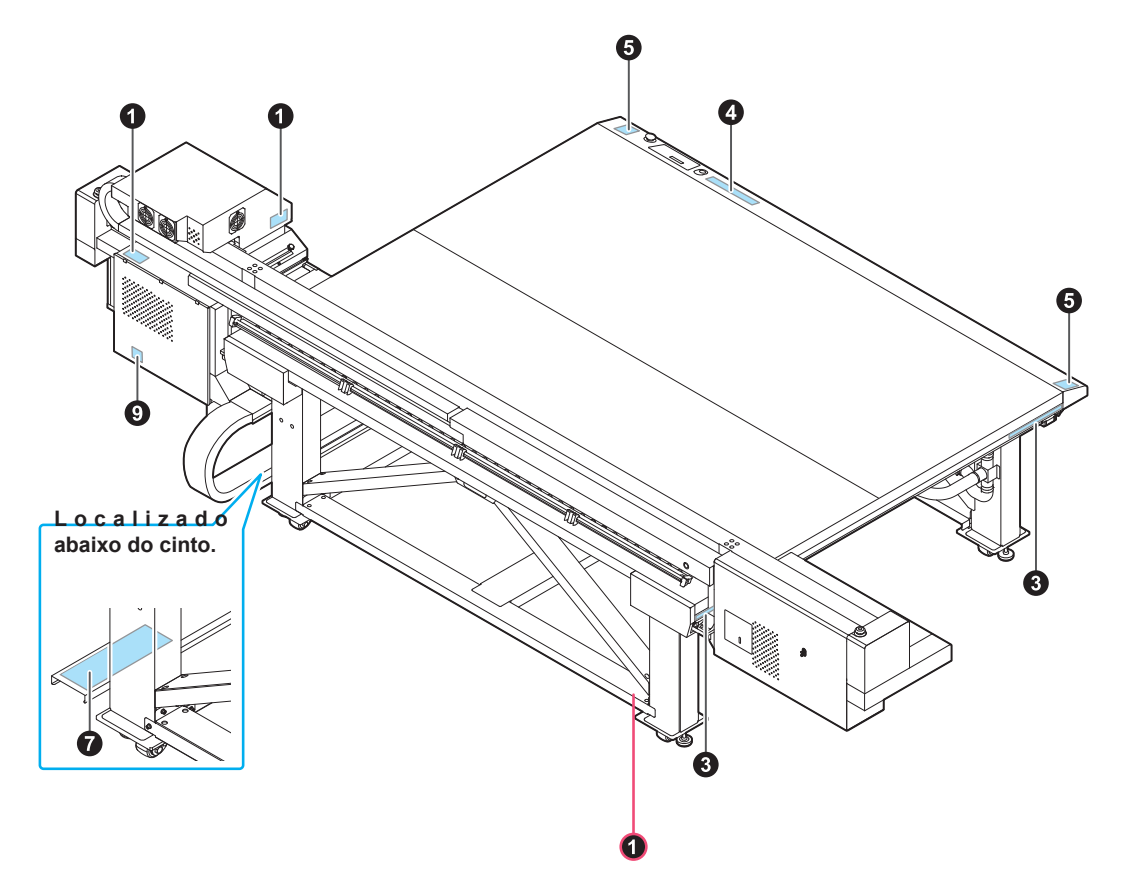

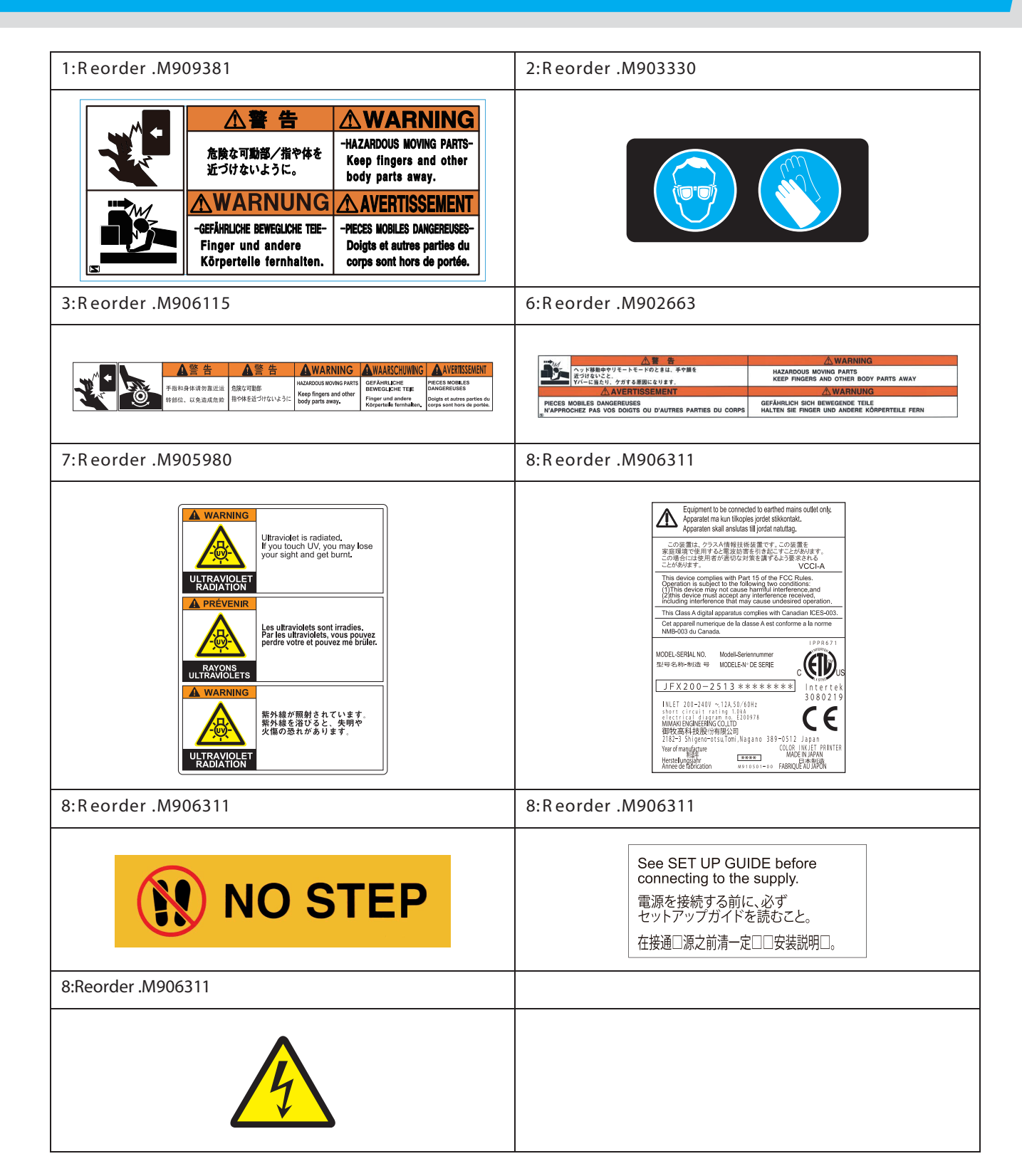

# Fluxograma de Funções

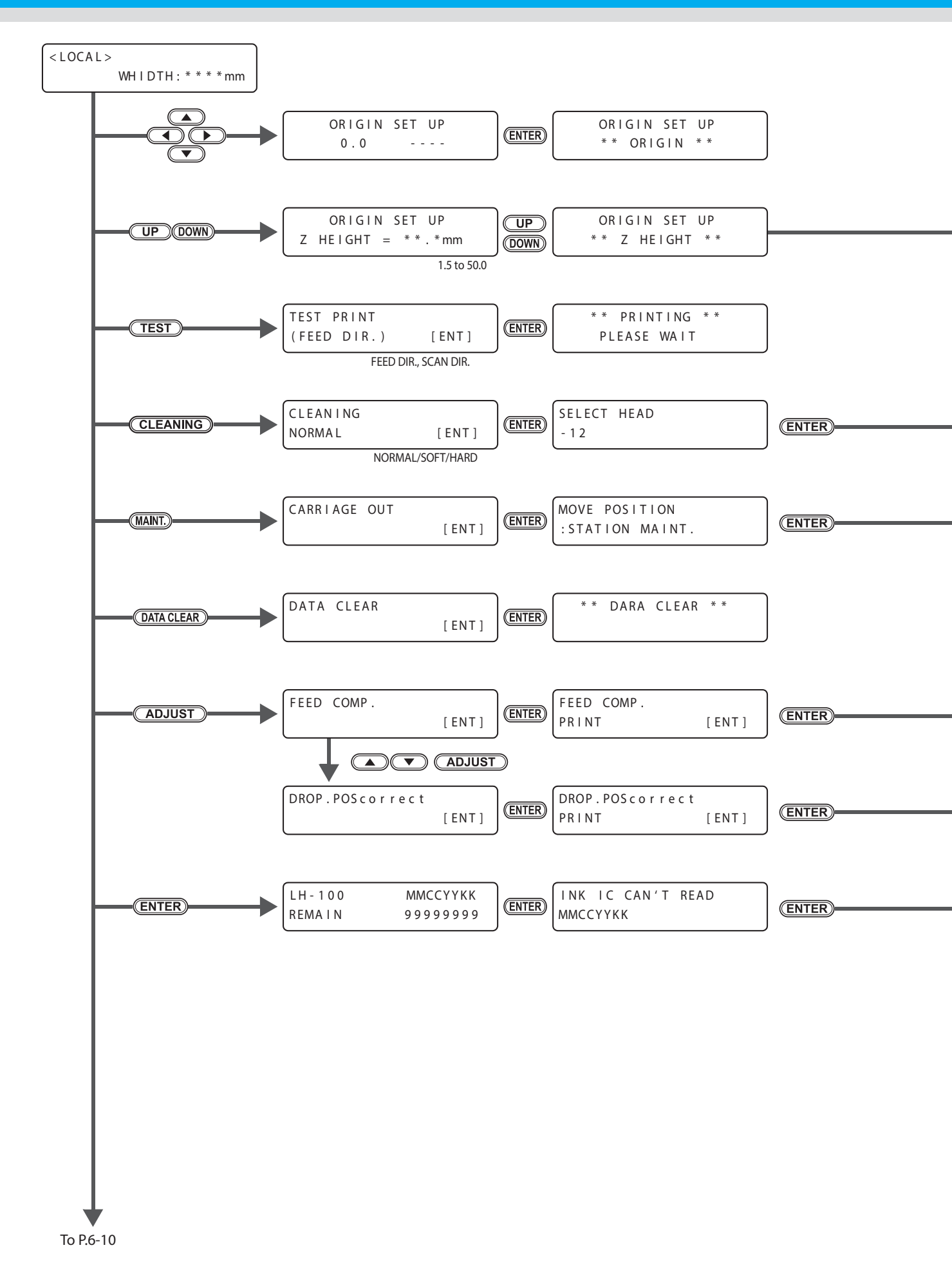

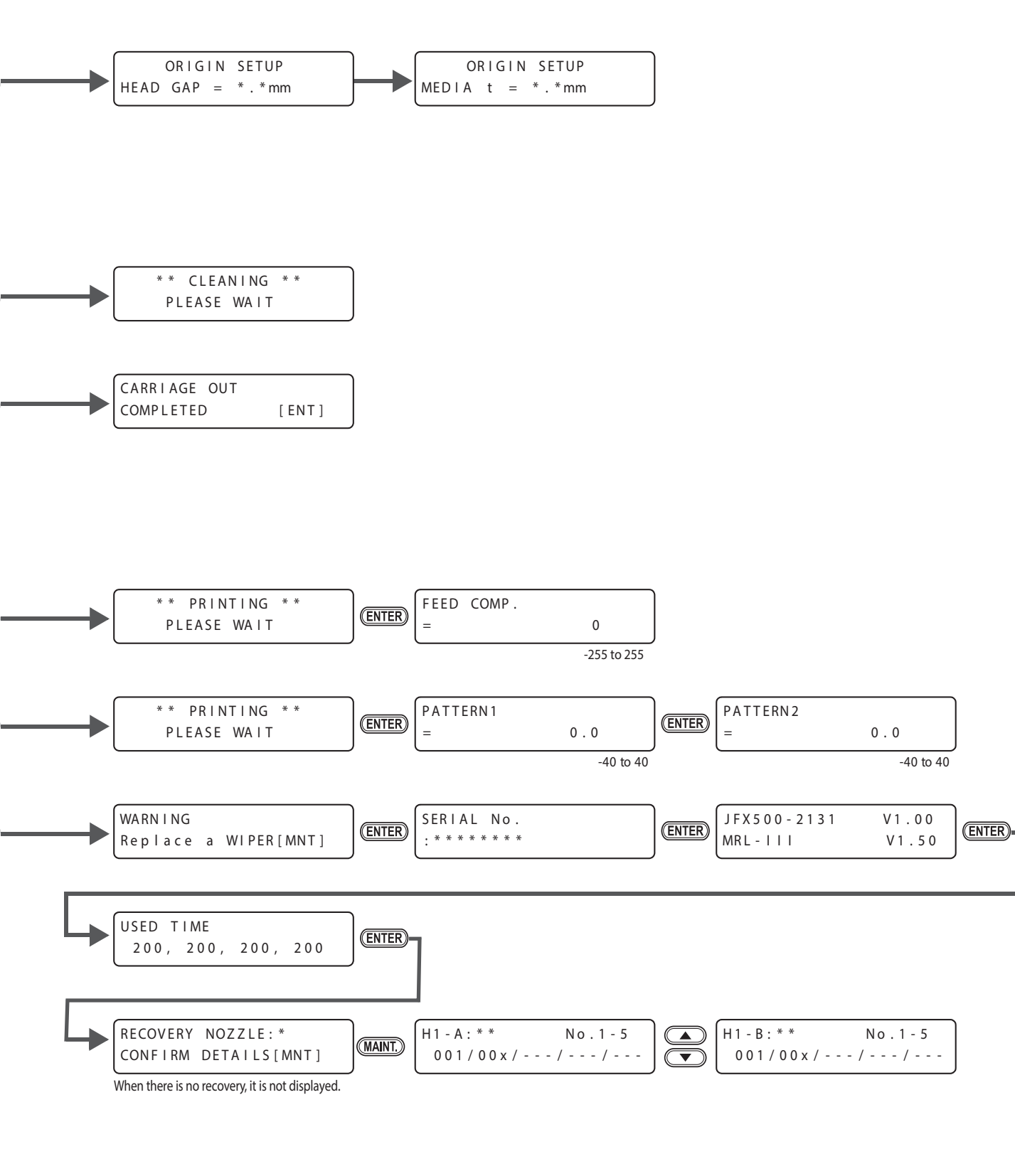

h

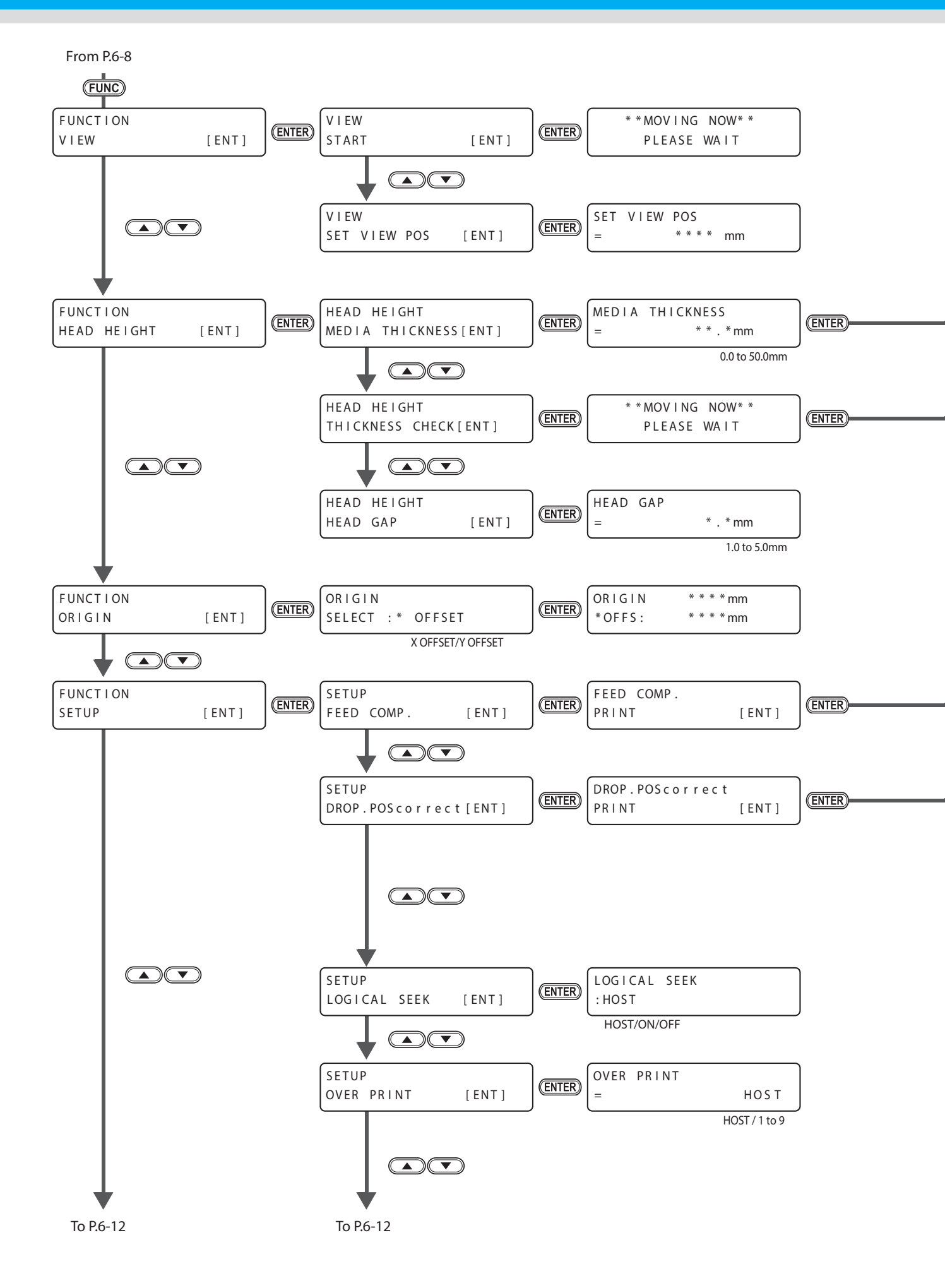

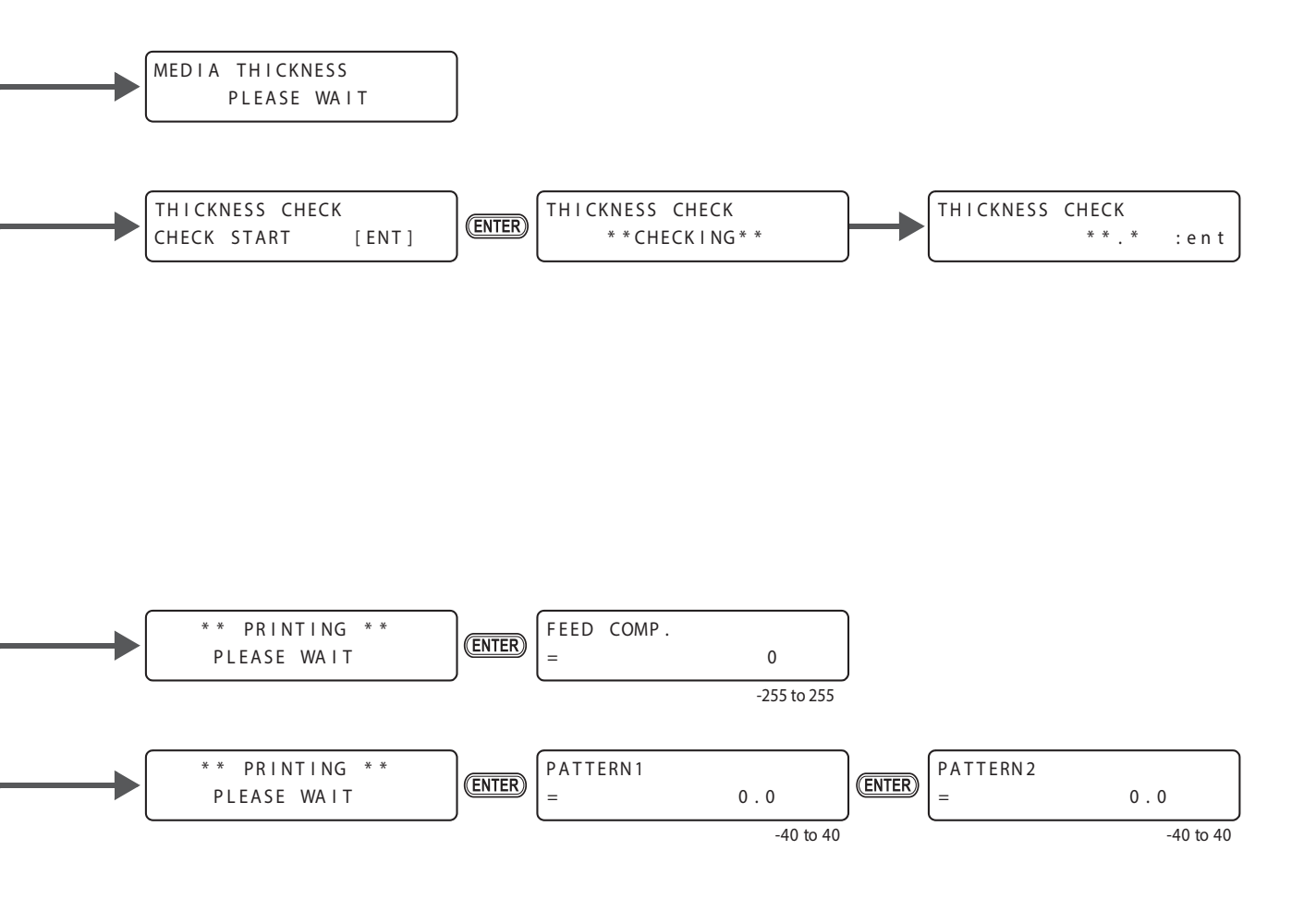

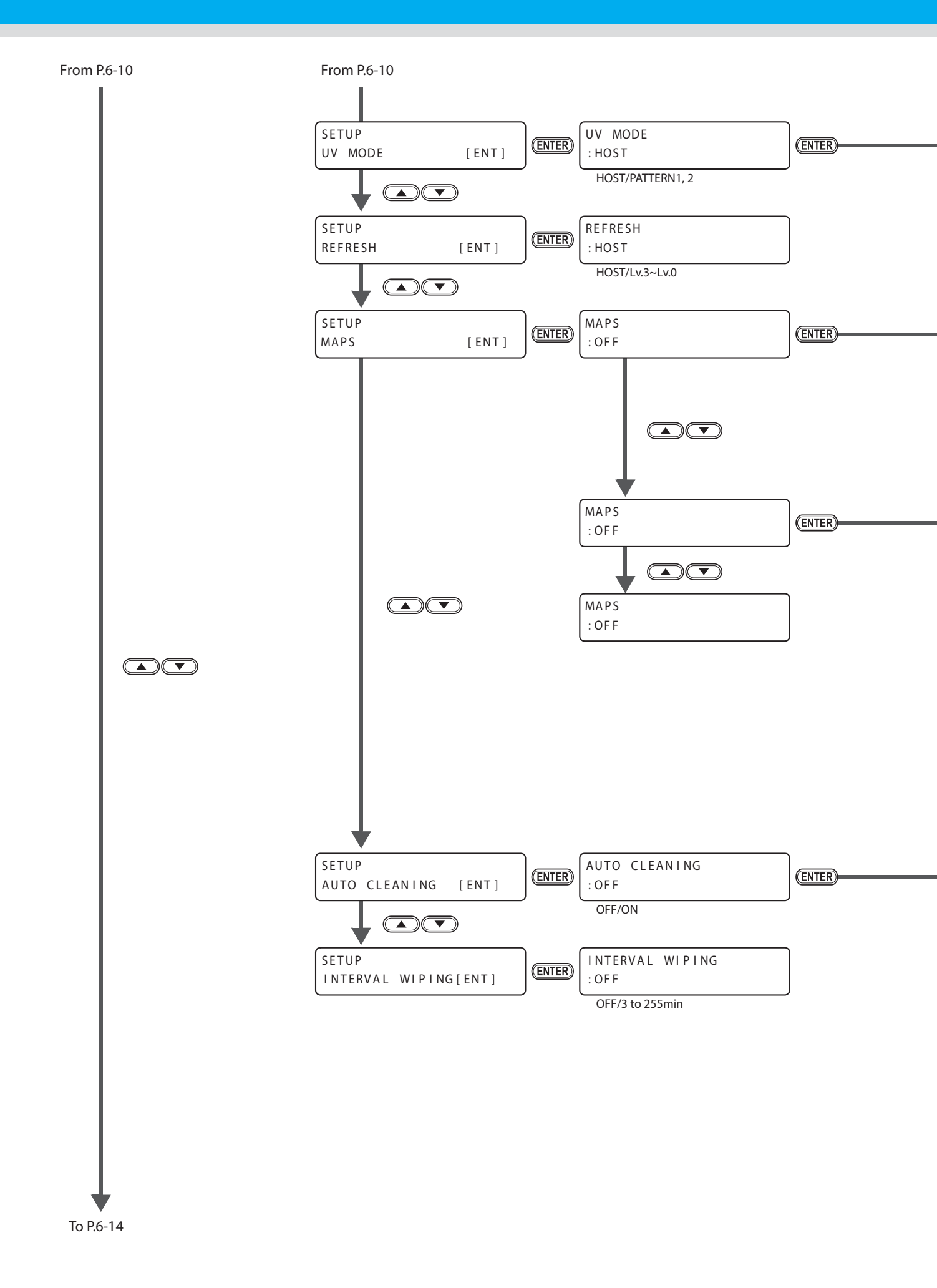

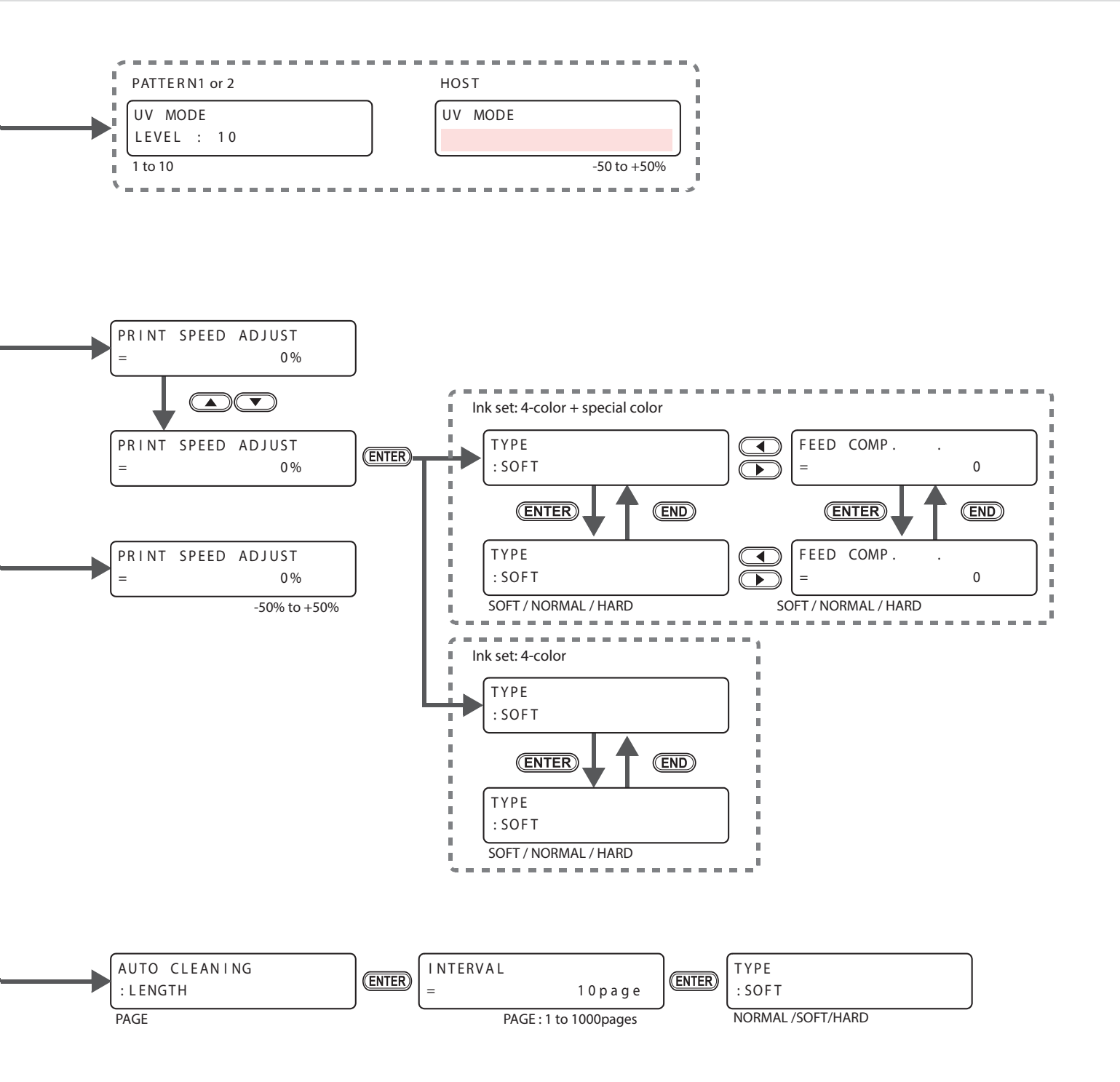

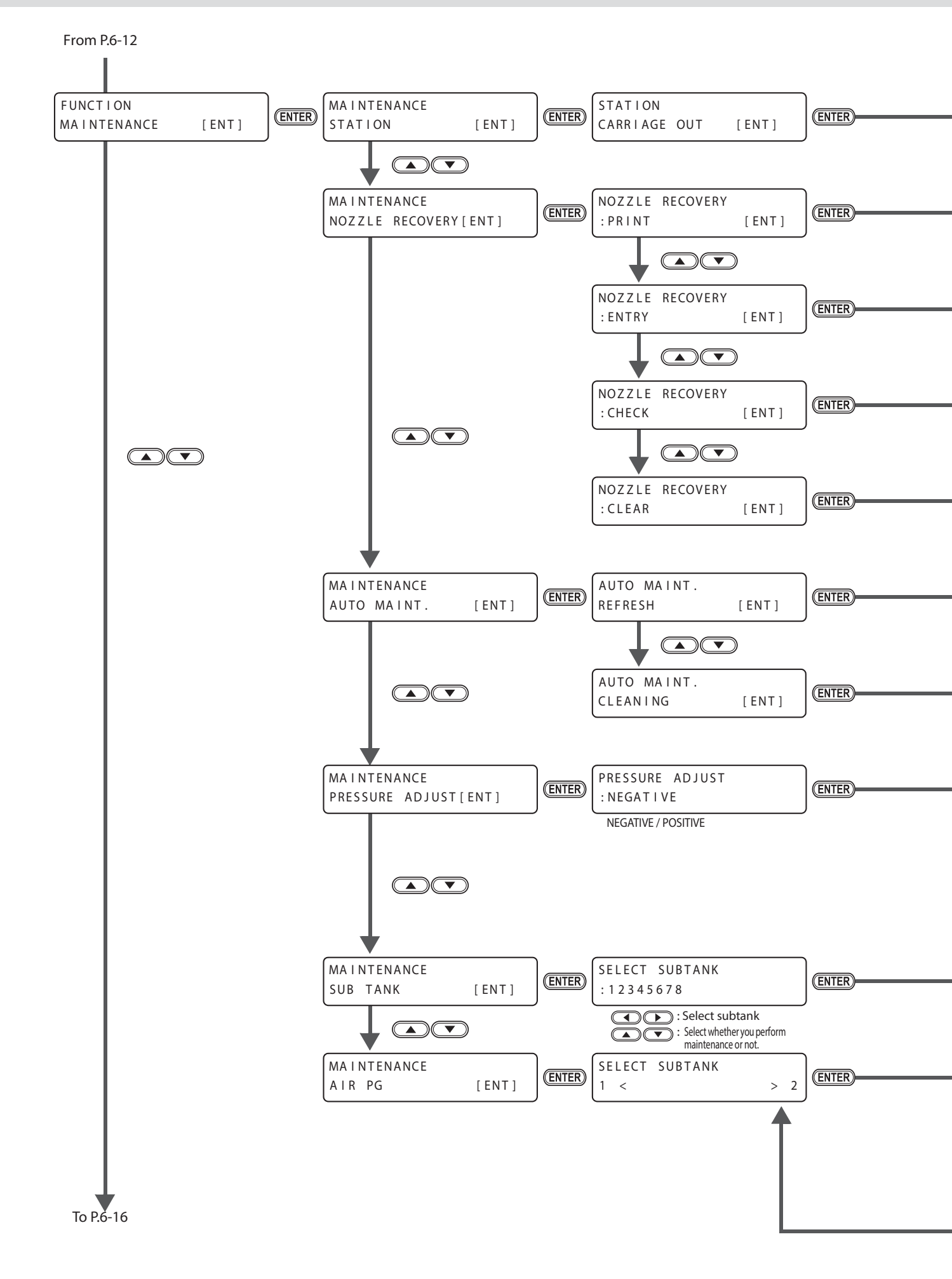

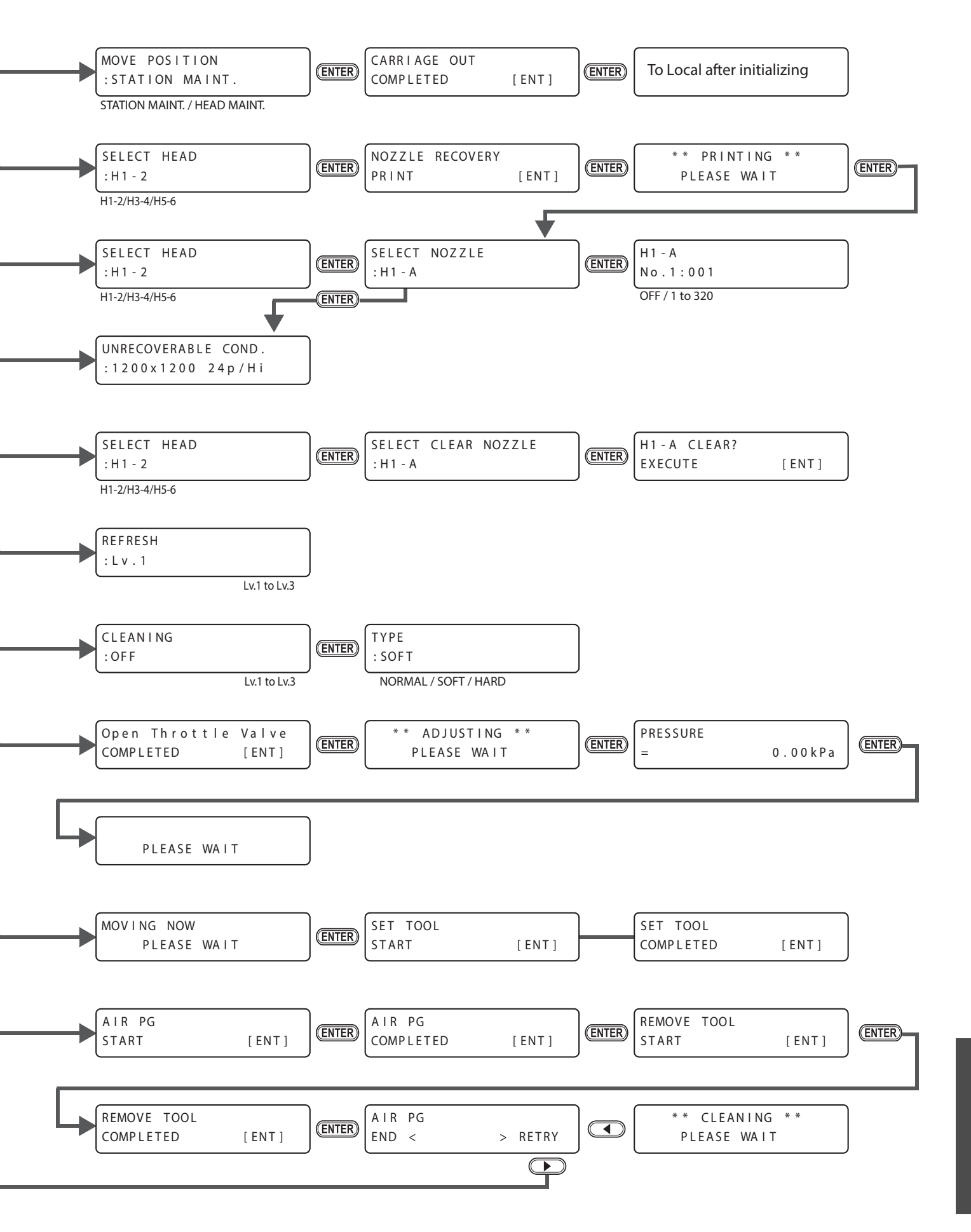

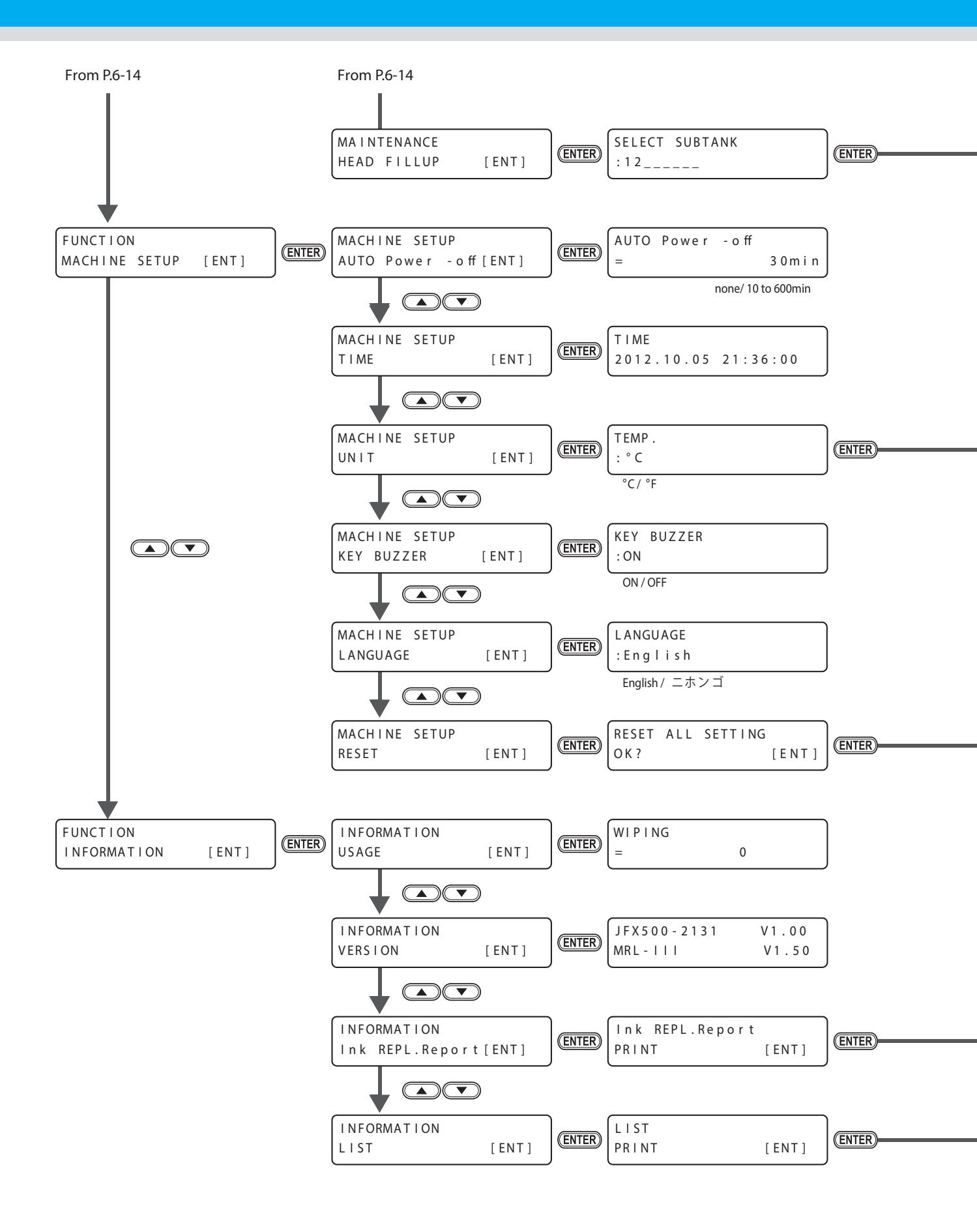

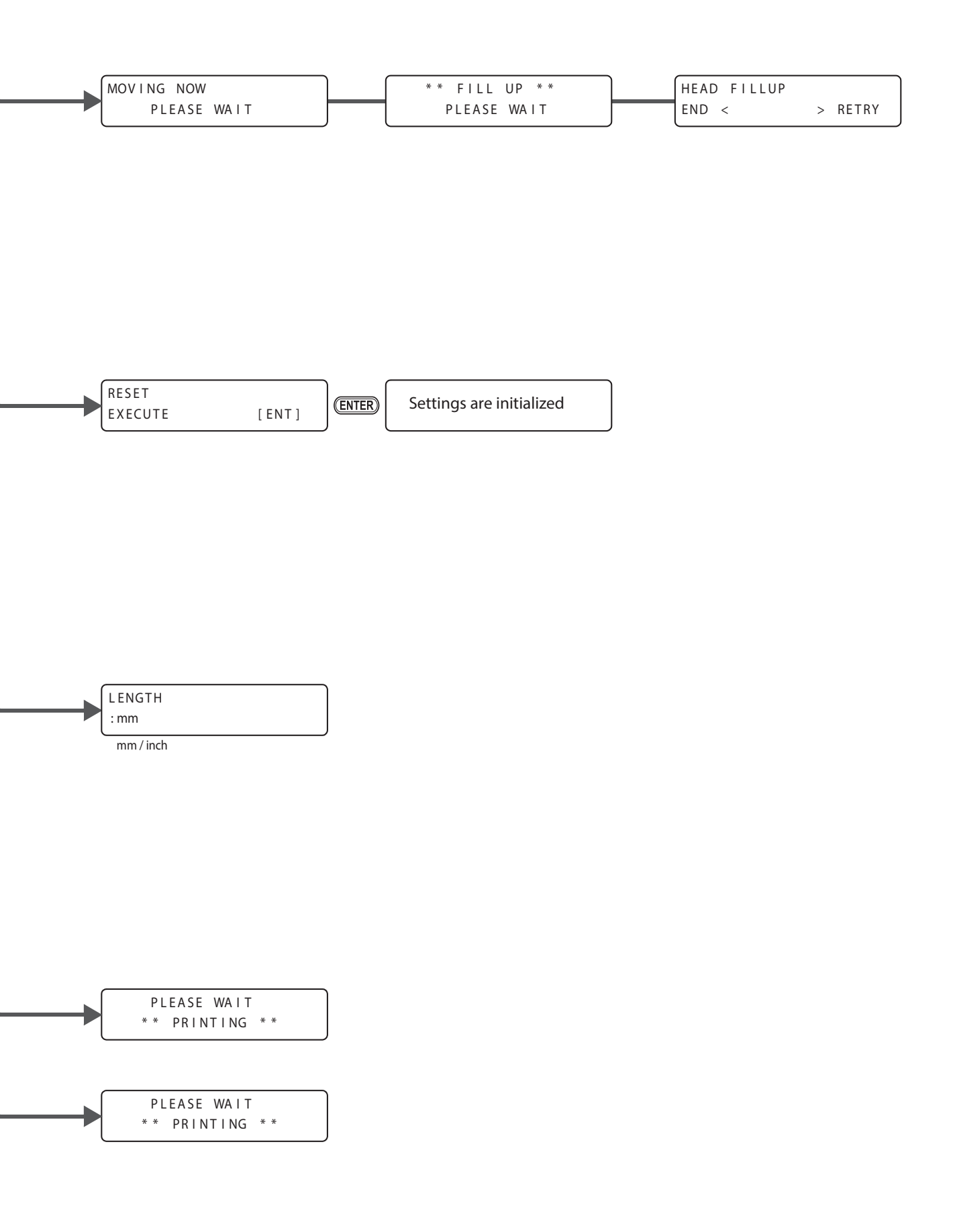

### Manual de Operação do JFX200-2513

Fevereiro de 2014

MIMAKI ENGINEERING CO.,LTD. 2182-3 Shigeno-otsu, Tomi-shi, Nagano 389-0512 JAPAN

D202563-10-07022014

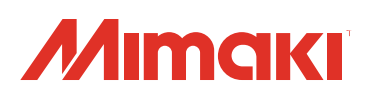

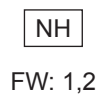